# Canon

キヤノスキャン

CanoScan 9950F

まず使えるようにしよう

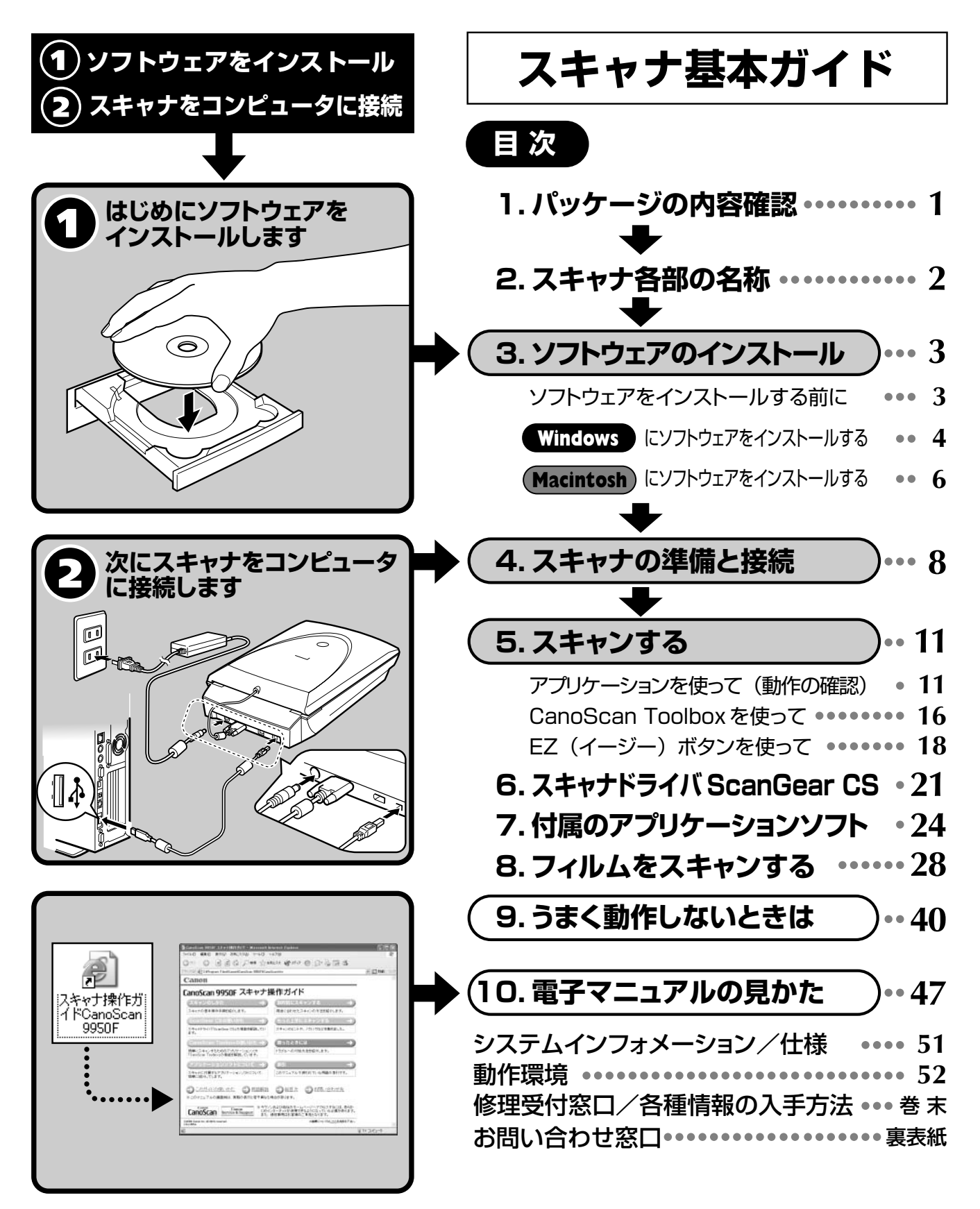

ご使用の前にかならずこのスキャナ基本ガイドをお読みください。 将来いつでも使用できるように大切に保管してください。

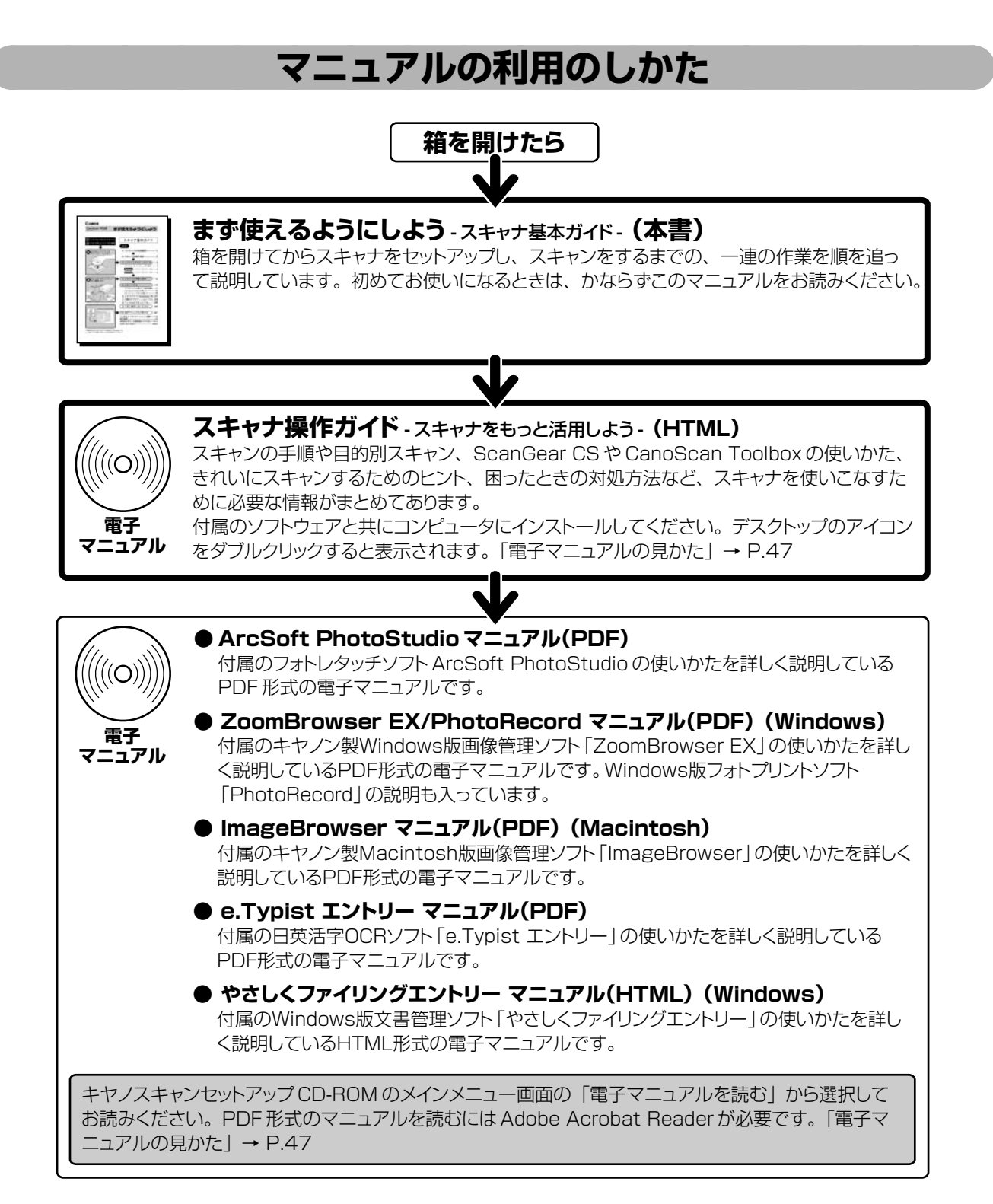

・本書では、Windows XPでスキャナを操作している場合の画面で説明しています。特にことわりのない限り、他の Windows や Macintosh でも操作方法は同じです。Macintosh 画面は、Mac OS X で説明しています。

・ 画面表示は OS やアプリケーションソフトによって、若干異なります。

本書では、Windows Millennium EditionをWindows Me、Windows 2000 ProfessionalをWindows 2000、Windows XP Home EditionとWindows XP ProfessionalをWindows XPと記載しています。また、特に制限がない場合、Windows 98、Windows Me、Windows 2000、Windows XPをWindows と記載しています。

注意

・本書の内容の一部または全部を無断で転載することは禁止されています。

・本書の内容について、将来予告なしに変更することがあります。

・本書の内容については万全を期して作成しましたが、運用した結果の影響につきましては責任を負いかねますので、ご了承ください。

- ・出版物などからスキャンした文章や画像を自己の使用以外の目的でお使いになることは禁じられておりますので、ご注意ください。
- ・一部はアドビシステムズ社で著作権を所有しており、その許可の下に転載されています。

· Adobe®、Acrobat®、Photoshopは Adobe Systems Incorporated (アドビシステムズ社)の商標です。

・Microsoft®およびWindows®は米国Microsoft Corporationの米国および他の国における登録商標または商標です。

・Macintosh、Power Macintosh、Mac、FireWireは、米国および他の国で登録された米国アップルコンピュータ社の商標です。

· CanoScan、ScanGearはキヤノン株式会社の登録商標です。

<sup>·</sup>その他、本書に記載されている社名や商品名は、各社の登録商標または商標です。

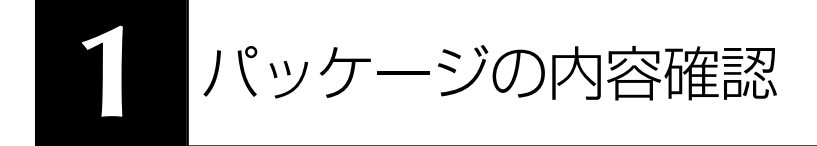

箱を開けたら、パッケージの内容を確認してください。

## 本体および接続用の部品

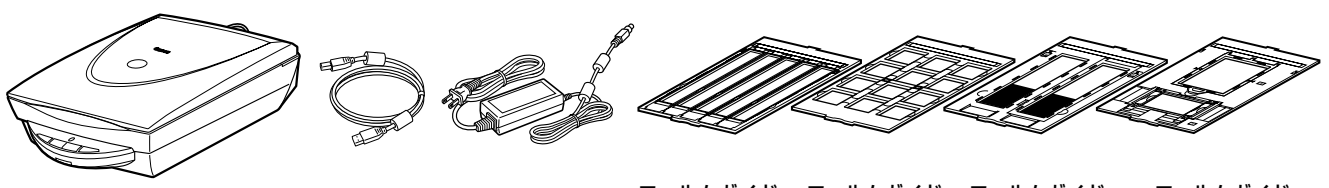

スキャナ本体

リイ) USB ケーブル AC アダプタ (35m (→

- フィルムガイド フィ (35mmスリーブ用) (35m (→ P.29) (-
- フィルムガイド (35mmマウント用) (→ P.29)
- フィルムガイド (ブローニースリーブ用) (4) (→ P.33)
  - フィルムガイド (4x5インチ用/フローニー1コマ用) (→ P.34)

## **CD-ROM**

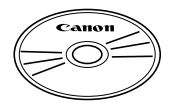

## ・キヤノスキャンセットアップ CD-ROM

スキャナを使えるようにするためのスキャナドライバや、画像の加工や管理を行うためのア プリケーションソフトと、電子マニュアルが入っています。WindowsとMacintoshのどち らにも使用できます。紛失や破損すると、再発行・再配布できないソフトウェアや重要な情 報が含まれていますので、使用後も紛失しないように大切に保管してください。

キヤノスキャンセットアップCD-ROMから、次のソフトウェアと電子マニュアル「スキャナ操作ガイド」をコンピュータのハードディスクヘインストールします。右端の数値は、インストールに必要なハードディスクの空き容量です。

|                      |                                              | Windows  | (Macintosh) |
|----------------------|----------------------------------------------|----------|-------------|
| スキャナドライバ             | ScanGear CS(スキャンギア CS)                       | 約 25MB   | 約 10MB      |
| ユーティリティソフト           | CanoScan Toolbox(キヤノスキャン ツールボックス)            | 約 25MB   | 約 15MB      |
| 画像編集(フォトレタッチ)ソフト     | ArcSoft PhotoStudio (アークソフト・フォトスタジオ)         | 約 35MB   | 約 20MB      |
| 画像管理ソフト / 画像レイアウトソフト | Canon ZoomBrowser EX / PhotoRecord           |          |             |
|                      | (キヤノン・ズームブラウザ EX / フォトレコード)(Windows)         | 約 140MB  | _           |
| 画像管理ソフト              | Canon ImageBrowser(キヤノン・イメージブラウザ)(Macintosh) | _        | 約 50MB      |
| 日英活字 OCR ソフト         | メディアドライブ e.Typist エントリー(イー・タイピスト・エントリー)      | 約 30MB   | 約 50MB      |
| 文書管理ソフト              | メディアドライブ やさしくファイリングエントリー(Windows のみ)         | 約 30MB   | _           |
| PDF ファイル表示ソフト        | Adobe Acrobat Reader(アドビ・アクロバット・リーダー)        | 約 25MB   | 約 30MB      |
| スキャナ操作ガイド(HTML       | 形式の電子マニュアル)                                  | 約10MB    | 約10MB       |
| すべてインストールしたとき        |                                              | 約 320MB  | 約 185MB     |
| ※ タリフトウェアについてけ 「     |                                              | )たご覧/ださい |             |

※ 各ソフトウェアについては、「スキャナドライバ ScanGear CS」(P.21)、「付属のアプリケーションソフト」(P.24)をご覧ください。
 ※ 電子マニュアルの見かたについては P.47 をご覧ください。

• Adobe Photoshop Elements (アドビ・フォトショップ・エレメンツ) 2.0 CD-ROM

画像編集(フォトレタッチ)ソフトAdobe Photoshop Elementsと電子マニュアル(PDF)が入っています。

※ CD-ROM ケースにはインストールに必要なシリアル番号が貼り付けられています。絶対になくさないでください。

※ インストール方法や起動のしかたなどについては、「7. 付属のアプリケーションソフトについて」の「画像編集(フォトレタッチ)ソフト Adobe Photoshop Elements 2.0」(P.26)をお読みください。
 ※ インストールするために必要なハードディスク空き容量:約150MB(Windows)/約80MB(Macintosh)

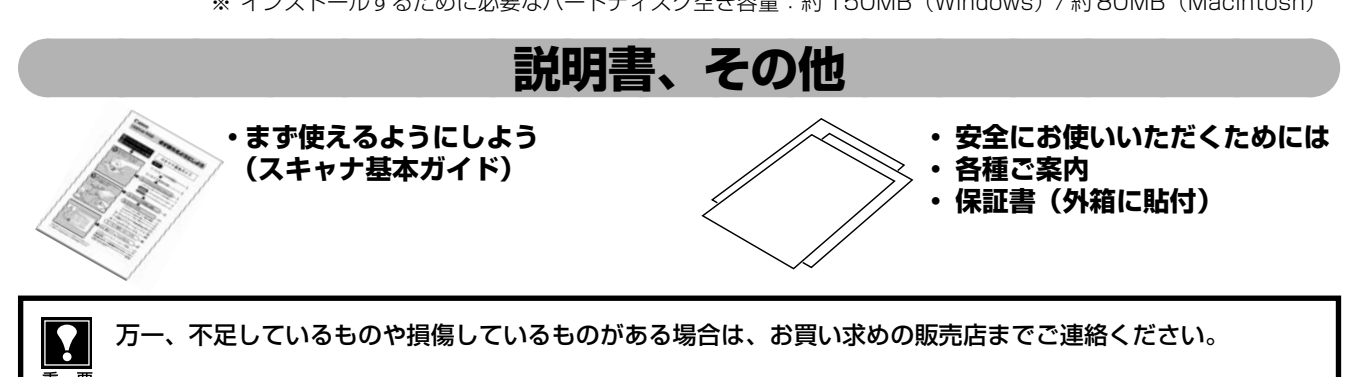

スキャナ各部の名称

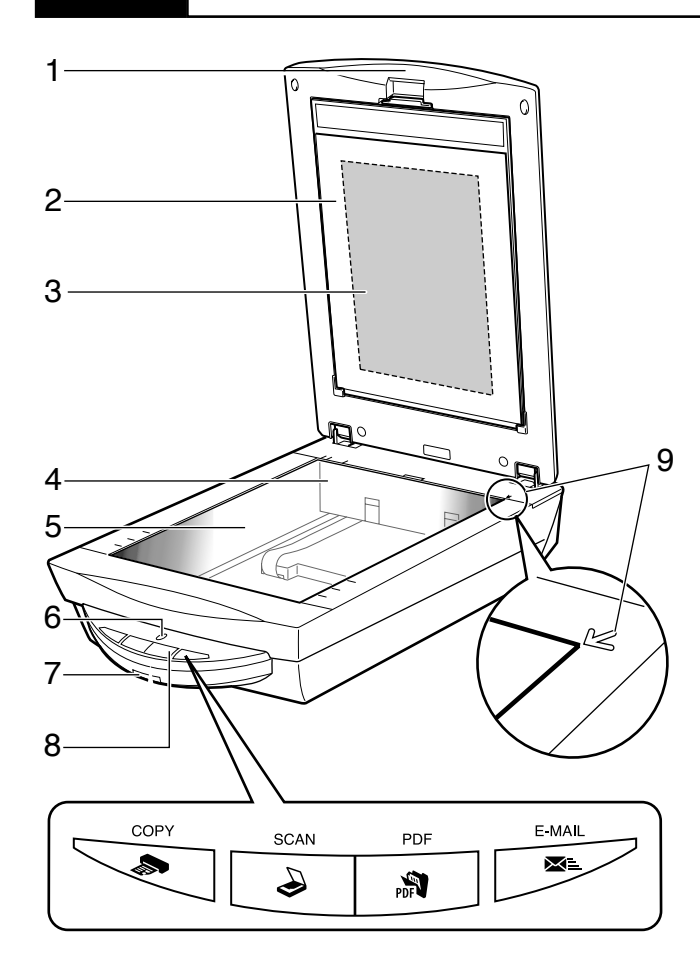

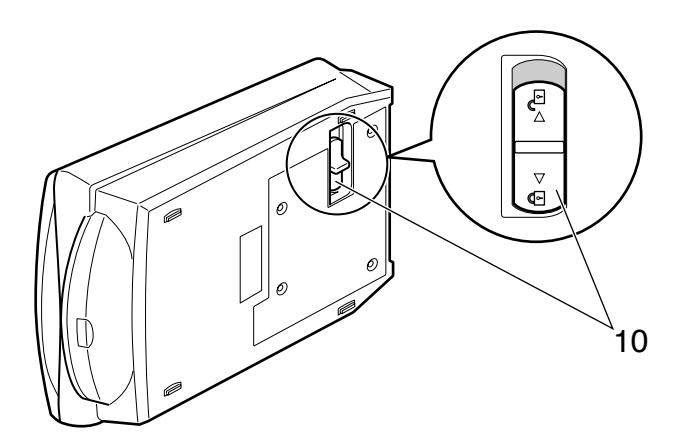

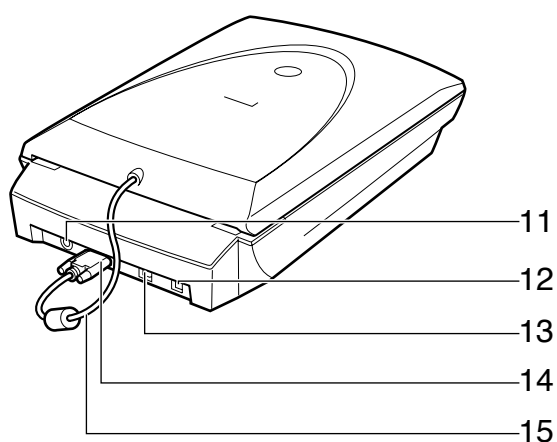

- **原稿台カバー** セットした原稿を押さえます。
- 2 保護シート フィルム読み取り光源部を保護するためのシートで す。フィルムスキャンしないときは取り付けておいて ください。
- 3 フィルム読み取り光源部 フィルムに光をあてる光源です。
- 4 原稿読み取りユニット 光をあてて、原稿を読み取るスキャナの心臓部です。 通常は奥側にあります。
- 5 **原稿台ガラス** スキャンする原稿を置きます。
- 6 スキャンランプ 電源を入れると点灯し、スキャン中は点滅します。節電 状態になるとゆっくり点滅します。
- 7 電源スイッチ このスイッチを押し込むとスキャナの電源が入りま す。もう一度押すと電源が切れます。
- 8 EZ (イージー) ボタン (→P.18) ボタンを押すだけで簡単に目的別のスキャンができま す。
  - COPY (コピー)ボタン
     原稿をスキャンし、プリンタで印刷します。
     SCAN (スキャン)ボタン
     原稿をスキャンし、付属の画像管理ソフトに画像を表示・保存します。
     PDF (ピーディーエフ)ボタン
     原稿をスキャンし、PDF ファイルとして表示・保存します。
     E-MAIL (Eメール)ボタン

原稿をスキャンし、メールソフトの新規メッセージ にファイルを添付します。

- **原稿位置合わせマーク** 

   原稿の角をこのマークに合わせます。
- 10 ロックスイッチ 原稿読み取りユニットをロック、または解除します。
- 電源コネクタ 付属のACアダプタを接続するコネクタです。
- **12 USB コネクタ** 付属の USB ケーブルを接続するコネクタです。
- **13 IEEE1394 (FireWire) コネクタ (Macintosh用)** IEEE1394 ケーブルを接続するコネクタです。
- 14 FAU コネクタ FAU ケーブルを接続するコネクタです。
- **15 FAU ケーブル** フィルム読み取り用のケーブルです。

# 3 ソフトウェアのインストール

同梱のキヤノスキャンセットアップCD-ROMを使って、スキャナを使うために必要なソフトウェアをインストールします。

## ソフトウェアをインストールする前に

まず以下の注意をお読みになってから、「Windowsにソフトウェアをインストールする」(P.4)、「Macintosh にソフトウェアをインストールする」(P.6)にお進みください。

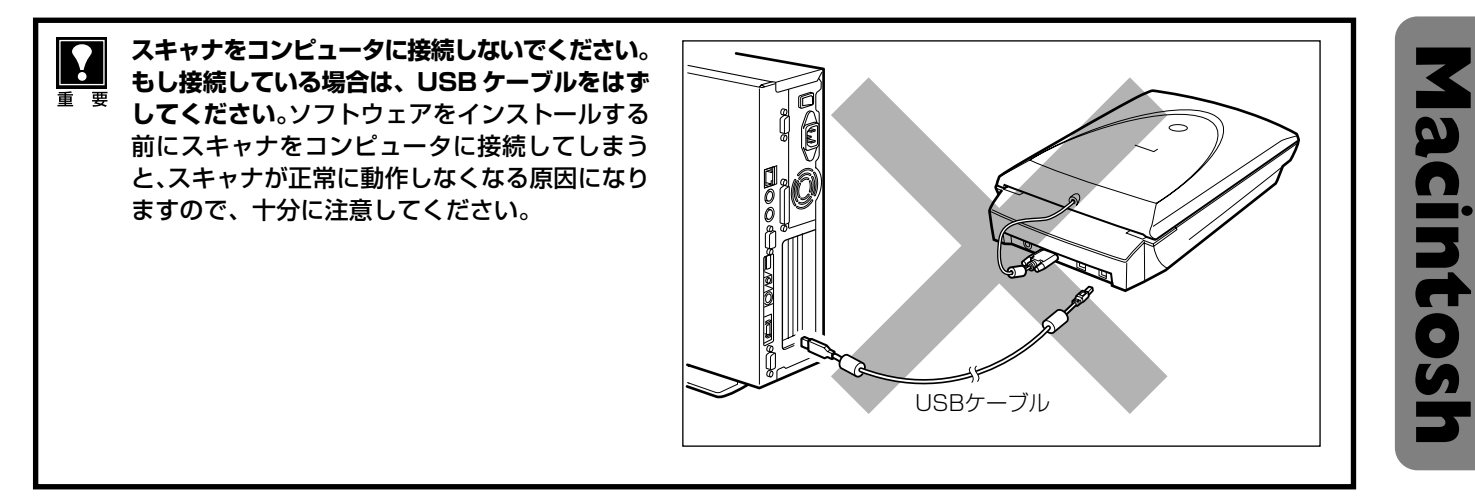

## ハードディスクの空き容量

- すべてのソフトウェアをインストールするために必要な空き容量は、「1.パッケージの内容確認」(P.1)を ご参照ください。コンピュータが安定して動作するためには、さらに空き容量が必要です。
- ハードディスクに十分な空き容量がない場合は、「うまく動作しないときは」の症状3(P.41)を参考に、不要なファイルやアプリケーションソフトを削除してください。

## 「Windows にソフトウェアをインストールする」 🕸 P.4

## 「Macintosh にソフトウェアをインストールする」 🖙 P.6

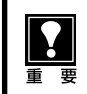

インストールがうまくできなかった場合は、「うまく動作しないときは」 の「インストールのトラブル」 をお読み ください。( → P.40 ~ 41)

## Windowsにソフトウェアをインストールする

Windows 2000 または Windows XP を複数のユーザー設定でお使いのかたへ ソフトウェアのインストールは Administrator (管理者) が行ってください。詳しくは、Windows のマニュアル やヘルプをご覧ください。複数ユーザー設定をしていないときは、そのままインストールを続けてください。

コンピュータの電源を入れます。

「新しいハードウェアの検出ウィザード」または「新しい ハードウェアの追加ウィザード」画面が表示されたときは、 [キャンセル] ボタンをクリックしてウィザード画面を消し てください。

※ソフトウェアをインストールする前にスキャナをコンピュータへ 接続した場合、この画面が表示されます。

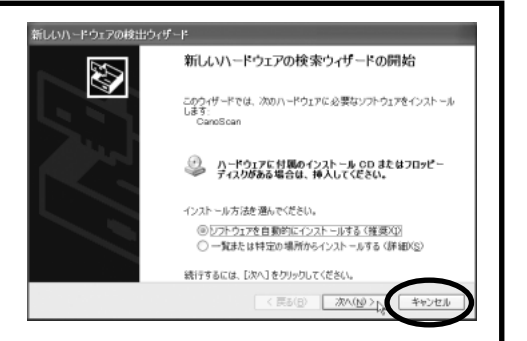

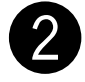

•

重

## )「キヤノスキャンセットアップ CD-ROM」 を CD-ROM ドライブにセットします。

▼ キヤノスキャン セットアップのメインメニュー画面が表示されます。

メインメニュー画面が自動的に表示されないとき は、「うまく動作しないときは」の「インストー ルのトラブル」の「症状 1」をご覧ください。(→ P.40)

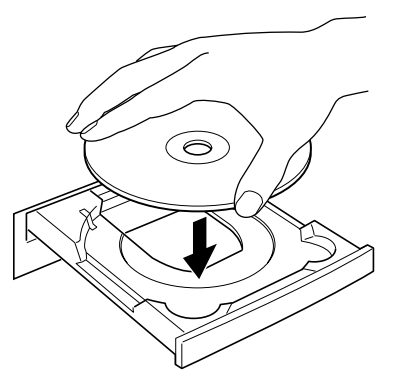

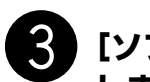

•

## 【ソフトウェアのインストール】をクリック します。

▼ ソフトウェア使用許諾契約が表示されます。

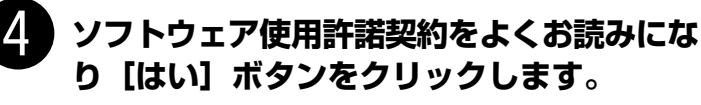

 [いいえ]ボタンをクリックすると、ソフトウェアのイン ストールを続けることができません。

5 ソフトウェアのインストール画面で【インストールを開始する】をクリックします。

- ソフトウェア名の上にカーソルをあてると、ソフトウェアの説明が表示されます。
- ここでは、すべてのソフトウェアと「スキャナ操作ガイド」をインストールします。

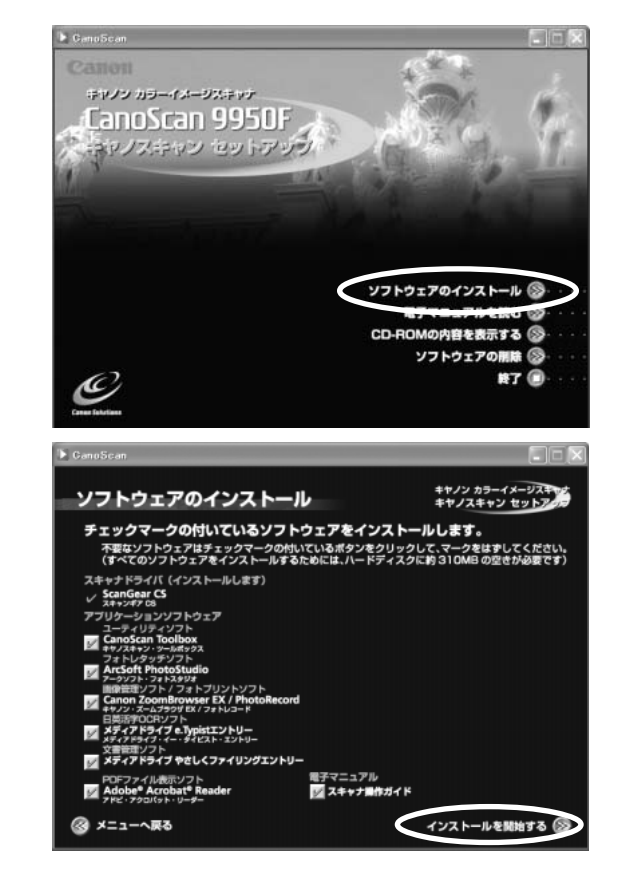

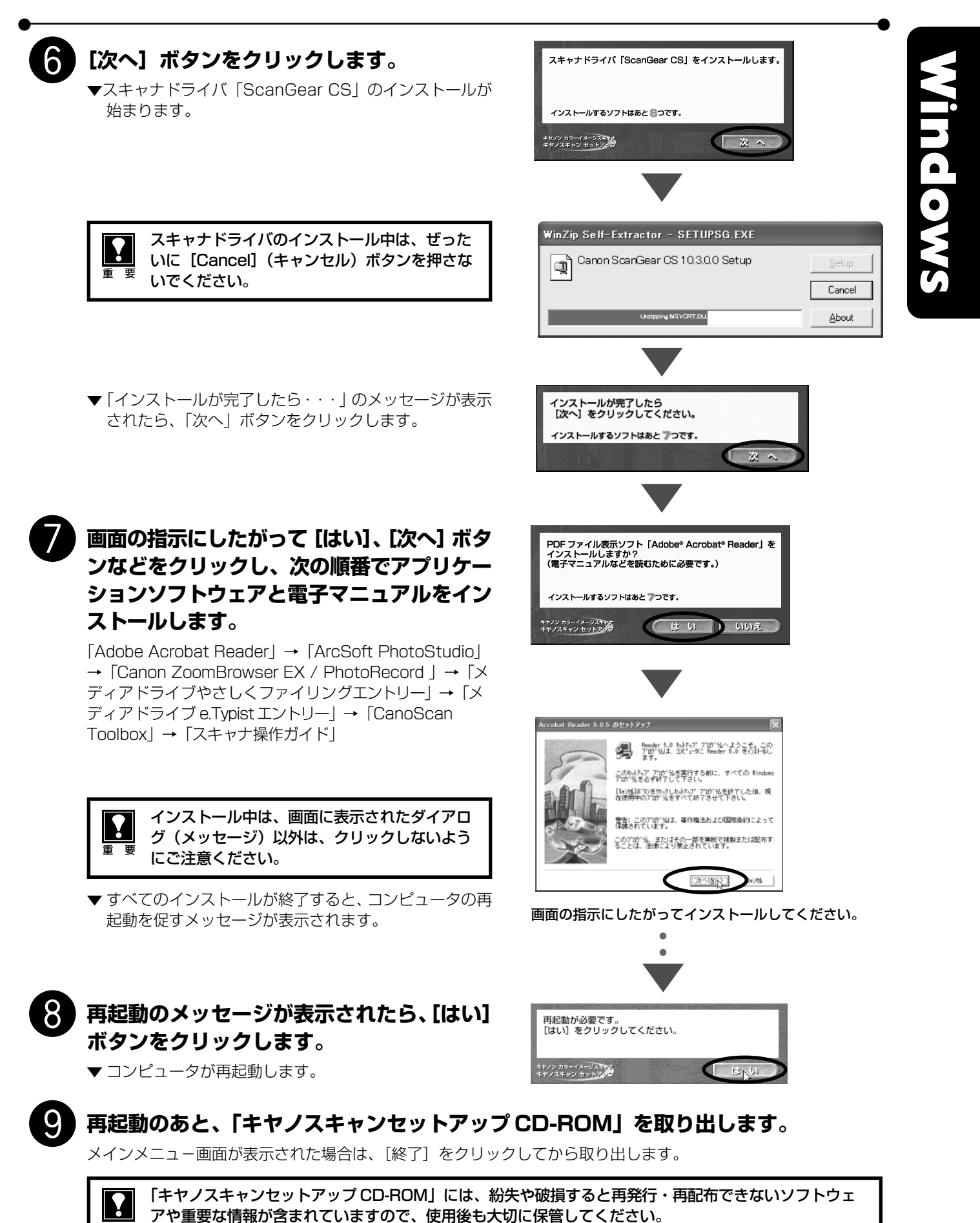

■■ アヤ里安な消報が召よれているすので、使用後も入切に休官してくたさい。 重要

## 次は「スキャナの準備と接続」 🕫 P.8

## Macintoshにソフトウェアをインストールする

重要

Mac OS X を複数のユーザ(アカウント)でお使いのかたへ

かならず最初に登録した管理者のアカウントでログインしてソフトウェアをインストールしてください。追加した アカウントにコンピュータの管理権が設定されていてもソフトウェアはインストールできません。

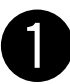

Macintoshの電源を入れます。

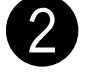

「キヤノスキャンセットアップCD-ROM」を CD-ROM ドライブにセットします。

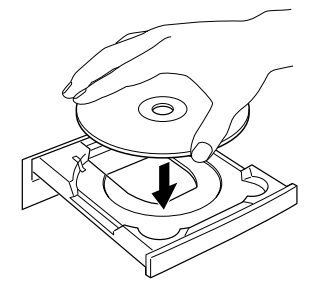

CanoSean 9950F

SetUp

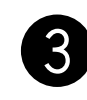

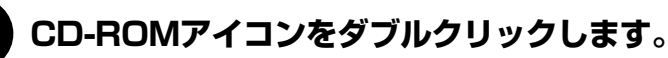

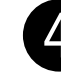

## 「SetUp」アイコンをダブルクリックします。

- ▼キヤノスキャン セットアップのメインメニュー画面が表示されます。
- 5 [ソフトウェアのインストール]をクリックします。
  - ▼ ソフトウェア使用許諾契約が表示されます。

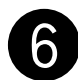

## ソフトウェア使用許諾契約をよくお読みにな り、[はい]ボタンをクリックします。

 [いいえ]をクリックすると、ソフトウェアのインストー ルを続けることができません。

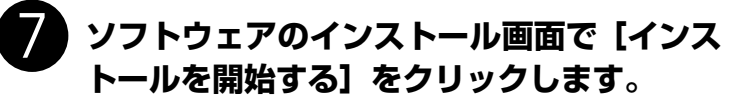

- ソフトウェア名の上にカーソルをあてると、ソフトウェアの説明が表示されます。
- ここでは、すべてのソフトウェアと「スキャナ操作ガイド」をインストールします。

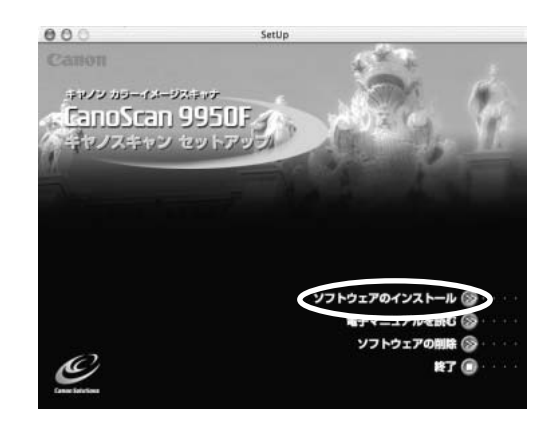

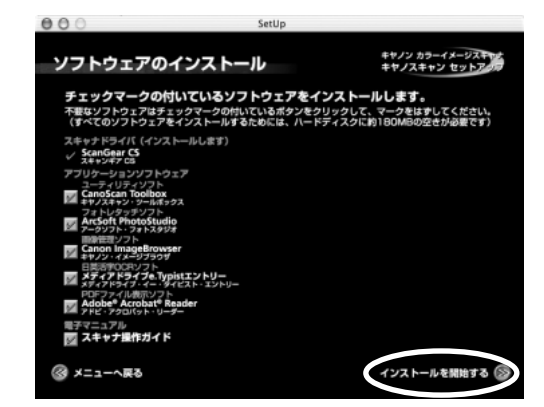

●6 まず使えるようにしよう

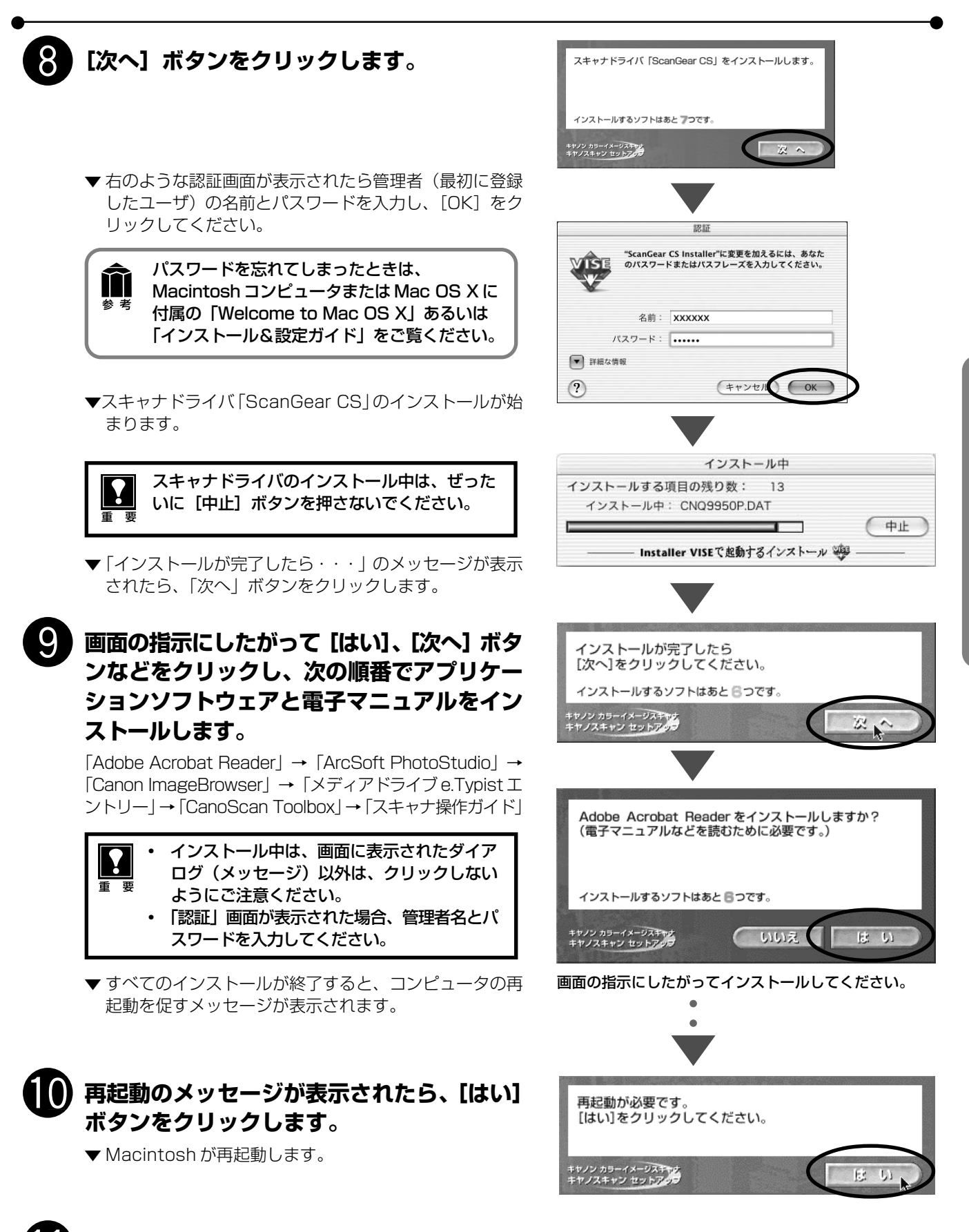

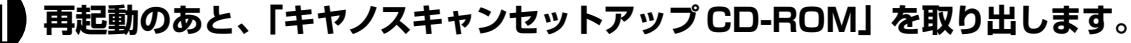

メインメニュー画面が表示された場合は、[終了]をクリックしてから取り出します。

「キヤノスキャンセットアップ CD-ROM」は、紛失や破損した場合、再発行・再配布できないソフトウェ アや重要な情報が含まれていますので、使用後も大切に保管してください。

次は「スキャナの準備と接続」 🖙 P.8

Macintosh

スキャナの準備と接続

## ロックの解除

はじめに、輸送時の破損防止のために付いているロック(原稿読み取りユニットを固定するロック)を解除しま す。

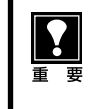

スキャナをコンピュータに接続する前に、かならずロックを解除してください。ロックを解除しないで使用す

- ると、故障やトラブルの原因となることがあります。
- ロックを解除するときは、スキャナを 90 度以上傾けないでください。

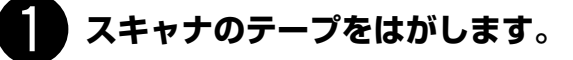

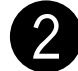

スキャナを下図のように傾けます。

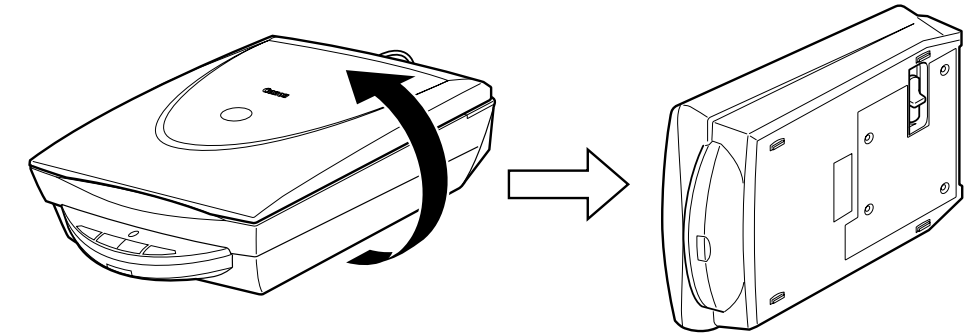

**3** ロックスイッチを、ロック解除マーク(⑦ )の方向に動かして、ロックを解除します。

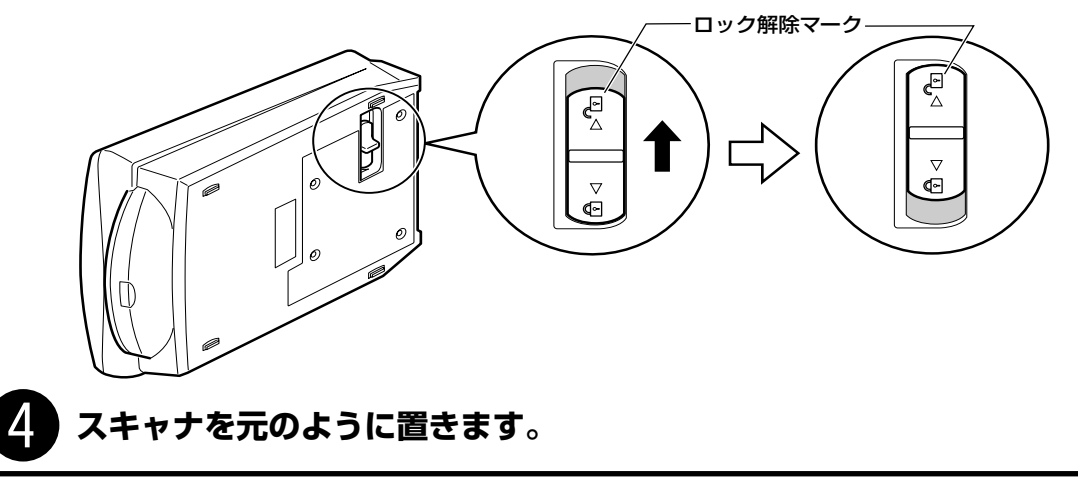

・ スキャナを移動したり、輸送したりするときは、原稿読み取りユニットを固定するため、ロックスイッチを ロックマーク(?)の方向に動かしてかならずロックしてください。

ロックするときには、ぜったいにEZボタン側(スキャナ前面)を下にして傾けないでください。傾けたままではロックできませんのでご注意ください。

## スキャナの接続

ロックを解除したら、スキャナをコンピュータに接続します。スキャナは、別紙「安全にお使いいただくために は」の「設置・使用条件について」をご覧の上、安全で安定した場所に設置してください。

スキャナのロックが解除されていることを確認します。(P.8)

## FAU ケーブルをスキャナの FAU コネクタに接続します。(①)

原稿台カバー後部にある FAU ケーブルを、スキャナ背面の FAU コネクタに接続します。

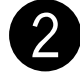

## 付属の USB ケーブルをスキャナとコンピュータに接続します。(②)

USBケーブルのコネクタは、コンピュータ側が大きく平らなほう、スキャナ側が小さく四角いほうを差し込みます。

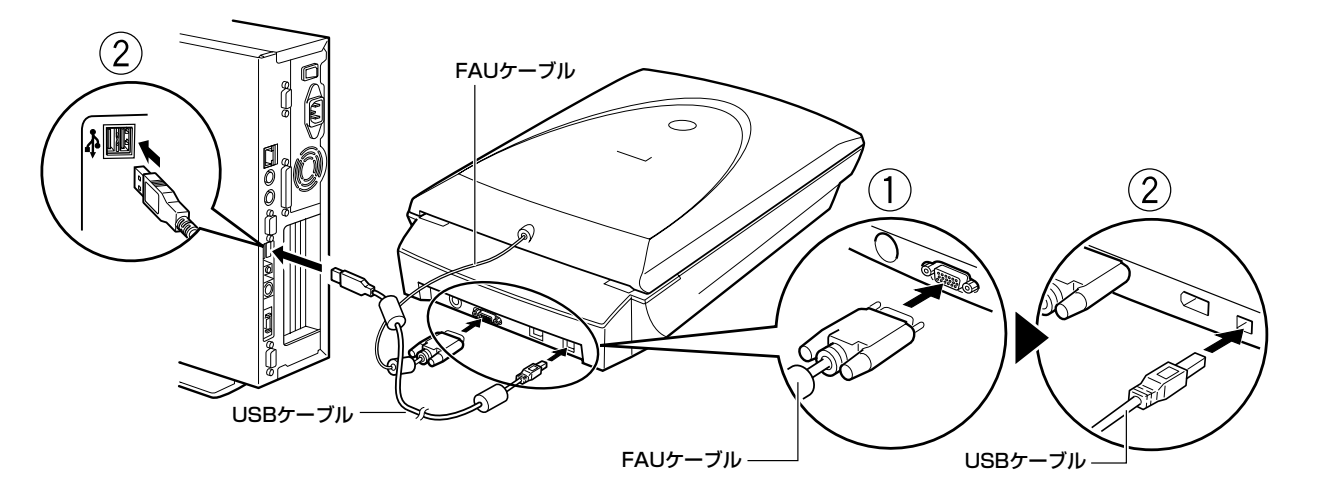

## Macintoshに推奨の IEEE1394 (FireWire) ケーブルで接続する場合

MacintoshコンピュータにIEEE1394 (FireWire) ケーブルで接続するときは、スキャナ側が6ピン、コンピュータ側が6ピンになります。

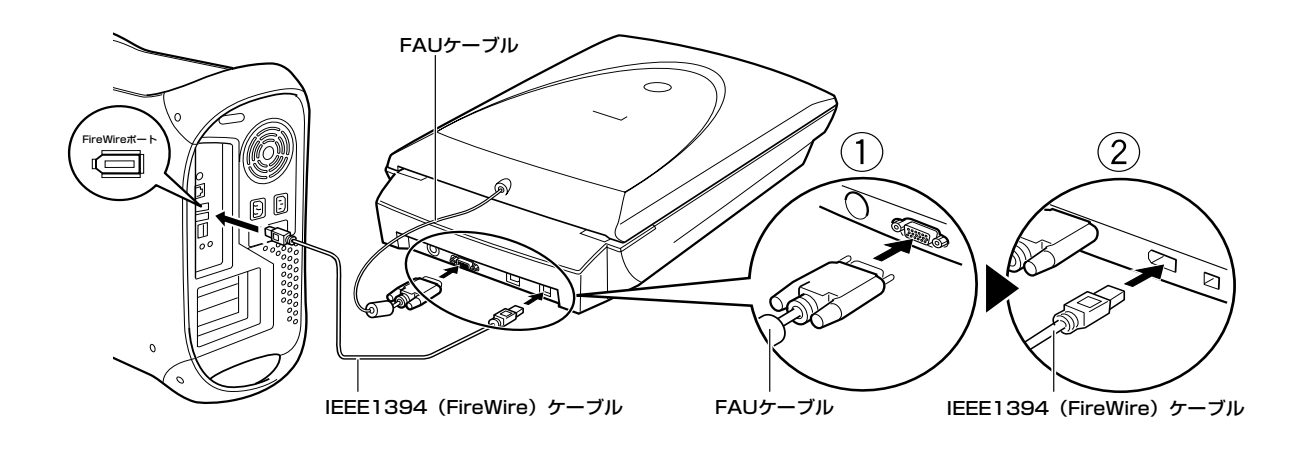

- ・ IEEE1394 (FireWire) ケーブルで接続できるのは Macintosh コンピュータのみです。Windows コンピュータとは接続できません。
  - IEEE1394(FireWire)ケーブルは付属していません。Macintoshコンピュータに接続して使用される場合は、推奨のIEEE1394a(FireWire)ケーブルをご購入ください。
  - USB 接続と IEEE 1394 接続を同時に使用することはできません。
  - IEEE1394 ケーブルをご使用の場合は、注意事項があります。かならず別紙「IEEE1394 接続でのご注意」をお読みください。

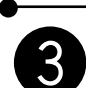

3 付属のACアダプタをスキャナに接続します。

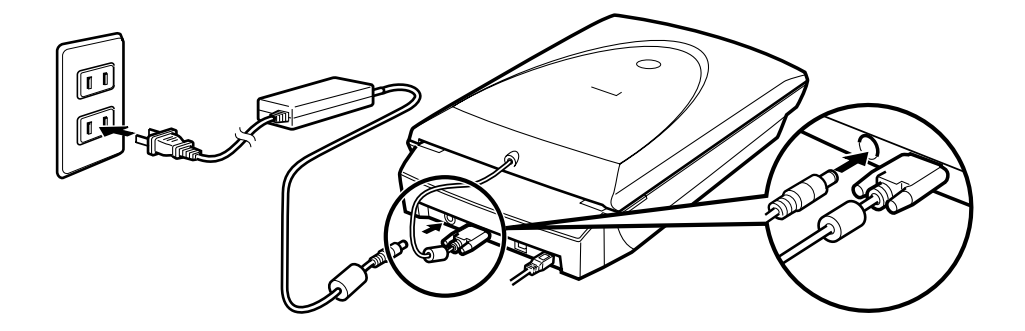

スキャナ前面にある電源スイッチを押し込んで、スキャナの電源を入れます。 スキャンランプが点灯します。

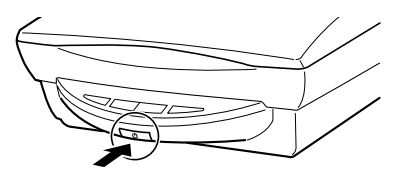

 
 ・ USB ケーブルとAC アダプタは、かならず付属のものをご使用ください。他のUSB ケーブルとAC アダプ タをご使用になると、故障の原因となります。
 ・ Windows XP がインストールされているコン ピュータで、USB (USB1.1相当)のポートに 接続したときに「高速ではないUSB ハブに接続 している高速デバイス」というメッセージが表示 される場合がありますが使用上問題はありませ ん。面面右上の図をクリックしてメッセージ表 示を閉じてください。

## 次は「スキャンする」アプリケーションを使って(動作の確認) ☞ P.11

スキャンする

## アプリケーションを使って(動作の確認)

フォトレタッチソフト ArcSoft PhotoStudio(アークソフト・フォトスタジオ)とスキャナドライバ ScanGear CS(スキャンギア CS)を使って、スキャナの動作確認を行います。 ここでは、スキャナの動作確認のための基本的な操作を、カラー写真原稿を使って説明しています。

手順の途中でソフトウェアやスキャナがうまく動作しなくなった場合は、「うまく動作しないときは」の「スキャンのトラブル」をご覧ください。(→P.42~45)

# 1

Y

## スキャナに原稿をセットし、原稿台カバーを閉じます。

読み取る面を下向きにし、原稿の上部を原稿位置合わせ マークに合わせてセットします。

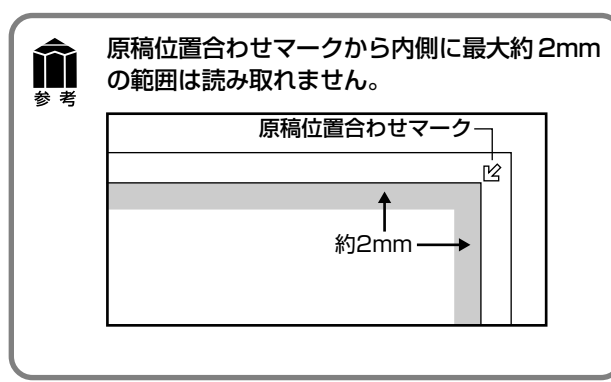

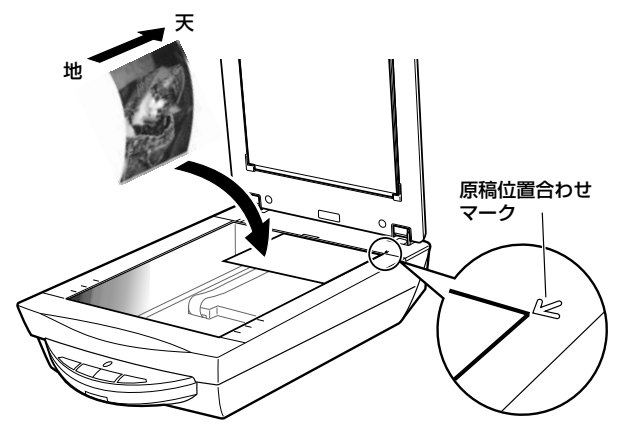

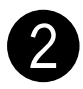

## ArcSoft PhotoStudio を起動します。

## Windows

Windowsの  $[スタ-ト] \rightarrow [(すべての) プログラ$  $ム] <math>\rightarrow$  [ArcSoft PhotoStudio 5.5]  $\rightarrow$ [PhotoStudio 5.5] を選択して、「ArcSoft PhotoStudio」を起動します。

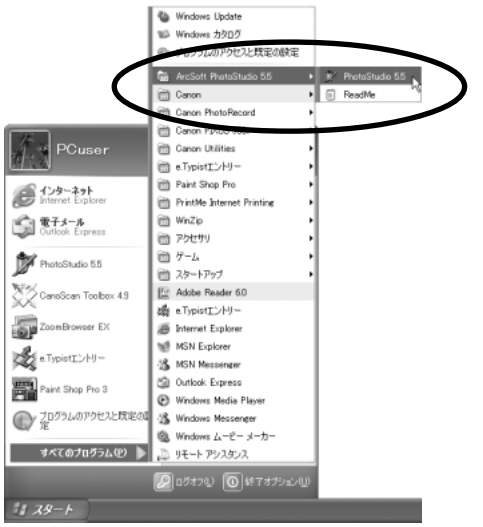

(Macintosh)

Macintosh HDの [アプリケーション] フォルダ を開き、[PhotoStudio] アイコンをダブルクリッ クします。

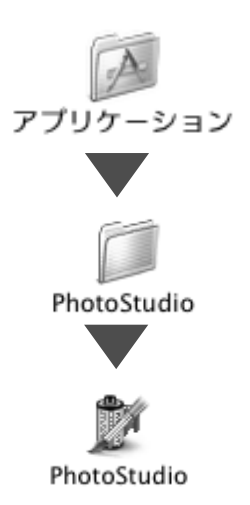

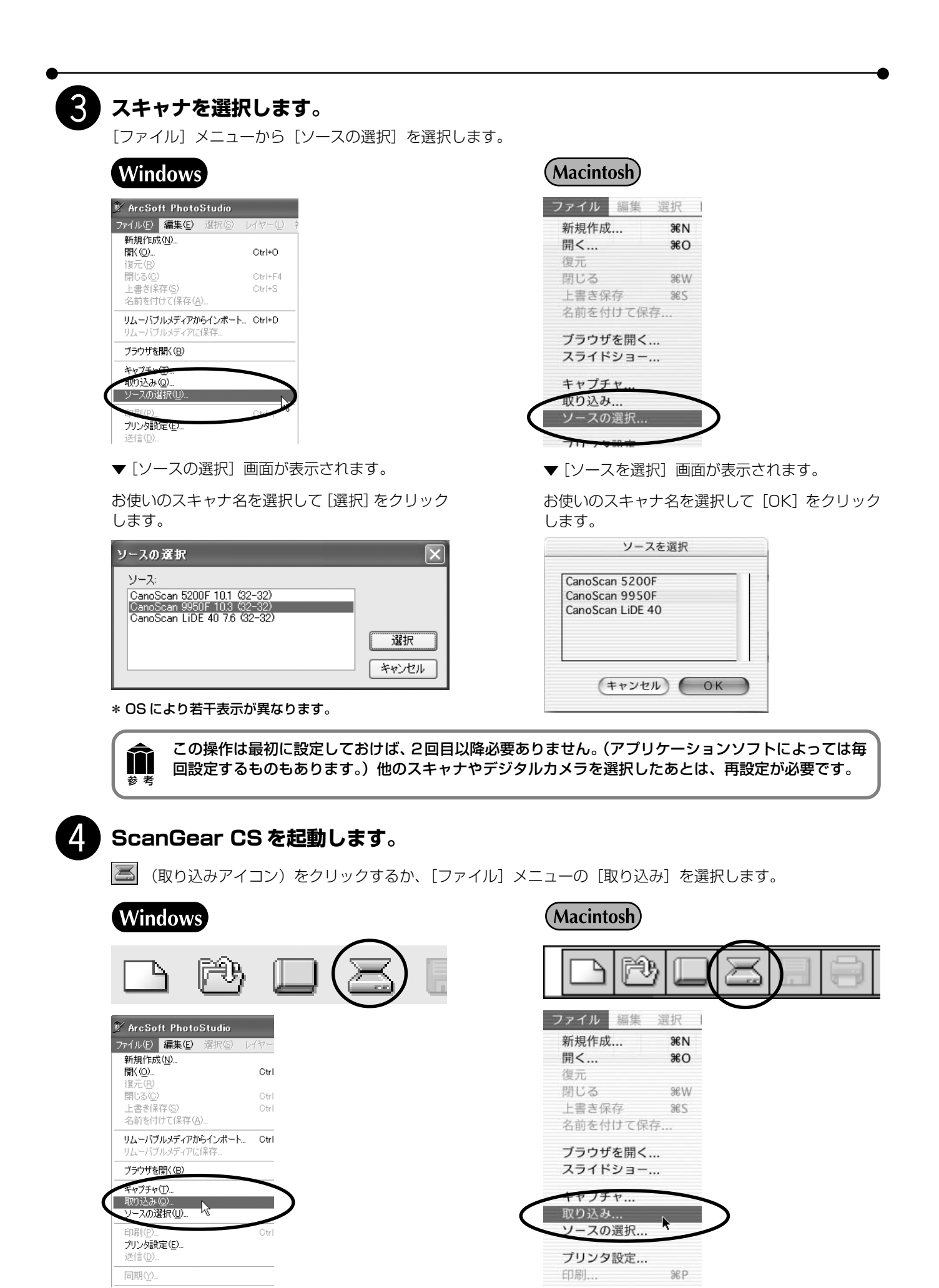

\_ <sup>同期</sup>≌\_\_\_\_\_ ▼「ScanGear CS」が起動します。

▼「ScanGear CS」が起動します。

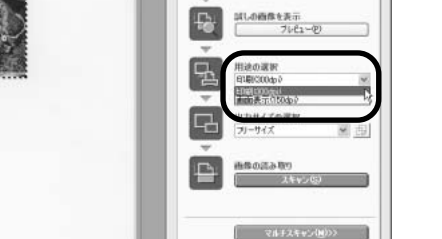

基本モード | 拡張モード |

はしの画像を表示 フレビュー

フサイズの選択 ーサイズ

-|判疑 21判機 21判機

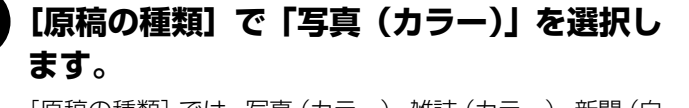

[原稿の種類] では、写真 (カラー)、雑誌 (カラー)、新聞 (白 黒)、文書(グレー)、ネガフィルム(カラー)、ポジフィル ム(カラー)が選択できます。 \*フィルムのスキャンについては P.28 をご覧ください。

## [プレビュー] ボタンをクリックします。

プレビューは、原稿の位置や大きさ、色合いなどを確認する ための、「試し」のスキャンです。

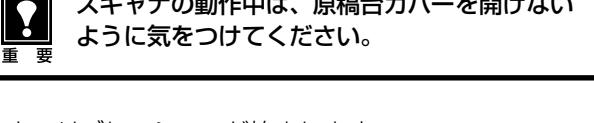

スキャナの動作中は、原稿台カバーを開けない

- ▼キャリブレーションが始まります。 キャリブレーションは、正しい色合いを調整するための 作業です。初めてスキャンをおこなう時に自動的におこ なわれます。
- ▼「ScanGear CS」にプレビュー画像が表示されます。 画像はオートクロップ(原稿サイズに合わせて自動的に スキャン範囲が選択)されています。

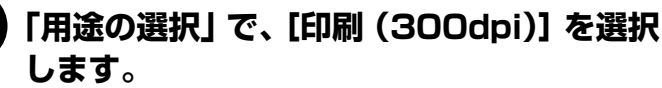

[印刷(300dpi)]を選択すると出力解像度は300dpi、[画 面表示(150dpi)]を選択すると出力解像度は150dpiに なります。

|「出力サイズの選択」 で、[フリーサイズ]を 選択します。

出力サイズには、いろいろなサイズを選択できます。

- 「フリーサイズ」は、点線で囲まれたスキャンする範囲(ク) ロップ範囲)を原稿と等倍でスキャンします。
- [フリーサイズ]以外は、点線で囲まれたスキャンする範囲 (クロップ範囲)を、選択した用紙サイズ(L判横、L判縦、 2L判横、2L判縦、はがき、A4など)に拡大/縮小して スキャンします。
- クロップ範囲は原稿に応じて変更できます。(→ P.14)

手順7で「画面表示(150dpi)」を選択すると、出力サイ ズをピクセル数で選択でき、コンピュータのディスプレイ サイズやデジタルカメラの出力サイズに合わせることがで きます。(→P.21)

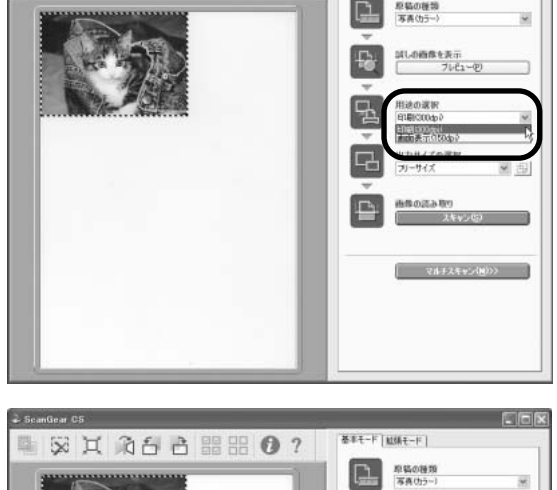

家女论日日期出 0?

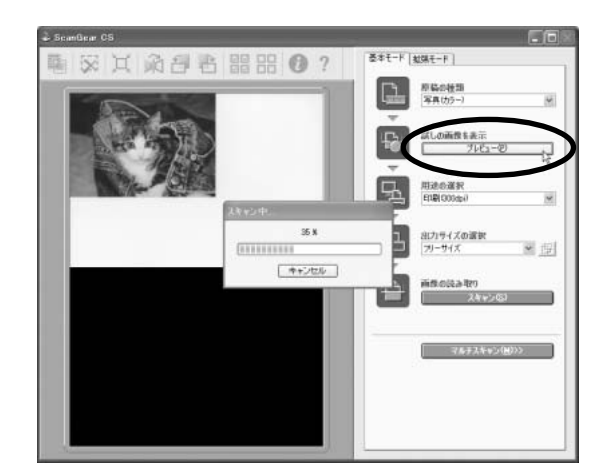

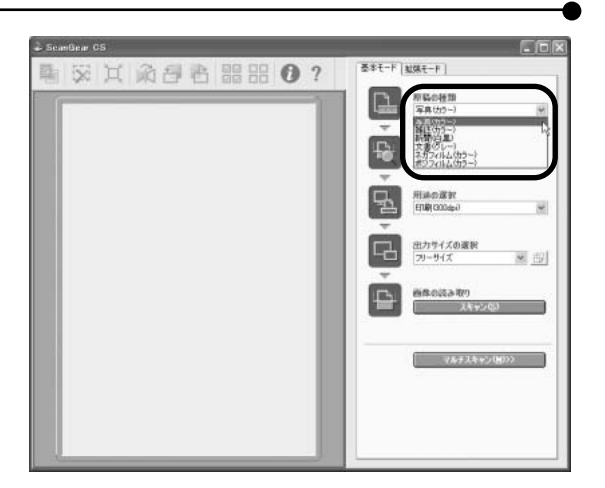

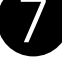

5

6

8

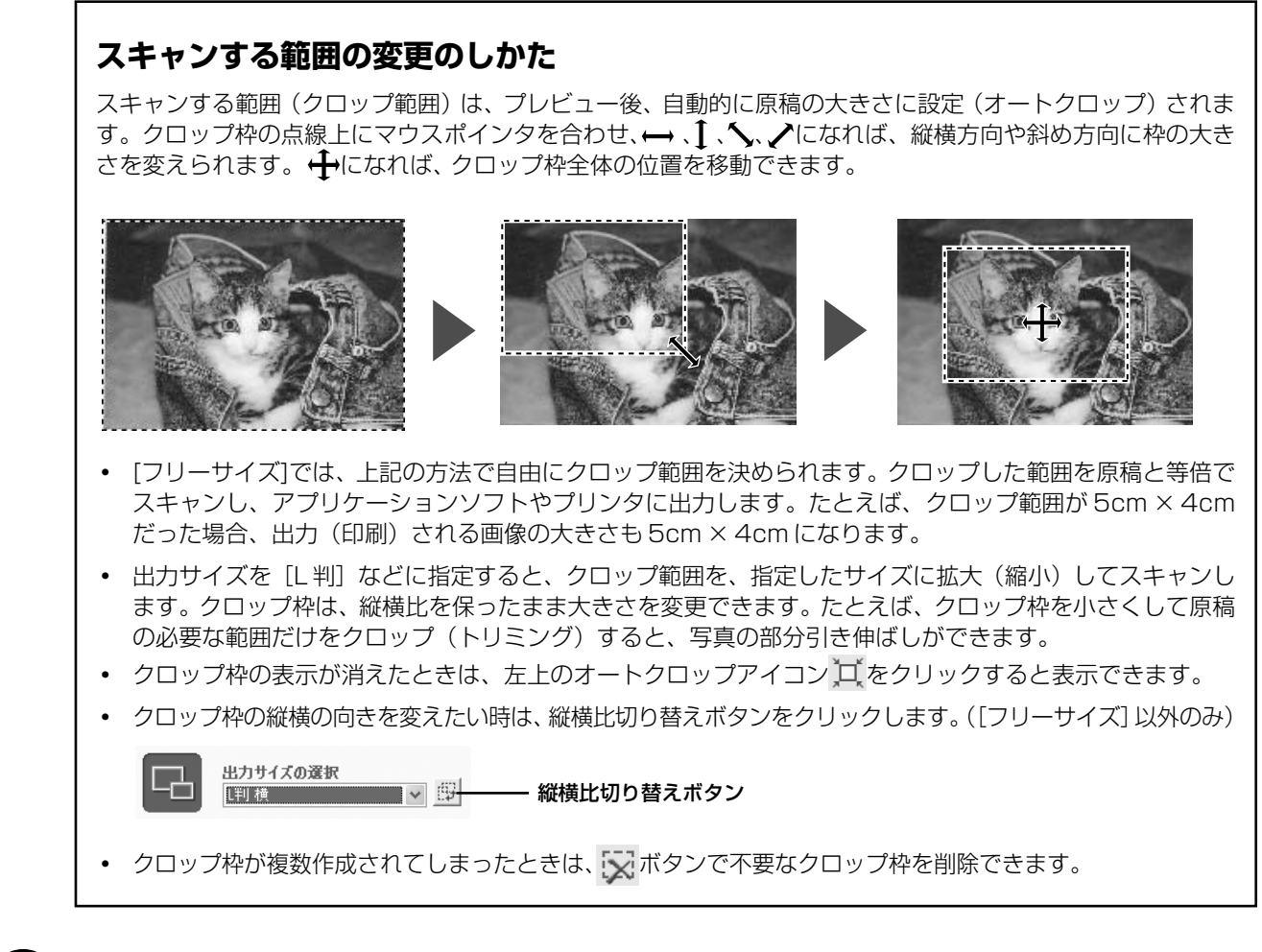

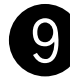

## 【スキャン】ボタンをクリックします。

▼ スキャナが動作して、原稿を読み取ります。

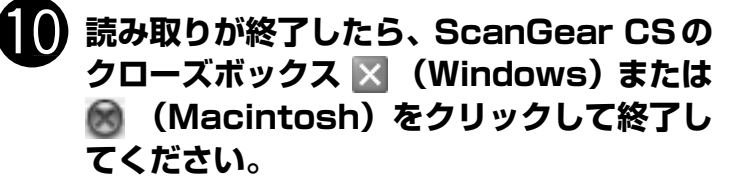

▼ ArcSoft PhotoStudioに読み取った画像が表示されます。

ここまでの操作で ArcSoft PhotoStudio に画像が表示されれば、スキャナ本体やソフトウェアの動作は正常です。

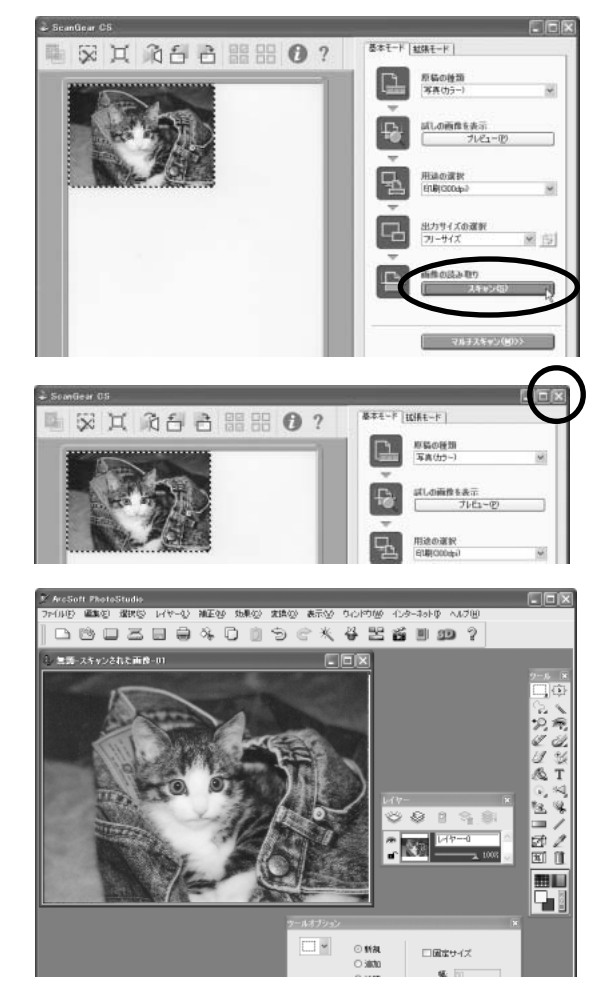

|                                                          | ューから [名前を付けて    | ¥存」を選択します。 |                 |     |
|----------------------------------------------------------|-----------------|------------|-----------------|-----|
| Windows                                                  |                 |            | Macintosh       |     |
| 7 ArcSoft PhotoSt                                        | udio            |            | ファイル 編集         | 選択  |
| ファイル(E) <mark>編集(E) 遠</mark>                             | 【択(≦) レイヤー(L) 補 |            | 新規作成            | ЖN  |
| <b>新規作成(<u>N</u>)<br/>開( <u>(Q</u>)<br/>復元(<u>R</u>)</b> | Ctrl+O          |            | <b>開く</b><br>復元 | жo  |
| 閉じる( <u>C</u> )                                          | Ctrl+F4         |            | 閉じる             | жw  |
| 名前を付けて保存(A)…                                             | Cime            |            | 上生き保存           | 985 |
| リムー <del>バブルメディアから</del><br>リムーバブルメディアに保                 |                 |            | 名前を付けて保護        | 存   |
| ブラウザを開く( <u>B</u> )                                      |                 |            | ブラウザを開く         |     |
| キャプチャ(T)<br>取り込み(Q)                                      |                 |            | スライドショー         |     |
| ソースの選択(凹)                                                |                 |            | キャプチャ           |     |
| 印刷( <u>P)</u><br>⇒u\5≅%⇔(c)                              | Ctrl+P          |            | 取り込み            |     |
| ブリンダ設定で…<br>送信( <u>D</u> )…                              |                 |            | ソースの選択          |     |
| 同期12                                                     |                 |            |                 |     |
| 終了(X)                                                    | Ctrl+Q          |            | フリンタ設定          |     |
| 11.C 1 429                                               | 0.11 0          |            | 印刷              | ЖP  |

▼「名前を付けて保存」の画面が表示されます。 (画面の表示は、お使いのコンピュータによって違います。)

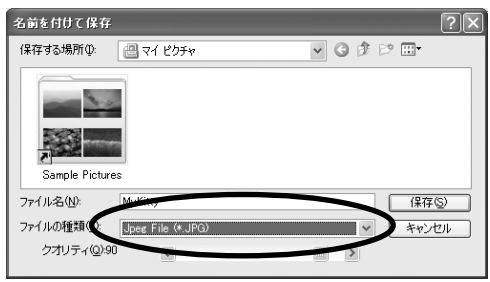

|         | (           |       |         |
|---------|-------------|-------|---------|
| 別名で保存:  | MyKitty,ipg |       | -       |
| フォーマット: | Jpeg ファイル   |       | $\cdot$ |
| 場所:     | Documents   |       | •       |
| 画質: 90  | C           |       |         |
|         |             | キャンヤル | 保存      |

ファイル名と保存する場所を指定して[保存]をクリックします。

[Jpeg File] または [Jpeg ファイル] を指定しておくと、後でEメールに添付したり、ワープロソフトに取り込むことができるようになります。

ファイルの種類/フォーマットに [PhotoStudio File (\*.PSF) /PhotoStudio ファイル]を選ぶと、
 ArcSoft PhotoStudio 以外のアプリケーションでは開くことができなくなりますので、ご注意ください。

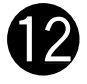

# ArcSoft PhotoStudioのクローズボックス ≥(Windows)または (Macintosh)をクリックして終了します。

 ・ ScanGear CS の使いかたの詳細については、「スキャナドライバ ScanGear CS」(→ P.21)または、電子マニュアル「スキャナ操作ガイド」で説明しています。(電子マニュアルの見かた→ P.47)
 ・ ArcSoft PhotoStudioの詳しい使いかたは、CD-ROM内の電子マニュアルをご覧ください。(電子マニュアルの見かた→ P.47)

## 以上でスキャナが正常に動作することが確認できました。

## 以降のページでは、いろいろなスキャンの方法やソフトウェアの説明などを記載 しています。

## CanoScan Toolboxを使って

付属のソフトウェアCanoScan Toolboxを使うと、メイン画面の機能別のボタンを押すだけで、画像をスキャンし、保存や印刷、Eメールへの添付、PDFファイルの作成などが簡単にできます。また、原稿台(A4)より大きなサイズの原稿(B4 や A3)を分割してスキャンし、1 枚の画像に合成することもできます。

## Toolbox の起動のしかた

## Windows

[スタート] メニューの [(すべての) プログラム] から [Canon] →[CanoScan Toolbox 4.9]→ [CanoScan Toolbox 4.9] の順に選択します。

### (Macintosh)

Macintosh HDの [アプリケーション] フォルダ内の [CanoScan Toolbox 4.9] フォルダを開き、 [CanoScan Toolbox X] アイコンをダブルクリックします。

CanoScan Toolboxのメイン画面が表示されます。(Windowsの場合)

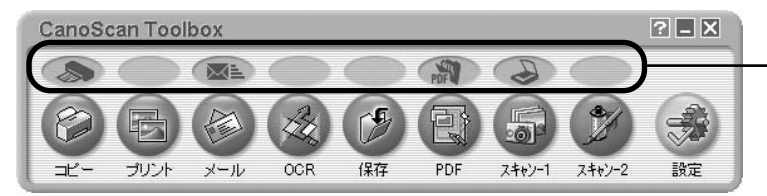

- スキャナ本体前面の EZ(イージー)ボタンに連動 しています。(EZ ボタンの使いかた→ P.18)

## CanoScan Toolbox のボタンの機能

| B | [コピー] ボタン    | 原稿をスキャンし、プリンタで印刷します。35mmフィルムもスキャンできます。                                                                                                    |
|---|--------------|----------------------------------------------------------------------------------------------------|
| E | [プリント] ボタン   | 紙焼き写真や35mmフィルムをスキャンし、「印刷レイアウト画面」 で用紙や印刷方法、大きさや位置などを決めて印刷します。「かんたんカラーマッチング」 機能* (Windows) で、写真の焼き増しや引き伸ばしが簡単できれいにできます。                      |
|   | [メール] ボタン    | 原稿をスキャンし、画像をメールソフトの新規メールに添付します。ファイルの<br>種類や保存先などの設定ができます。(使用できるEメールソフト→P.20)                                                               |
|   | [OCR] ボタン    | 文字原稿をスキャンし、付属のOCRソフトe.Typistエントリーでテキストデー<br>タとして読み取ります。テキストデータはワープロソフトなどで編集できます。<br>出力解像度や原稿サイズ、ファイルの種類や保存先などが設定できます。                      |
| B | [保存] ボタン     | 原稿をスキャンし、画像を指定された保存先へ保存します。出力解像度や原稿サ<br>イズ、ファイルの種類や保存先などが設定できます。35mm フィルムもスキャ<br>ンできます。                                                    |
|   | [PDF] ボタン    | スキャンした画像を、PDF文書として保存します。出力解像度や原稿サイズ、保<br>存先などが設定できます。付属の文書管理ソフトやさしくファイリングエント<br>リー (Windows) /Adobe Acrobat Reader (Macintosh) に表示します。     |
|   | [スキャン-1] ボタン | 原稿をスキャンし、画像を付属のアプリケーションソフトへ渡します。初期設定では、[スキャン-1]ボタンにZoomBrowser EX(Windows)/ImageBrowser (Macintosh)、[スキャン-2]ボタンにArcSoft PhotoStudioが登録されてい |
| B | [スキャン-2] ボタン | ます。35mm フィルムもスキャンできます。                                                                                                    |
| - | [設定] ボタン     | スキャナ本体のEZボタンを、Toolboxの別のボタンに対応させることができます。                                                                                                  |

\*「かんたんカラーマッチング」に対応しているプリンタについては、電子マニュアル「スキャナ操作ガイド」をご覧ください。

・ 各ボタンのアイコン表示は、Windows の場合です。Macintosh では一部表示が異なります。

・ PDF については、「PDF について」(P.18)をご覧ください。

 これらの機能を使うには、キャノスキャンセットアップCD-ROMからすべてのアプリケーションソフトがインストールされていることが必要です。すべてのアプリケーションソフトをインストールすると、[OCR] ボタンには e.Typist エントリーが、[PDF]ボタンにはやさしくファイリングエントリー(Windows)/ Acrobat Reader (Macintosh)が、[スキャン-1] ボタンにはZoomBrowser EX (Windows) / ImageBrowser (Macintosh) が、[スキャン-2] ボタンには ArcSoft PhotoStudio が自動的に登録されます。

- [コピー] ボタンと[プリント]ボタンを使うには、プリンタドライバがインストールされプリンタが使用でき る状態になっていることが必要です。また、スキャナとプリンタがコンピュータに接続され、同時に使用でき る状態になっていることが必要です。
- ・ [OCR] ボタン、[PDF] ボタン、[スキャン-1] および [スキャン-2] のボタンには、別のアプリケーションソフトをリンク(登録) することができます。リンクは、アプリケーションソフトのアイコンを Toolbox のボタンにドラッグ& ドロップで重ねるだけで行うことができます。
  - [OCR] を除くすべての機能ボタンでは、複数の原稿を一度のスキャンで取り込める「マルチスキャン」ができます。詳細は電子マニュアル「スキャナ操作ガイド」の「目的別スキャナ活用法」の「複数の原稿を一度に スキャンしたい(マルチスキャン)」をご覧ください。(電子マニュアルの見かた→ P.46)
  - [PDF] ボタン、[メール] ボタン、[保存] ボタンでは、複数の原稿を連続してスキャンして1 つのPDF ファ イルにしたり、Toolbox で作成した PDF ファイルにページを追加したり、文字検索が可能な形式の PDF ファイルにする機能もあります。また、圧縮タイプに、画面表示や印刷用の「標準」、Web やメール添付用 の「高圧縮」が選択できます。

## CanoScan Toolbox のスキャンの手順

1. CanoScan Toolboxのメイン画面で、目的のボタン(コピー、プリント、メール、OCR、保存、PDF、ス キャン-1、スキャン-2のいずれか)を押します。

## 2. 設定画面が表示されます。

•

初期設定で各ボタンの機能に適切な設定になっていますが、用途に応じてさまざまな設定ができます。

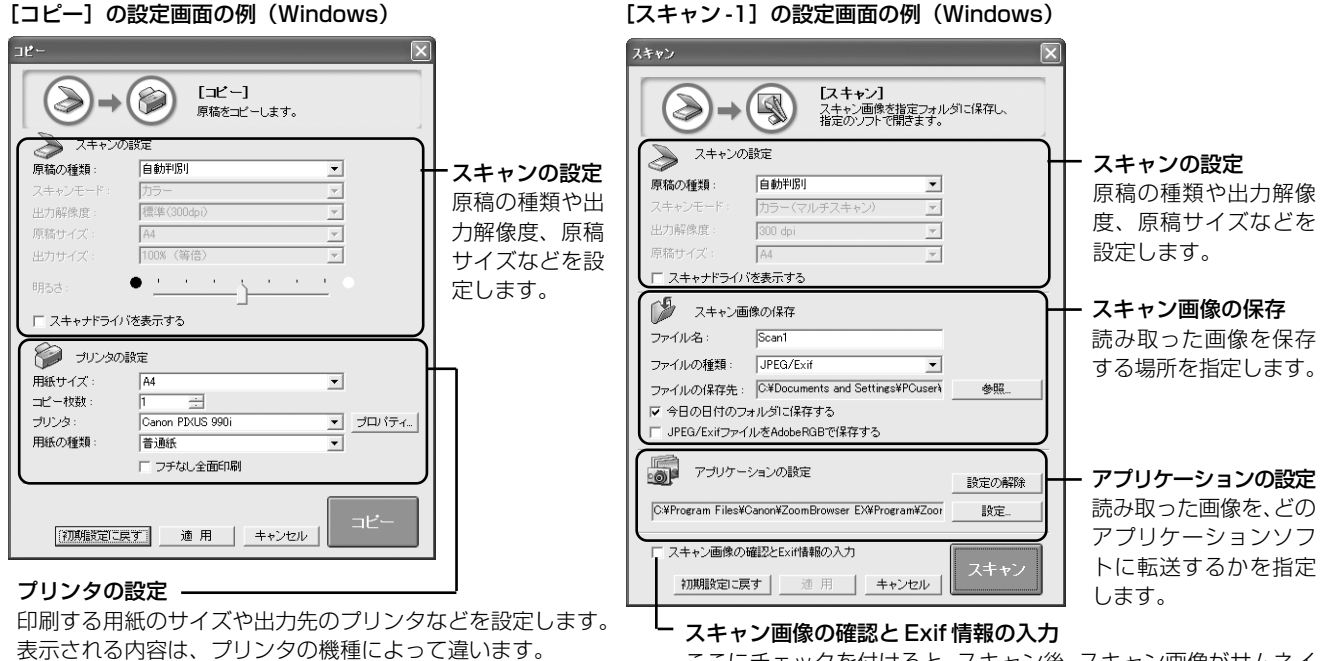

\*Macintoshでは表示が若干異なります。

Y

重要

ここにチェックを付けると、スキャン後、スキャン画像がサムネイル(縮小)表示され、アプリケーションに渡す画像を確認、選択することができます。また、デジタルカメラと同じような Exif 情報を入力して管理することもできます。

3. [コピー] ボタン([スキャン] ボタン)を押します。

▼スキャンが始まり、各ボタンの機能を実行します。

その他の設定画面や設定項目の詳細については、電子マニュアル「スキャナ操作ガイド」の「CanoScan Toolbox の使いかた」で各ボタンの機能をご覧ください。(電子マニュアルの見かた→ P.47)

## EZ(イージー)ボタンを使って

このスキャナの本体前面には、よく使う機能として4個のEZ(イージー)ボタンがあり、ボタンから簡単にス キャンできるようになっています。左から、COPY(コピー)ボタン、SCAN(スキャン)ボタン、PDF(ピー ディーエフ)ボタン、E- MAIL(Eメール)ボタンがあります。

スキャナに原稿をセットし、EZボタンを押すだけで自動的にスキャンし、それぞれの機能を実行します。EZボタンは CanoScan Toolbox の設定でスキャンされるしくみになっています。

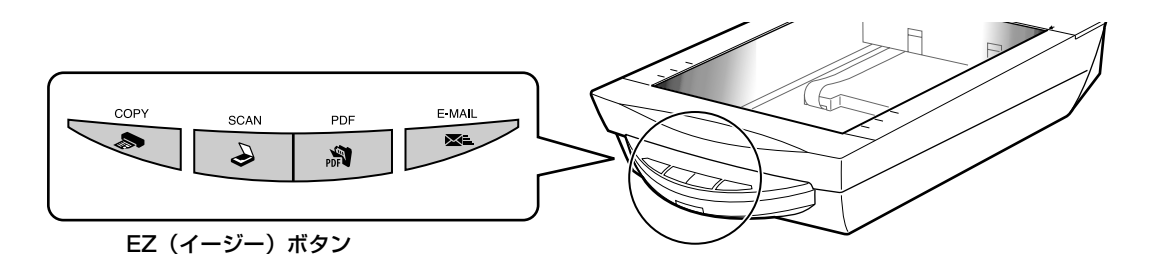

EZ ボタンを押すだけで、簡単に次のことができます。

COPY (コピー) ボタン……… 原稿をスキャンし、プリンタで印刷します。
 SCAN (スキャン) ボタン…… 原稿をスキャンし、画像管理ソフト ZoomBrowser EX (Windows) または ImageBrowser(Macintosh)に画像を表示します。
 PDF (ピーディーエフ) ボタン…… 原稿をスキャンして PDF ファイルで保存し、「やさしくファイリングエントリー」(Windows) または「Acrobat Reader」(Macintosh)に表示します。
 E-MAIL (Eメール) ボタン…原稿をスキャンし、メールソフトの新規メッセージに画像を添付します。

## PDFについて

PDF (Portable Document Format) とは、Adobe Acrobat Reader / Adobe Reader などで表示・ 印刷できるファイル形式で、ファイル容量が小さく、文書と画像の保存・管理に便利です。 このスキャナの [PDF] ボタンや CanoScan Toolboxの [PDF] ボタンを使うと、簡単にスキャン画像を PDF ファイルにして保存できます。 複数のページを 1 つの PDF ファイルにしたり、Toolbox で作成した PDF ファイルにページを追加したり、

複数のページをTOOPDFファイルにしたり、TOODDX C1F成したPDFファイルにページを追加したり、 文字検索が可能な PDF ファイルも作成できます。

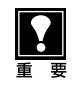

- EZ ボタンを使うには、キヤノスキャンセットアップ CD-ROM から ScanGear CS、CanoScan Toolbox、 ZoomBrowser EX (Windows) / ImageBrowser (Macintosh)、やさしくファイリングエントリー (Windows) / Adobe Acrobat Reader (Macintosh) がインストールされている必要があります。また、プリンタドライバ、 Eメールソフトがインストールされ、プリンタ、Eメールが使用できる状態になっている必要があります。
- 上記の状態はインストール直後の初期設定の場合で、CanoScan Toolboxの設定値を変更すると、変わる場合があります。
- スキャン設定を変更する場合、スキャンが終わる前に[キャンセル]ボタンをクリックし、CanoScan Toolboxの画面で設定を変更します。詳しい設定方法については、電子マニュアル「スキャナ操作ガイド」の 「CanoScan Toolboxの使いかた」をご覧ください。(電子マニュアルの見かた→P.47)

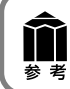

SCANボタンとE-MAILボタンでは、写真など複数の原稿を同時にセットして、一度のスキャンで個別の画像として取り込むこと(マルチスキャン)ができます。(初期設定の場合)

## 🔈 COPY(コピー)ボタン

プリンタで印刷します。

あらかじめコンピュータにプリンタドライバがインストールされ、スキャナ、プリンタ、コンピュータが同時に使 用できる状態になっていることが必要です。ネットワーク上のプリンタでは正常に印刷できないことがあります。

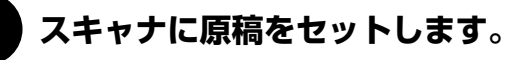

## [COPY] ボタンを押します。

▼ CanoScan Toolbox の画面が自動的に表示され、ス キャンがはじまります。

スキャンされた画像はプリンタで印刷されます。初期設定では、自動的にA4サイズの用紙にプリントします。

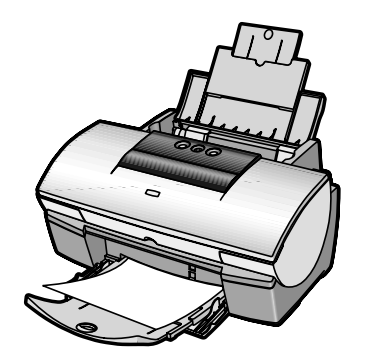

## 🍛 SCAN (スキャン) ボタン

画像管理ソフトZoomBrowser EX (Windows) / ImageBrowser (Macintosh) に画像を表示します。

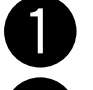

## スキャナに原稿をセットします。

## [SCAN] ボタンを押します。

▼ CanoScan Toolbox の画面が自動的に表示され、ス キャンがはじまります。

画像が保存され、ZoomBrowser EX (Windows) または ImageBrowser (Macintosh) に表示されます。 スキャンした画像の管理や編集、スライドショーなどが できます。

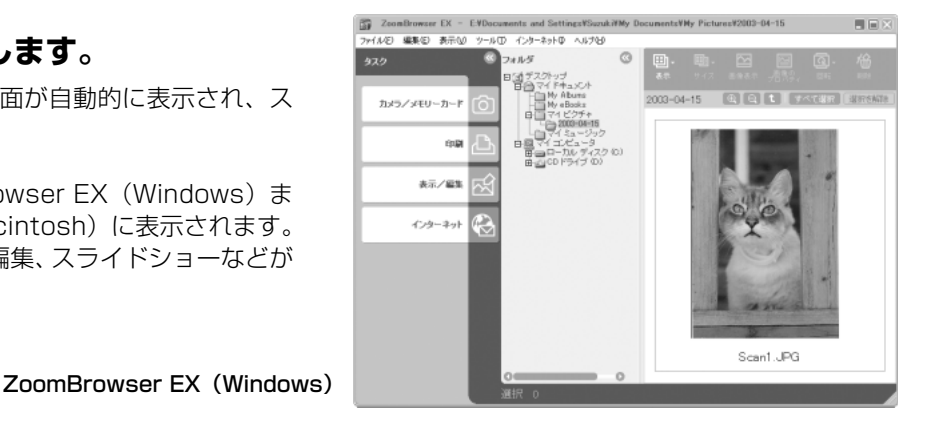

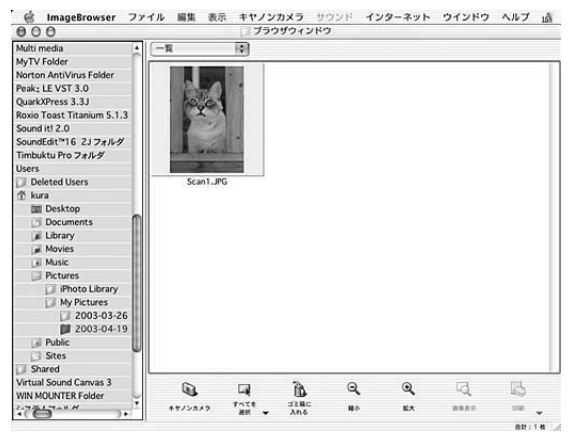

ImageBrowser (Macintosh)

ZoomBrowser EX(Windows)/ImageBrowser(Macintosh)の使いかたについては、キヤノスキャン セットアップ CD-ROM 内に電子マニュアル「ZoomBrowser EX/PhotoRecord ソフトウェアガイド」/ 「ImageBrowser ソフトウェアガイド」が用意されています。(電子マニュアルの見かた→ P.47)

## 🔊 PDF(ピーディーエフ)ボタン

スキャンした画像を PDF ファイルとして表示・保存します。

スキャナに原稿をセットします。

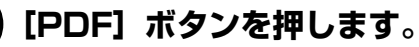

▼ CanoScan Toolbox の画面が自動的に表示され、ス キャンがはじまります。 続けて複数のページをスキャンして1つの PDF ファイ ルにすることもできます。

画像がPDFファイル形式で保存され、「やさしくファイ リングエントリー」(Windows)または「Acrobat Reader」(Macintosh)に表示されます。

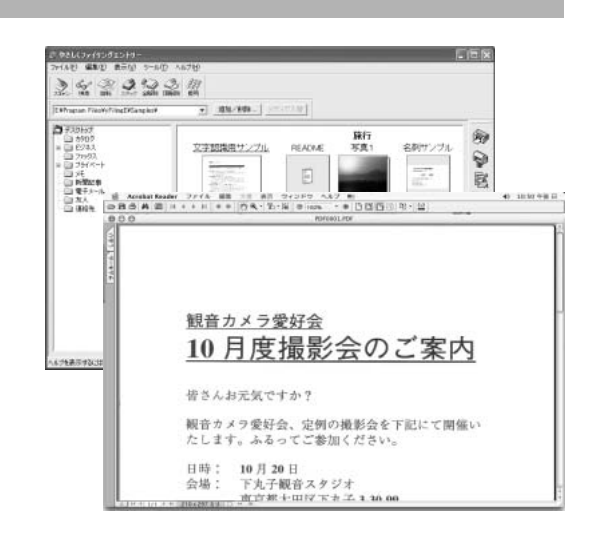

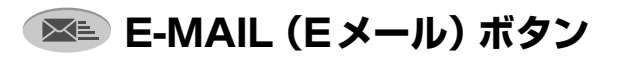

Eメールの新規メッセージに画像ファイルを添付します。

あらかじめメールソフトがインストールされ、送信できる状態になっていることが必要です。

### 使用できるメールソフト

Windows: Outlook Express、Microsoft Outlook、EUDORA、Netscape Messenger Macintosh: Mail (Mac OS X 10.2以上のみ)、EUDORA、MS Entourage

\* Windows で動作しない場合、メールソフトの MAPI 設定が有効になっているかご確認ください。 MAPI 設定の方法については、各メールソフトの説明書をお読みください。

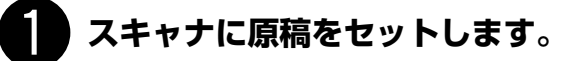

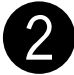

## [E-MAIL] ボタンを押します。

▼ CanoScan Toolbox の画面が自動的に表示されます。

E-mailソフトの選択画面で、使用するメールソフトを選択し、[OK]を押してください。(初回のみ)

- ▼ スキャンがはじまります。
- ▼メールソフトが起動し、新規送信メッセージが表示されます。このとき、スキャンされた画像は、添付ファイルとして、このメッセージに添付されています。メールの宛先、タイトル、本文などを入力し、送信できます。

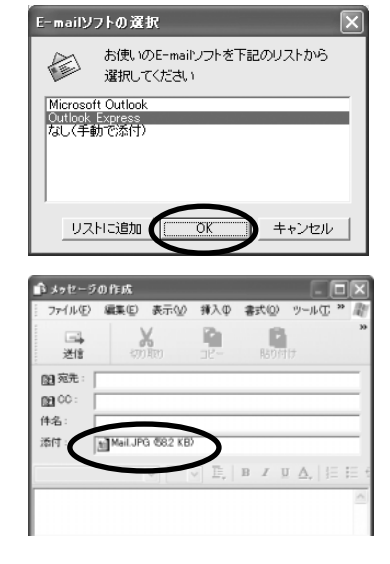

**⋒** 参考

[SCAN] [PDF] [E-MAIL]の各ボタンでスキャンした画像の保存先は、CanoScan Toolbox をインストール した直後の初期設定では、次のようになります。

Windows: [マイドキュメント] - [マイピクチャ] - [2004-01-15] などの今日の日付フォルダの中 Macintosh: Macintosh HDの [ユーザ] - [起動中のユーザ名(家の形のアイコン)] - [Pictures(ピ クチャ)] - [My Pictures] - [2004-01-15] などの今日の日付フォルダの中 スキャナドライバ ScanGear CS

(画面例は Windows のものです。Macintosh の場合も、特にことわりのない限り同じ機能です。)

ScanGear CS は、スキャンするために必要なソフトウェアです。TWAIN(トウェイン)ドライバとも呼ばれ ています。TWAIN対応のアプリケーションソフトから呼び出して使います。ScanGear CS には、簡単な設定 だけで手軽にスキャンできる「基本モード」と、詳細な設定でスキャンできる「拡張モード」があります。 ScanGear CSの使いかたの詳細は、電子マニュアル「スキャナ操作ガイド」の「ScanGear CSの使いかた」 をご覧ください。(電子マニュアルの見かた→P.47)

## 基本モード画面

基本的な項目だけを設定して、スキャンするモードです。 簡単な設定ですぐにスキャンできるので、初心者の方はこのモードをお使いいただくと便利です。 フィルムスキャンの方法は P.28 をご覧ください。

#### ツールバー

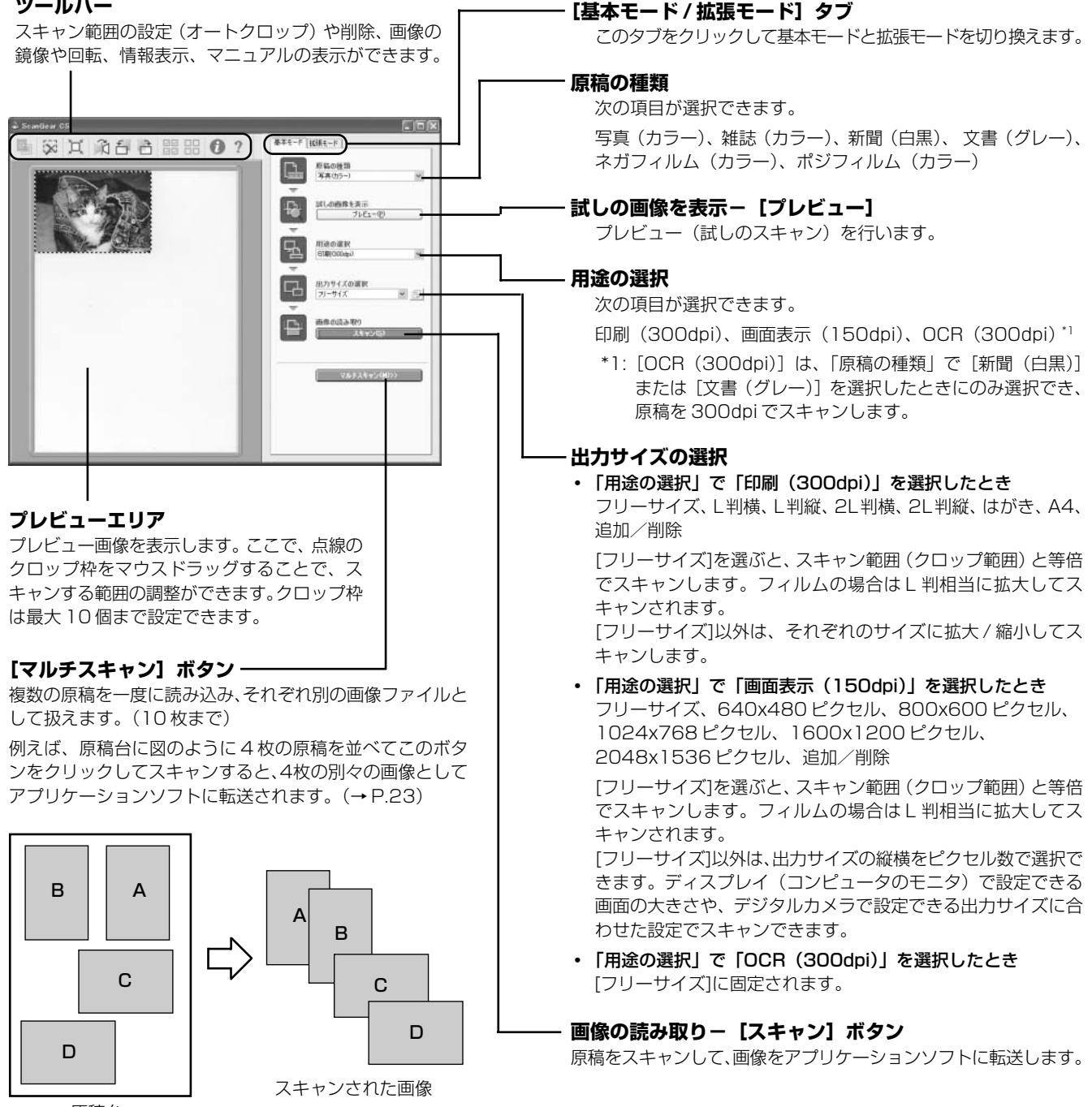

## 拡張モード画面

詳細な設定をしてから、スキャンするモードです。

スキャナや、スキャンした後の画像データの取り扱いに慣れた方、より細かい画像調整をお求めの方は、この モードをお使いください。フィルムスキャン時の設定については、P.37 をご覧ください。

|                                              | ScanGear CS                |                                                      |                                       |
|----------------------------------------------|----------------------------|------------------------------------------------------|---------------------------------------|
| ツールバー                                        |                            | <b>① ?</b> 】     基本                                  | €-ド 拡張 <u>モ-ド</u>                     |
| オートクロップ、ズーム、クロップ枠の削除、画像の色反                   | ブレビュー(P) ズーム(2) スキャン(5) 🗶  | λ <i>†</i>                                           |                                       |
| 転や鏡像、回転や情報表示、マニュアルの表示ができます。                  |                            | 原                                                    | 同の健類: 紙/与具 ♥<br>筒サイズ: 原稿台全面 ♥         |
| <b>「プレビュー」ボタン―――――</b>                       |                            | 幅                                                    | : 12.46 🕞 高さ: 8.66 センチ 💌              |
| プレビューを行います。                                  |                            | 1                                                    | ・チクロップ: 適用 リセット                       |
|                                              |                            | 出力                                                   |                                       |
|                                              |                            | 出                                                    | 力解像度: 300 V dpi                       |
| ノレヒューエリアで選択されている部分を拡入してノレ                    |                            | 出                                                    | カサイズ: フリーサイズ 💌                        |
|                                              |                            | 116<br>デー                                            | - 245 英 mic: 8.65 100 😋 🕷 🥶           |
| [スキャン] ホタン ―――                               |                            | 西部                                                   | 設定                                    |
| 設定した条件にしたがってスキャンを実行します。                      |                            | É.                                                   | 助色調整: ON 🗸 ^                          |
| [X](クリア)ボタン ―――                              |                            | (A)                                                  | 略強調: ON ▼                             |
| 表示されているプレビュー画像を消去します。                        |                            |                                                      | →像低減: OFF v                           |
| プレビューエリア                                     |                            | 褪的                                                   | ●補正: OFF ✔                            |
| プレビュー画像を表示します。ここで、点線のクロップ枠                   |                            | 粒                                                    | 大感低減 : OFF 🔽 🗸                        |
| をマウスドラッグすることで、スキャンする範囲の調整が                   |                            |                                                      |                                       |
| できます。クロップ枠は最大10個まで設定できます。                    |                            | お気                                                   | に入り設定 ユーザー設定 💌                        |
|                                              |                            |                                                      | 詳細設定                                  |
|                                              |                            |                                                      |                                       |
|                                              |                            |                                                      | ★                                     |
| [基本モード / 拡張モード] タブ                           |                            | - 【基本モード】拡張モ                                         | -6                                    |
| このタブをクリックして基本モードと拡張モードを切り換                   | えます。                       | 入力設定                                                 |                                       |
|                                              |                            | 原稿の種類:                                               | 紙/写真 🗸 🗸                              |
| 入力設定 ————————————————————————————————————    |                            | 原稿サイズ:                                               | ■ ■ ■ ■ ■ ■ ■ ■ ■ ■ ■ ■ ■ ■ ■ ■ ■ ■ ■ |
| スキャンする原稿の種類とサイズを設定します。複数の原稿                  | <sup>高を一度に読み込むマルチクロッ</sup> | 幅:1263 🗔                                             | - SK-1870 かけ ▼                        |
| プの設定もできます。(→P.23)                            |                            | マルチクロップ・                                             |                                       |
|                                              |                            | (10) 3657 .                                          | 100 JUST                              |
| 出力設定 ————————————————————————————————————    |                            | 出力設定                                                 |                                       |
| カラーモード、出力解像度、出力サイズ、倍率を設定します                  | す。設定された出力サイズはセン            | カラーモード:                                              | ಶ್ರಾ– 💌                               |
| チまたはインチ、ビクセルで表示されます。人キャンを行                   | つ画像のデータサイズ(容量)も            | 出力解像度:                                               | 300 🔽 dpi                             |
| 表示されます。                                      |                            | 出力サイズ:                                               | フリーサイズ 💌                              |
| 商俸ئ之                                         |                            | 幅:12.63 🖂                                            | 高さ:8.70 100 🔹 % 🛒                     |
|                                              | 字ができます                     | データサイズ:                                              | 4.38 MB                               |
| 以下の台裡回家補正の設定のより<br>ギャリノレーションの設<br>・<br>白動会調教 | たかできより。                    | 画像設定                                                 |                                       |
| ・日期已詞定<br>クロップ筋田の両使の分を、是演に対正します              |                            |                                                      |                                       |
| <ul> <li>       ・ 論郭強調     </li> </ul>       |                            |                                                      |                                       |
| 画像の輪郭を強調します。                                 |                            | ■ 「「「「」」<br>「「」「」<br>「」」<br>「」」<br>「」」<br>「」」<br>「」」 |                                       |
| <ul> <li>モアレ低減</li> </ul>                    |                            |                                                      | UFF 🗸                                 |
| 印刷物の写真や絵をスキャンしたときに発生するモアレ                    | (濃淡のむらや縞模様)を低減し            | この1場1広)版:                                            | OFF V                                 |
| ます。                                          |                            | 認色補止:                                                | 011                                   |
| <ul> <li>ごみ傷低減</li> </ul>                    |                            | 粒状感低減:                                               | OFF 🗸                                 |
| 原稿のゴミや傷が原因でできた白い点状のノイズを低減                    | します。                       | 逆光補正:                                                | OFF 🗸                                 |
| ・褪色補正                                        |                            | キャリブレーション                                            | 設定                                    |
| 経年変化などで、褪色や色カブリした写真の色を補正し                    | ます。                        | キャリブレーション                                            | /: 実行                                 |
| ・粒状感低減                                       |                            | スキャン前に毎回                                             | 実行: OFF 🗸                             |
| 高感度フィルムを使用したときや、大きく引き伸ばした                    | 写真で感じられる粒状感を低減し            | 4                                                    |                                       |
| ます。                                          |                            |                                                      |                                       |
| • <b>逆光補正</b>                                |                            | <u>x</u> <u> </u>                                    |                                       |
| 一一一一一一一一一一一一一一一一一一一一一一一一一一一一一一一一一一一一         |                            | お気に入り設定                                              | ユーザー設定 🗸                              |
| 右側の <u>・</u> (オープンボタン)をクリックすると次の項目が          | 表示されます。                    |                                                      |                                       |
| ・キャリブレーション設定                                 |                            |                                                      |                                       |
| スキャン画像を正しい色合いに調整するための「キャリ                    | ブレーション」の実行方法を設定            | 上に並んだボタ                                              | ンでは、明るさ/コントラス                         |
| します。                                         |                            | ト、ガンマ、ヒス                                             | ストグラム、トーンカーブな                         |

上に並んだホタンでは、明るさ/コントラス ト、ガンマ、ヒストグラム、トーンカーブな どの設定・保存ができます。「お気に入り設 定」では、クロップ枠ごとに設定を保存し、 呼び出すことができます。

## マルチスキャン(複数の原稿を一度でスキャンする)

ScanGear CSでは、複数の原稿を同時にスキャンし、別々のファイルとして保存することができます。原稿台 に置ける原稿は10枚までです。(原稿の置きかたについては下図をご覧ください。)

### 基本モードでの手順

1. [マルチスキャン] ボタンをクリックします。 2. マルチスキャンの設定画面で、カラーモード、解像度などを選びます。 3. [次へ] ボタンをクリックします。 4.アプリケーションソフトに複数の画像ファイルが渡ります。

### 拡張モードでの手順

1.入力設定や出力設定をし、「プレビュー」ボタンをクリックします。

- 2. [マルチクロップ]の [適用] ボタンをクリックします。
- 3. プレビュー画像の原稿がひとつずつクロップされます。
- 4. [スキャン] ボタンをクリックします。
- 5. アプリケーションソフトに複数の画像ファイルが渡ります。

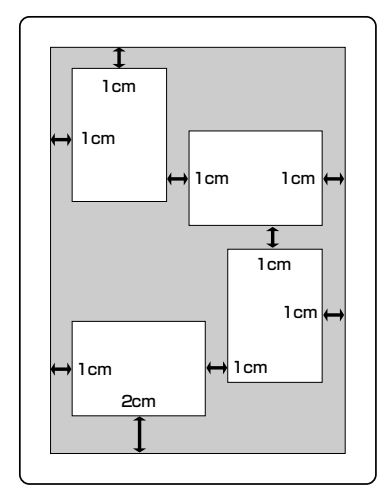

原稿の傾き10度以内は自動補正され ます。

- 全体が白っぽい原稿、周囲が白っぽい原稿では、正しく機能しないことがあります。 •
  - 四角い原稿以外は、正しく認識されません。
  - マルチスキャンした画像を保存するときは、それぞれにファイル名をつけることができます。
  - アプリケーションソフトによっては、複数の画像を同時に受け取ることができないものがあります。複数の原 稿が原稿台全体の1枚の画像として渡されたり、1枚目だけしか渡されない場合があります。

## 解像度と保存容量について

解像度とは、画像の「きめの細かさ」です。解像度を高く(数字を大きく)すると、それだけきめの細かい画像 になりますが、解像度が高いほど、スキャナからの読み込みや画像処理に時間がかかります。また画像を保存す るための保存容量も大きくなります。

### 保存容量の例: [カラー A4 サイズ BMP 形式の場合]

出力解像度 75dpiの場合 :約1.6MB
 出力解像度 1200dpiの場合:約400MB

### 解像度のめやす

拡張モードでは「出力サイズ」(出力したい用途)によって解像度を設定できるようになっています。出力サイ ズは大きく3つの用途に分けられます。

- ① 「はがき」などの印刷を用途とした設定を選択した場合【300dpi】
- ② 「640×480ピクセル」などの画面表示を用途とした設定を選択した場合【150dpi】 ※①と②は自動的に出力解像度の初期値が設定されます。
- ③「フリーサイズ」の場合のめやすは以下のとおりです。原稿の種類は「紙/写真」、「倍率」は100%の場合です。

| 原稿の種類  | 使用目的                  | カラーモード             | 出力解像度              |
|--------|-----------------------|--------------------|--------------------|
| カラー写真  | 焼き増しをする(プリンタで印刷する)    | カラー                | 300dpi             |
|        | 絵はがきを作る               | カラー                | 300dpi             |
|        | パソコンに保存する             | カラー                | 75 ~ 300dpi        |
|        | ホームページで使う /E メールに添付する | カラー                | 75 ~ 150dpi        |
| モノクロ写真 | パソコンに保存する             | グレースケール            | 75 ~ 300dpi        |
|        | ホームページで使う /E メールに添付する | グレースケール            | $75{\sim}150$ dpi  |
| 文字原稿   | コピーする                 | カラー / グレースケール / 白黒 | 300dpi             |
|        | Eメールに添付する             | カラー / グレースケール / 白黒 | 300dpi             |
|        | OCR で文字を読み取る          | テキスト(OCR)          | $300 \sim 400$ dpi |

詳しくは、電子マニュアル「スキャナ操作ガイド」の「もっと上手にスキャンする」の「解像度の決めかた」や 「解像度とデータ容量」をお読みください。

スキャナ前面の EZ ボタンの SCAN ボタンまたは CanoScan

\* ZoomBrowser EX/PhotoRecordからスキャナドライバScanGear CS を呼び出してスキャンすることはできません。

## 画像管理ソフト ImageBrowser (Macintosh)

コンピュータ内に保存されている画像や、スキャナやデジタルカ メラから取り込んだ画像を、簡単な操作で移動・コピーして、分 類や仕分けができたり、印刷機能として使えます。また、画像の 簡単な編集やスライドショーをすることもできます。

スキャナ前面の EZ ボタンの SCAN ボタンまたは CanoScan Toolboxの[スキャン-1]ボタンから、ImageBrowserに画像を 取り込むことができます。(インストールした直後の初期状態の場 合)

\* ImageBrowserからスキャナドライバScanGear CSを呼び出してスキャ ンすることはできません。

## 画像編集(フォトレタッチ)ソフト PhotoStudio

画像加工と編集用ツールのほか、色調補正や特殊効果など、画 像編集に必要な機能を備えた画像編集ソフトです。また、画像 のアルバム管理、複数回の取り消し/やり直し、複数レイヤー、 編集可能なテキスト、マクロ、バッチ処理などのハイエンドな 機能も充実しています。

CanoScan Toolboxの[スキャン-2]ボタンから、PhotoStudio に画像を取り込むことができます。(インストールした直後の初期 状態の場合)

## 画像管理ソフト/画像レイアウトソフト ZoomBrowser EX/PhotoRecord (Windows)

このスキャナには、いろいろなアプリケーションソフトが付属しています。ここでは、これらのソフトウェアの 機能の概要を紹介します。起動方法やスキャン方法については、電子マニュアル「スキャナ操作ガイド」の「ス キャンの手順」や各アプリケーションソフトの電子マニュアルをご覧ください。(電子マニュアルの見かた→

付属のアプリケーションソフト

ZoomBrowser EX は、コンピュータ内に保存されている画像 や、スキャナやデジタルカメラから取り込んだ画像を、簡単な操 作で移動・コピーして、分類や仕分けができます。また、画像の 簡単な編集やスライドショー、メールへの添付などもできます。 PhotoRecordは、複数の画像をレイアウトしてアルバムを作っ たり、背景や枠を付けてカードを作ったり、印刷機能として使い ます。

P.47)

Toolboxの[スキャン-1]ボタンから、ZoomBrowser EX に画 像を取り込むことができます。(インストールした直後の初期状 態の場合)

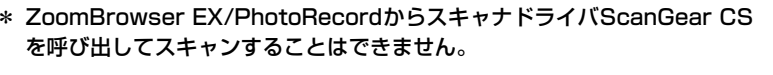

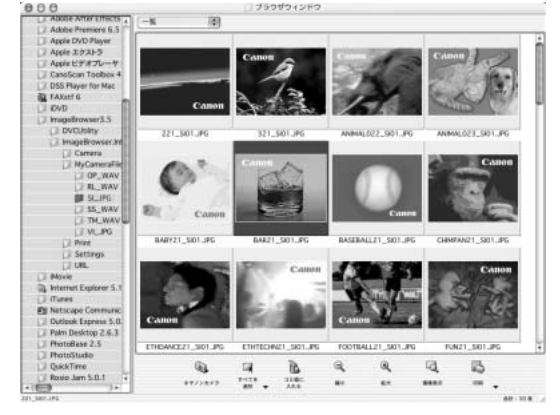

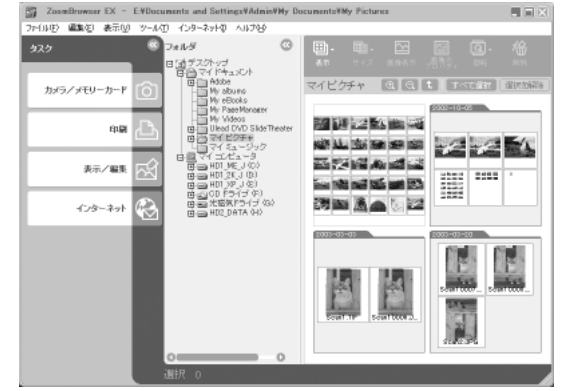

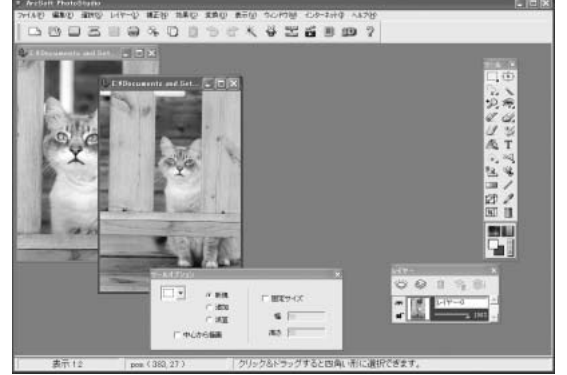

## 日英活字 OCR ソフト e.Typist エントリー

e.Typistエントリーは、スキャンした本や新聞の活字(画像データ) をテキストデータに変換する OCR (オーシーアール) と呼ばれる ソフトウェアです。変換後のテキストデータは、ワープロソフトな どで編集することができます。日本語と英語の文字認識ができます。

CanoScan Toolboxの[OCR]ボタンから、e.Typistエントリーに 画像を取り込むことができます。(インストールした直後の初期状態 の場合)

## 文書管理ソフト やさしくファイリングエントリー (Windows)

やさしくファイリングエントリーは、書類や写真などをスキャナで 取り込み、管理するソフトウェアです。スキャンデータをOCR機 能でテキストに変換、ワープロや表計算ソフトに送ったり、ワンク リックで簡単にPDFファイルを作成する機能も持っています。ま た、キーワード検索や全文検索など、登録したデータをすばやく探 し出すための検索機能も豊富です。

Windowsの場合、スキャナ前面のEZボタンのPDFボタンまたは CanoScan Toolboxの[PDF]ボタンから、やさしくファイリング エントリーに画像を取り込むことができます。(インストールした 直後の初期状態の場合)

## PDF ファイル表示ソフト Adobe Acrobat Reader

Adobe Acrobat Reader は、PDF(Portable Document Format)形式のファイルを表示、印刷するためのソフトウェア です。PDF形式の電子マニュアルを読むときに必要です。(→ P.50)

Macintoshの場合、スキャナ前面のEZボタンのPDFボタン またはCanoScan Toolboxの[PDF]ボタンから画像を取り込 み、PDFファイルにして Adobe Acrobat Reader に表示す ることができます。(インストールした直後の初期状態の場合)

 各ソフトウェアについてのお問い合せ先は、裏表紙の「お問い合わせ窓口」をご覧ください。

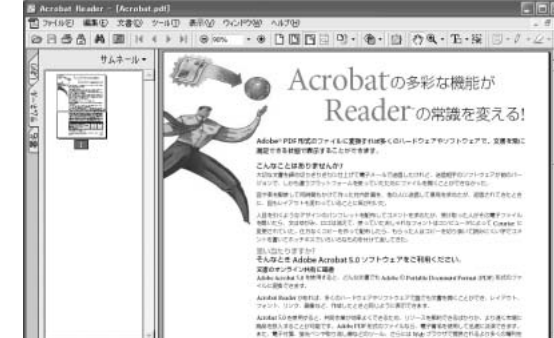

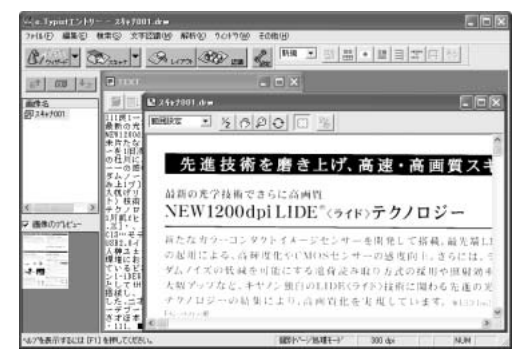

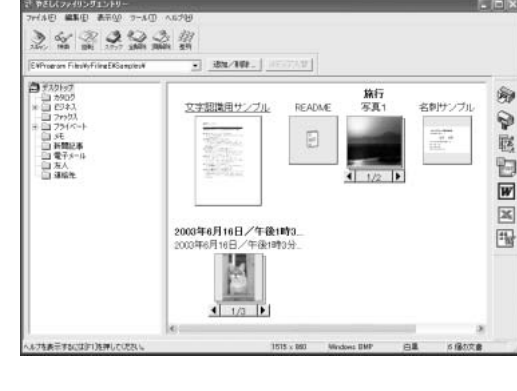

## 画像編集(フォトレタッチ)ソフト Adobe Photoshop Elements 2.0

このスキャナには、Adobe Photoshop Elements 2.0 CD-ROM が付属しています。Adobe Photoshop Elements は、画像編集ソフト Adobe Photoshop をベースにした、シンプルな操作で本格的な画像編集機能 が使える画像編集(フォトレタッチ)ソフトです。詳しい操作方法については、Adobe Photoshop Elements 2.0 CD-ROM 内の電子マニュアルをご覧ください。

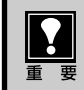

Adobe Photoshop Elements 2.0 の CD-ROM ケース左下には、インストールに必須のシリアル番号が記載されています。この CD-ROM ケースは絶対になくさないでください。シリアル番号がないとインストールできません。

## Windows インストールのしかた

- **1.** Adobe Photoshop ElementsのCD-ROMをコンピュー タのCD-ROMドライブに入れます。
- 「ようこそ!」の画面が表示されたら、[次へ]をクリックします。
   「ようこそ!」の画面が表示されない場合は、「マイコン

「ようこそ!」の画面が表示されない場合は、「マイコン ピュータ] – [Elements] のAutoplay.exeアイコンを ダブルクリックします。

- **3.** 「エンドユーザ使用許諾契約書」が表示されます。内容を よく読み、[承諾する]をクリックします。
- **4.** [インストール]が選択されているのを確認して、[Adobe Photoshop Elements 2.0]のボタンをクリックします。

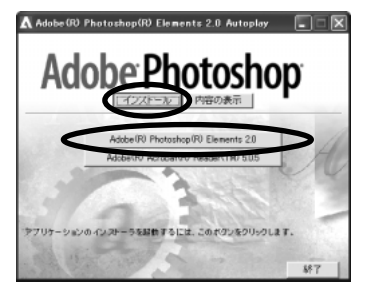

**5.** 表示される画面のメッセージにしたがって、[次へ]や[はい]をクリックしていきます。

### [ユーザ登録情報]の画面では、[シリアル番号]をかならず 入力してください。

CD-ROMのケースに貼り付けられているシールに、シリ アル番号が記載されています。6組の4桁数字を、ハイ フンは省略して入力します。かならず半角で入力してく ださい。

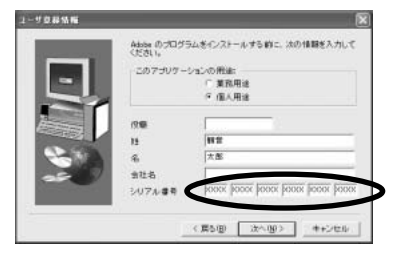

6. 「設定を終了しました。」というメッセージが表示されたら、[完了]をクリックします。
 [お読みください]が表示されたら、内容をよく読み、最後に画面右上の×をクリックしてください。

## 起動のしかた

[スタート]-[(すべての)プログラム]-[Adobe Photoshop Elements 2.0]をクリックします。

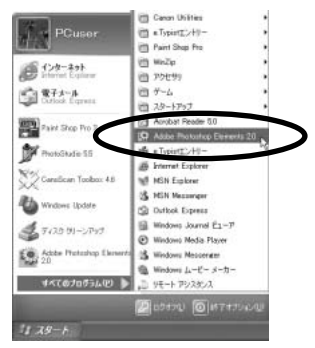

Adobe Photoshop Elementsが起動します。

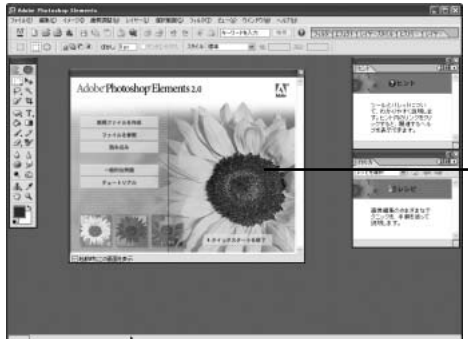

クイック スタート画面

「Adobe製品の登録」画面が表示されたときは、登録方法を選択 し[続行]をクリックします。お使いのコンピュータがインター ネットやプリンタに接続されていないときは、付属のユーザー登録 カードで登録することもできます。

| Adobe 製品の登録 - 登録の変択                                                                                                    | X                   |
|----------------------------------------------------------------------------------------------------|---------------------|
| 登録<br>お使いの Aobe 製品を登録する方法を、以下から選んでください。<br>ド オンラインで登録(インターネットに接続できる環境が建っている場合)<br>○ ユーザ登録カードを印刷して、搬送または FAX で登録<br>○ 今後このダイアロヴ ポックスを表示しない。 | 「続行(C)」<br>キャンセル(L) |

## スキャナドライバ (ScanGear CS) の呼び出しかた

[ファイル]メニューの[読み込み]で、お使いのスキャナを選びます。 クイックスタート画面の [読み込み] をクリックして呼び出す こともできます。

| 177177 LAW-         |                            |
|---------------------|----------------------------|
| 配墨白い                |                            |
| 読み込み(M)             | ▶ PDF 画像                   |
| データ書き出し(B)          | CanoScan 5200F             |
| バッチ処理(H)            | CanoScan 9950F<br>WIA サポート |
|                     | ビナオフレーム                    |
| ファイル/皆報( <u>E</u> ) |                            |
| 田が日本中 (小) の         | LALOLUD                    |

ScanGear CSが起動します。

## Macintosh

## インストールのしかた

- Adobe Photoshop ElementsのCD-ROMをコンピュー タのCD-ROMドライブに入れます。
- **2.** デスクトップに表示されるAdobe Photoshop Elements CD-ROMのアイコンをダブルクリックします。

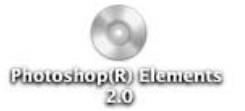

Japanese (日本語)

**3.** [Japanese (日本語)]フォルダを開き、[Install Photoshop Elements]アイコンをダブルクリックします。

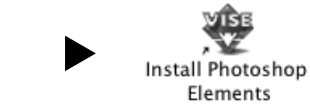

4. 表示される画面のメッセージにしたがって、[続ける]、
 [インストール]、[次へ]などをクリックしていきます。
 [ソフトウェア使用許諾]が表示されたら内容をよく読み、
 [承諾する]をクリックします。

下のような認証画面が表示されたら管理者(最初に登録し たユーザ)の名前とパスワードを入力し、[OK]をク リックしてください。

| VISE | インストーラを続行するには、管理者のユーザ名とパスワ<br>ードを入力してください。 |
|------|--------------------------------------------|
|      | ユーザ名: xxxxxxxx<br>パスワード: ・・・・・・            |
|      | キャンセル OK                                   |

## ユーザ登録情報の画面では、[シリアル番号]はかならず入 力してください。

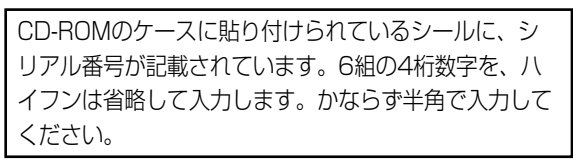

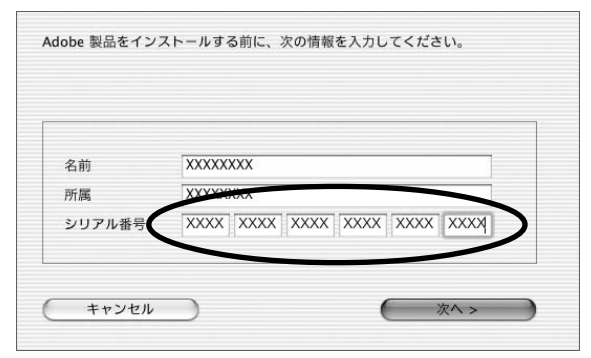

**5.** 「インストールが完了しました」というメッセージが表示 されたら[終了]ボタンをクリックします。

## 起動のしかた

Macintosh HDの [アプリケーション] フォルダ内にある[Adobe Photoshop Elements 2]フォルダの、 Adobe Photoshop Elements 2.0アイコンをダブルク リックします。

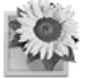

Photoshop Elements 2.0

Adobe Photoshop Elementsが起動します。

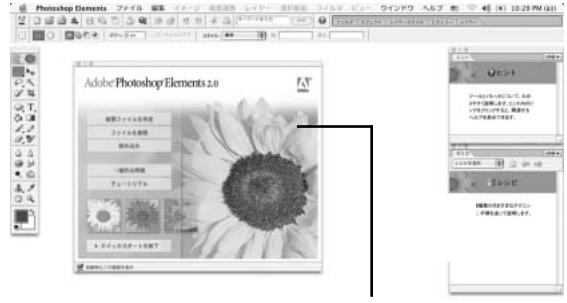

クイックスタート画面

「Adobe製品の登録」画面が表示されたときは、登録方法を選 択し[続行]をクリックします。お使いのコンピュータがイン ターネットやプリンタに接続されていないときは、付属のユー ザー登録カードで登録することもできます。

| アドビ製品の登録 - 登録の選択                                                  |         |
|-------------------------------------------------------------------|---------|
| 登録<br>お使いのアドビ製品を登録する方法を、以下から選んでください。                              | ( M17 ) |
| ④ オンラインで登録 (インターネットに接続する環境が整っている場合) 〇 ユーザ登録カードを印刷して、郵送または FAX で登録 | (キャンセル) |
| ○ 今後このダイアログ ボックスを表示しない。                                           |         |

## スキャナドライバ (ScanGear CS) の呼び出しかた

### [ファイル]メニューの[読み込み]で、お使いのスキャナ名を選 びます。

クイックスタート画面の [読み込み] をクリックして呼び出す こともできます。

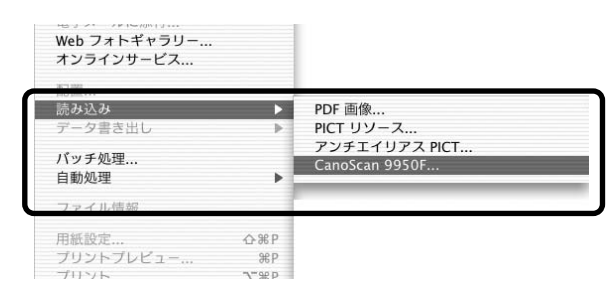

ScanGear CSが起動します。

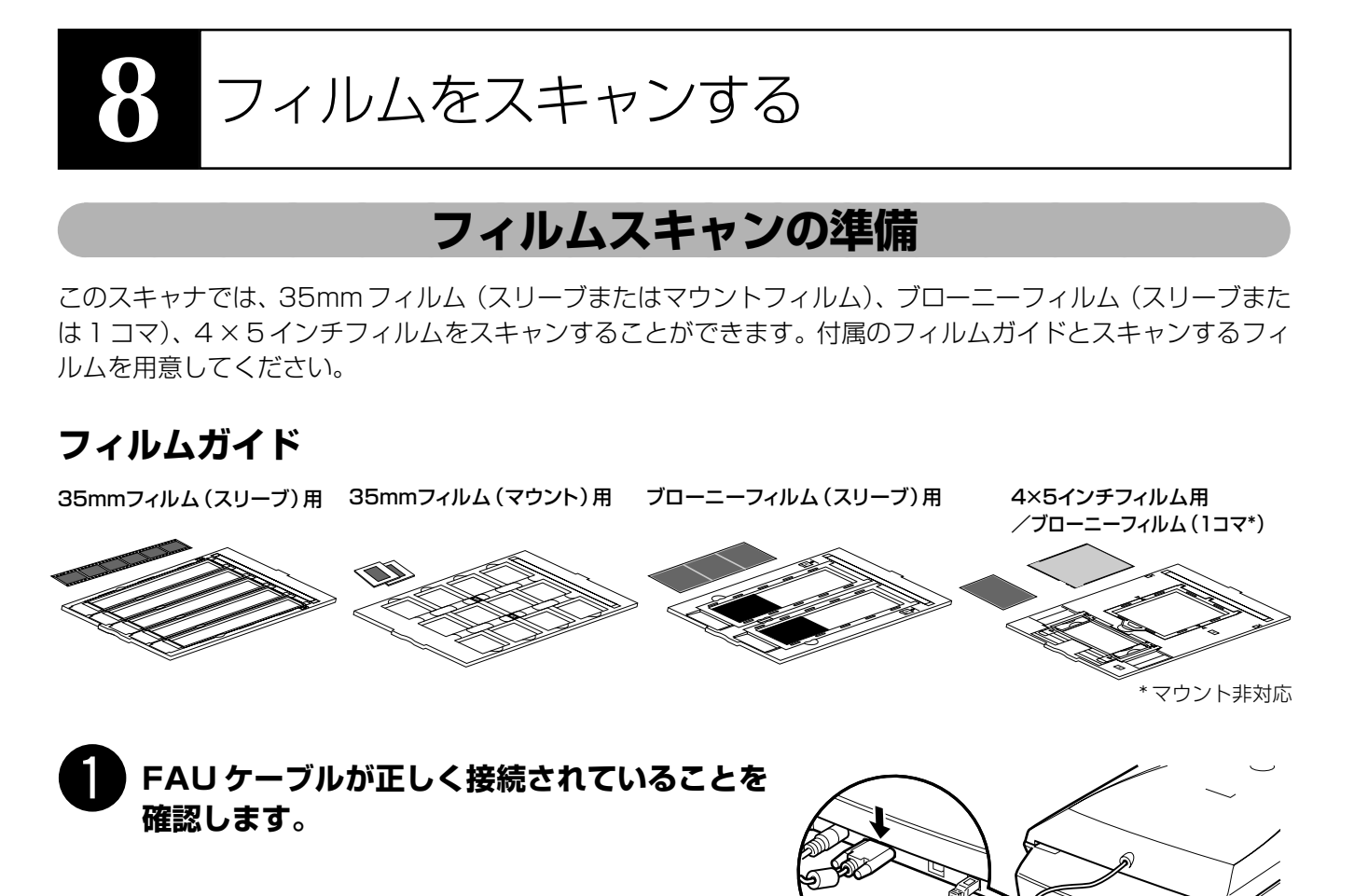

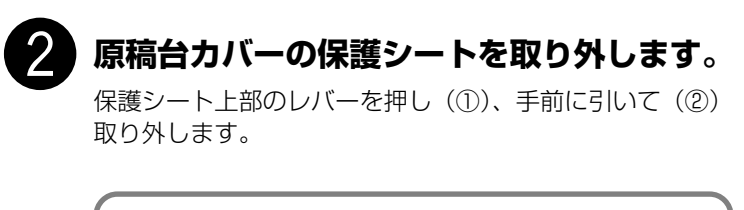

・ 取り外した保護シートは、なくさないよう大切に保管してください。
 ・ フィルムをスキャンしないときは、光源部を傷つけないために、かならず保護シートを取り付けておいてください。

保護シートやフィルムガイドを万一紛失したり破損した場 合は、本スキャナをお買い求めの販売店で、オプションの CanoScan 9950Fアクセサリキット(CSAK-9950F) を別途ご購入いただけます。

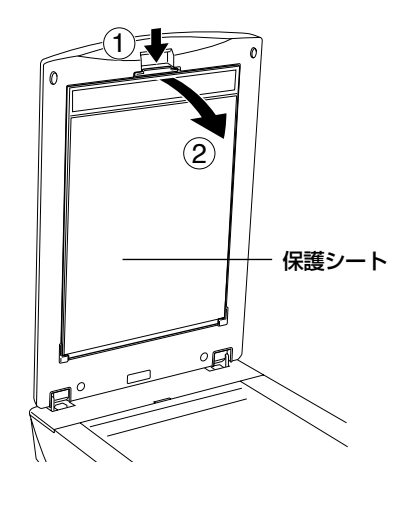

## 35mmフィルムをスキャンする

ここでは、35mm フィルム(スリーブ/マウント)を、アプリケーションソフト ArcSoft PhotoStudio でス キャンし、コンピュータへ取り込む操作を紹介します。(ブローニーフィルム、4×5インチフィルム→P.33)

- ・ 手順の途中でソフトウェアやスキャナがうまく動作しなくなった場合は、「うまく動作しないときは」の「スキャンのトラブル」をご覧ください。(→ P.42 ~ 46)
  - ・ フィルムは、よごれや指紋が付かないように、ふちを指先ではさむようにして持ってください。
  - フィルムや原稿台ガラスにほこりが付いていると、スキャンした画像に現れます。フィルムや原稿台ガラスの ほこりは取り除いてください。
  - フィルムをスキャンする場合は、フィルムガイドのキャリブレーション用窓(②マークのある窓)をふさが ないでください。この窓がふさがっていると、フィルムを正しい色でスキャンできなくなります。

## フィルムをセットします。

35mm フィルム(スリーブ)の場合

- ① フィルムホルダーを開きます。
- フィルムが溝の内側に収まるように、フィルムのおもて面(像が正しく見える面)を下向きにしてセットします。

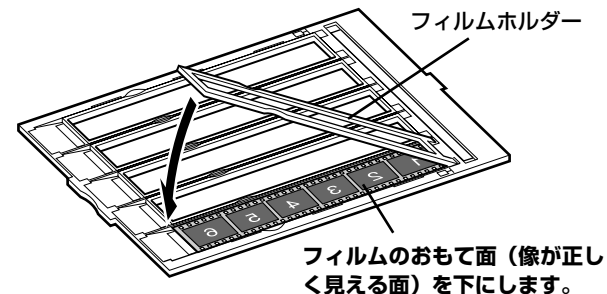

③ フィルムホルダーを閉じます。

外側の突起すべてがフィルムガイドの溝にはまるように、両縁を内側に寄せながら上から押さえて閉じます。

フィルムホルダーがきちんと閉じないときは、フィ ルムをフィルムガイドの溝の内側に正しくセットし 直してから閉じてください。

④ フィルムガイドを原稿台にセットします。

フィルムガイドの突起を、原稿台の FILM マークに 合わせてセットします。

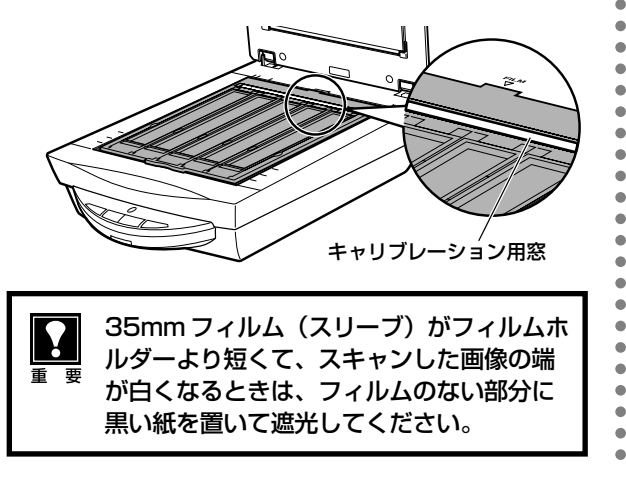

## 35mm フィルム(マウント)の場合

① フィルムガイドを原稿台にセットします。

フィルムガイドの突起を、原稿台のFILMマークに 合わせてセットします。

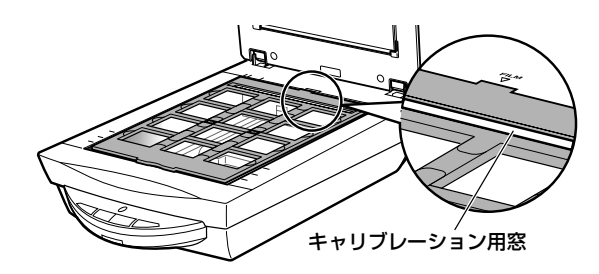

 フィルムガイドにフィルムをセットします。
 フィルムのおもて面(像が正しく見える面)を下 向きにし、図のように置きます。

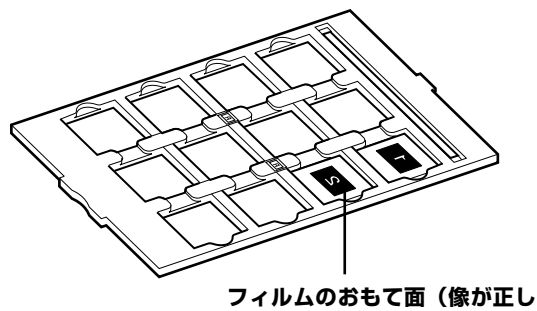

く見える面)を下にします。

## 😮 ArcSoft PhotoStudio を起動します。

Windows Windowsの[スタート]→[(すべての)プログラム]→[ArcSoft PhotoStudio 5.5]→[PhotoStudio 5.5] を選択して、「ArcSoft PhotoStudio」を起動します。

(Macintosh) [アプリケーション] フォルダ内、[PhotoStudio] フォルダ内の [PhotoStudio] アイコンをダブル クリックして、「ArcSoft PhotoStudio」を起動します。

詳しくは P.11 をご覧ください。

## ScanGear CS を起動します。

(取り込みアイコン)をクリックするか、[ファイル]メニューの [取り込み]を選択します。 詳しくは P.12をご覧ください。

▼「ScanGear CS」が起動します。ScanGear CSの[基本モード]の手順を使います。

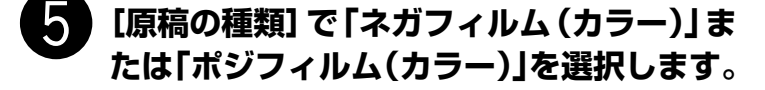

 ・他の設定でスキャンしたいとき、またはモノ クロフィルムをスキャンするときは、[拡張 モード] ボタンをクリックして拡張モードで スキャンしてください。(→P.37)
 ・「基本モード」では35mmカラーフィルム のみスキャンできます。他のフィルムは「拡 張モード」でスキャンしてください。

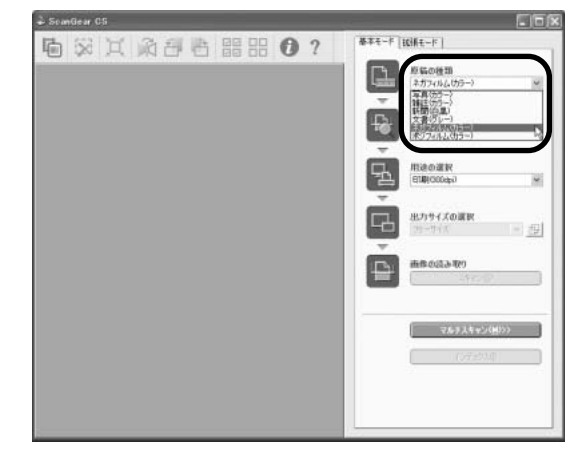

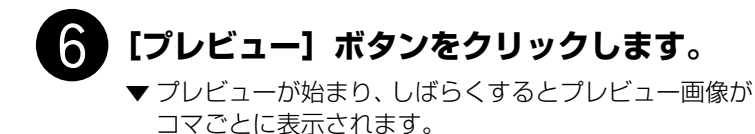

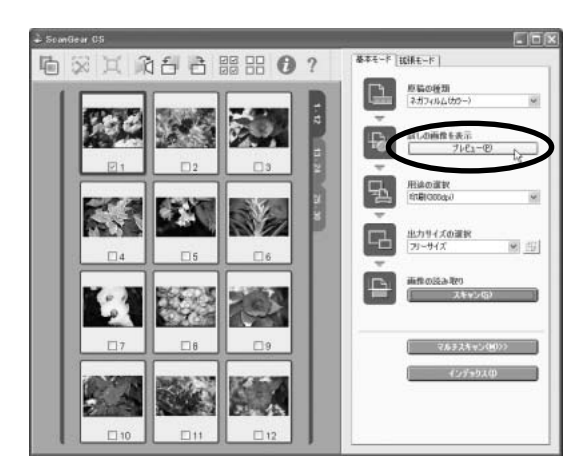

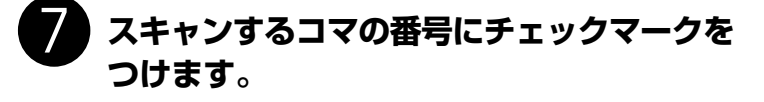

最初は1番目のコマにのみチェックマークがついています。 スキャンしたいコマすべてにチェックマークをつけると、 複数のコマを一度にスキャンできます。 この例では、1番目、2番目、3番目のコマを選択してい ます。

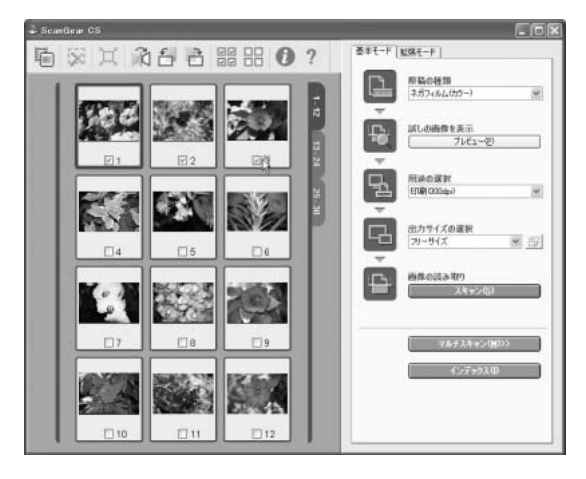

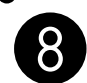

## 「用途の選択」で、[印刷(300dpi)] また は [画面表示(150dpi)] を選択します。

[印刷(300dpi)]を選択すると出力解像度は300dpi、[画 面表示(150dpi)]を選択すると出力解像度は150dpiに なります。

ここでは [印刷 (300dpi)] を選択します。

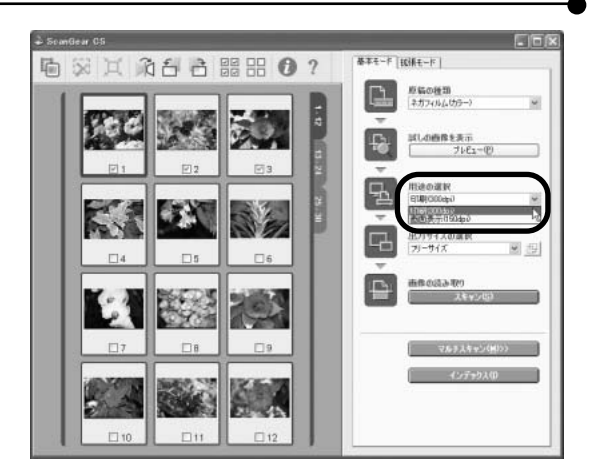

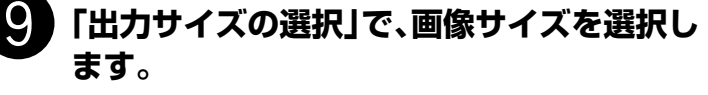

出力サイズには、いろいろなサイズを選択できますが、こ こでは「フリーサイズ」を選択します。

[フリーサイズ]はL判サイズ相当に拡大してスキャンします。

その他の出力サイズを選択する場合は、「スキャナドライバ ScanGear CS」の「基本モード画面」(P.21)をご覧く ださい。

スキャン範囲 (クロップ範囲) の変更のしかたは P.14 をご 覧ください。

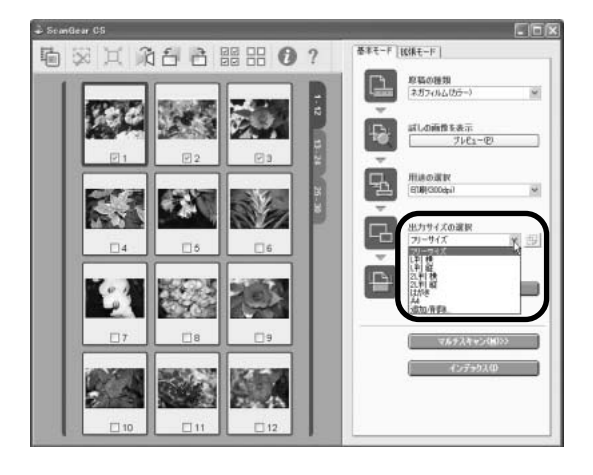

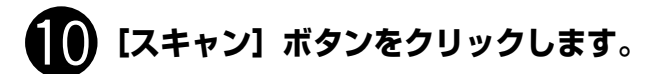

▼スキャンが始まり、チェックマークが付いたコマをス キャンします。

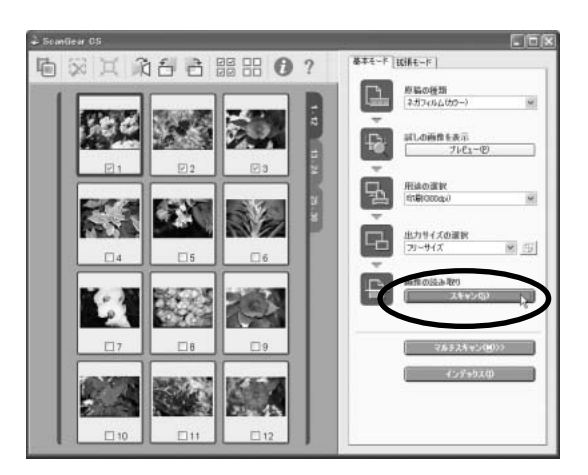

| スキャン中             |          |  |  |
|-------------------|----------|--|--|
| 原稿台カバーを開けないでください。 |          |  |  |
|                   |          |  |  |
| キャンセル             |          |  |  |
| <br>スキャン状況:       | 2/3 그구림  |  |  |
| 推定残り時間:           | 2 分      |  |  |
|                   | 詳細情報表示 🔻 |  |  |

## スキャンが終了したら、ScanGear CSの 画面を閉じます。

ScanGear CS のクローズボックス 🔀 (Windows) または 🙆 (Macintosh)をクリックして終了してください。

▼ ArcSoft PhotoStudioに読み取った画像が表示されます。

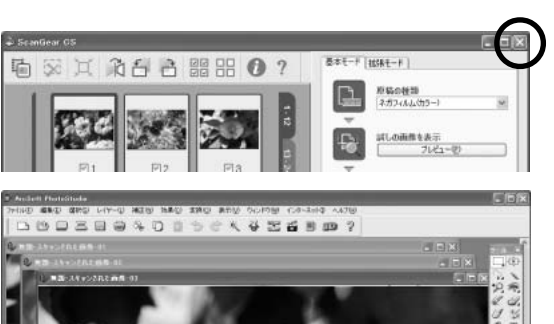

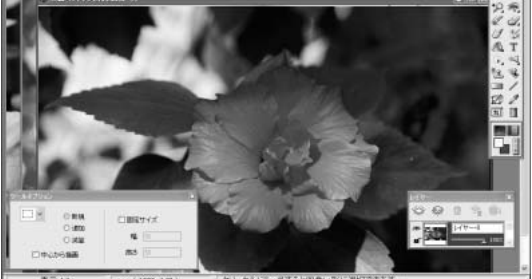

| 名前を付けて保存             |                   | ?×     |
|----------------------|-------------------|--------|
| 保存する場所(D:            | 🕘 マイ ピクチャ         | •      |
| Sample Pictures      | 9                 |        |
| ファイル名( <u>N</u> ):   | Flower_10         | (保存(S) |
| ファイルの種類(工):          | Jpeg File (*.JPG) | キャンセル  |
| クオリティ( <u>Q</u> ):90 | <                 |        |

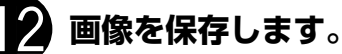

[ファイル] メニューから [名前を付けて保存] を選択します。

▼「名前を付けて保存」の画面が表示されます。 (画面の表示は、お使いのコンピュータによって異なります。)

ファイルの種類 (Windows) /フォーマット (Macintosh) に [Jpeg File] / [Jpeg ファイル] などを選択し、ファイル名 と保存する場所を指定して[保存] をクリックします。

「Jpeg File」または「Jpeg ファイル」を指定しておくと、後で電子メールに添付したり、ワープロソフトに取り込むことができるようになります。ファイルの種類やフォーマットなどの詳細については、電子マニュアル「スキャナ操作ガイド」の「もっと上手にスキャンする」をご覧ください。(電子マニュアルの見かた→P.47)

## 1 終了するときは、ArcSoft PhotoStudio を閉じます。

各ソフトウェアやスキャナの活用法の詳細については、電子マニュアル「スキャナ操作ガイド」で説明しています。 す。(電子マニュアルの見かた→P.47)

ArcSoft PhotoStudioでスキャンがうまくできない場合は、スキャンするコマ数を減らすか、CanoScan Toolbox や Adobe Photoshop Elements 2.0 を使ってスキャンし直してみてください。詳しくは、電 子マニュアル「スキャナ操作ガイド」や Adobe Photoshop Elements 2.0 CD-ROM 内の電子マニュア ルをご覧ください。(電子マニュアルの見かた→P.47) ブローニーフィルム、4×5インチフィルムをスキャンする

ここでは、ブローニーフィルム、4×5インチフィルムを、アプリケーションソフトArcSoft PhotoStudioで スキャンし、コンピュータへ取り込む操作を紹介します。(35mm フィルム → P.29)

## フィルムをセットします。

ブローニーフィルム(スリーブ)の場合

 フィルムガイドを原稿台にセットし、フィルム ホルダーを開いてフィルム押さえシート(黒 紙)を取り除きます。

フィルムガイドは、突起を原稿台の FILM マークに合わせてセットします。

② フィルムガイドにフィルムをセットします。

フィルムが溝の内側に収まるように、フィルムのおもて 面 (像が正しく見える面)を下向きにしてセットしま す。フィルムの先端で隙間のないようにしてください。

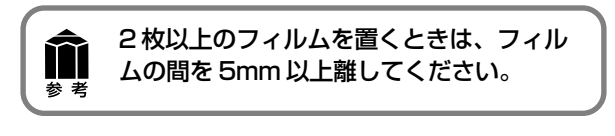

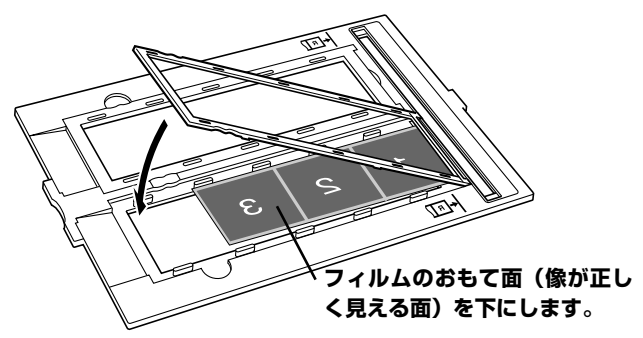

## ブローニーフィルムがカールしている場合(フィルム押さえシートの使いかた)

フィルムがカールしていて、フィルムが原稿台ガラスに密着すると、スキャンした画像にリング状の縞模様(ニュート ンリング)が現れることがあります。 縁がカールしているブローニーフィルムをスキャンする場合は、付属のフィルム押さえシートを使って、フイルムを平 らにする必要があります。

- 1. フィルムのおもて面(像が正しく見える面)を下向きにし、フィルムガイド に正しくセットします。フィルムの長辺部の縁が上に反っている状態です。
- フィルム押さえシートの光沢面(イラストが印刷されていない面)を上 に向け、フィルムの端の下から差し入れます。このとき、フィルム押さ えシートがスキャンするコマをふさがないようにご注意ください。

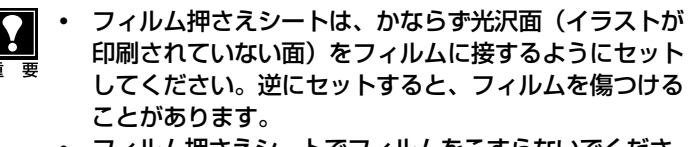

- フィルム押さえシートでフィルムをこすらないでください。フィルムを傷つけるおそれがあります。
- アローニー
   フィルム押さえシート
   光沢面を上向きにし、 フィルム端の下に差し込む

フィルムホルダ

 フィルムホルダーを閉じ、フィルムガイドにきちんとセットします。 フィルムホルダーで押さえることにより、フィルム全体が押さえられ、 フィルムが平らにセットされます。

上記の方法でスキャンしてもまだ、ニュートンリングが現れるときは、フィルムの反りが大きい場合です。 フィルムを裏返し、次の方法をお試しください。

- 1. フィルムの裏表を返して、おもて面(像が正しく見える面)を上向きにし、 フィルムガイドにセットします。フィルムの中央部が浮いている状態です。
- フィルム押さえシートのざらついた面 (イラスト面) を上に向け、フィル ムの端の上から重ねて置きます。(フィルムに接するのはかならず光沢面)
- 3. フィルムホルダーを閉じ、フィルムガイドにきちんとセットします。
- プレビューのあと、ScanGear CSのツールバーの [鏡像] ボタン ご で左右を反転してからスキャンします。

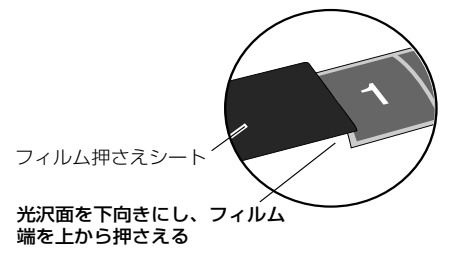

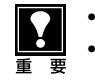

フィルム押さえシートでスキャンするコマをふさがないように注意してください。
 フィルム押さえシートはなくさないように大切に保管しておいてください。

フィルム

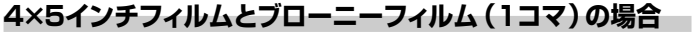

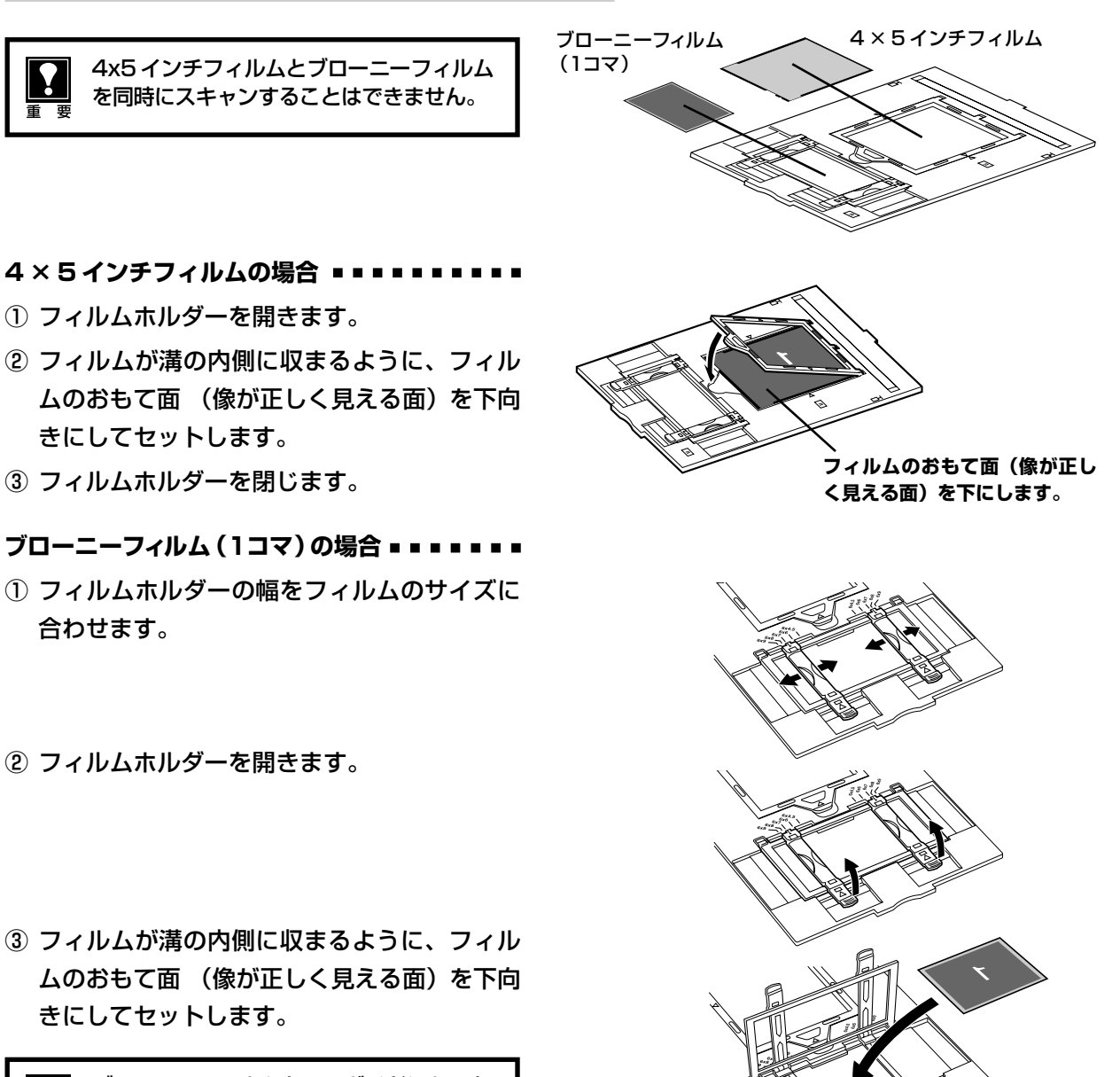

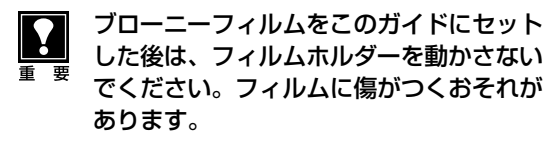

④ フィルムホルダーを閉じます。

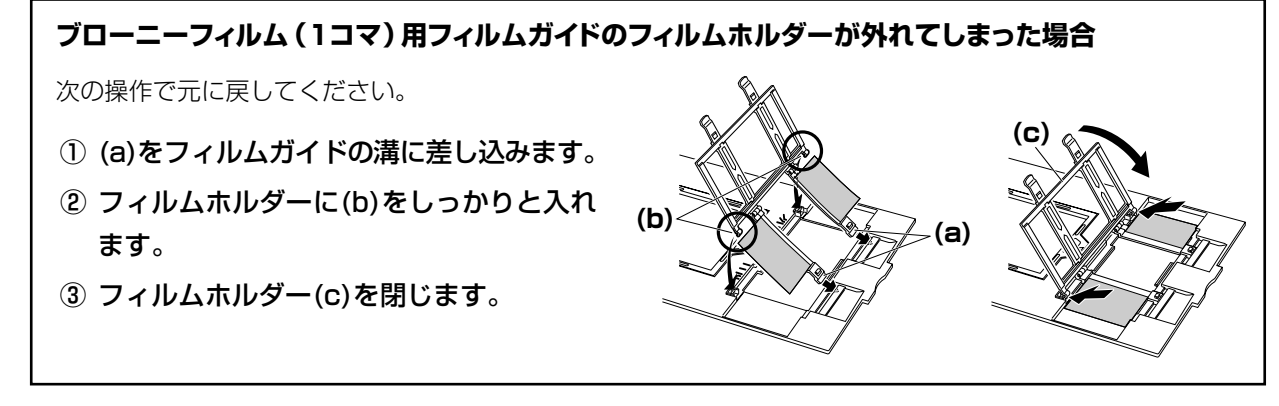

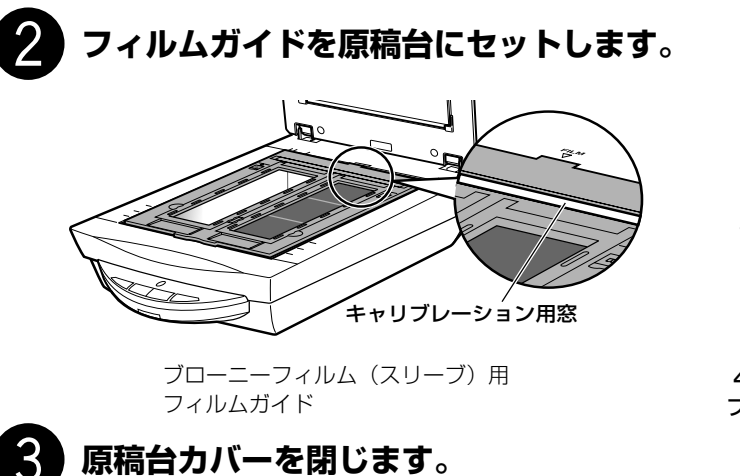

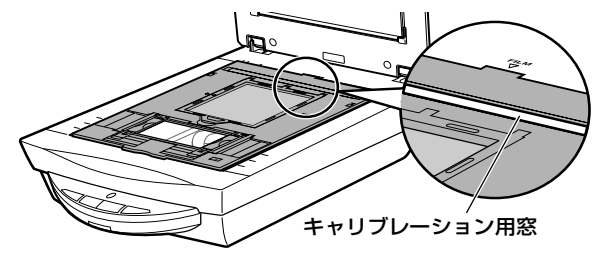

4×5インチフィルム/ブローニーフィルム (1コマ) 用 フィルムガイド

## ArcSoft PhotoStudio を起動します。

Windows Windowsの[スタート]→[(すべての)プログラム]→[ArcSoft PhotoStudio 5.5]→[PhotoStudio 5.5] を選択して、「ArcSoft PhotoStudio」を起動します。

(Macintosh) [アプリケーション] フォルダ内、[PhotoStudio] フォルダ内の [PhotoStudio] アイコンをダブル クリックして、「ArcSoft PhotoStudio」を起動します。

詳しくは P.11 をご覧ください。

5

6

## ScanGear CS を起動します。

(取り込みアイコン)をクリックするか、[ファイル]メニューの [取り込み]を選択します。 詳しくは P.12をご覧ください。

▼「ScanGear CS」が起動します。

## [拡張モード]タブをクリックし、原稿の種類 でフィルムの種類を選択します。

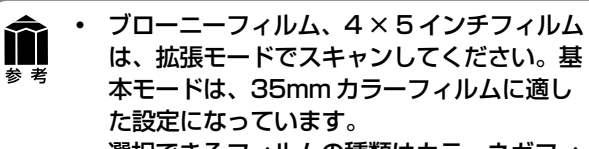

 選択できるフィルムの種類はカラーネガフィ ルム、カラーボジフィルム、モノクロネガ フィルム、モノクロポジフィルムです。(→ P.37)

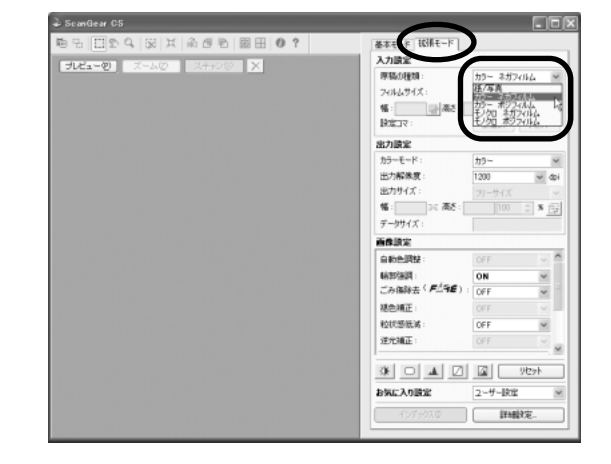

## **【プレビュー】ボタンをクリックします**。

▼ プレビューが始まり、しばらくするとプレビュー画像が 表示されます。(画面例はブローニー(スリーブ)の例)

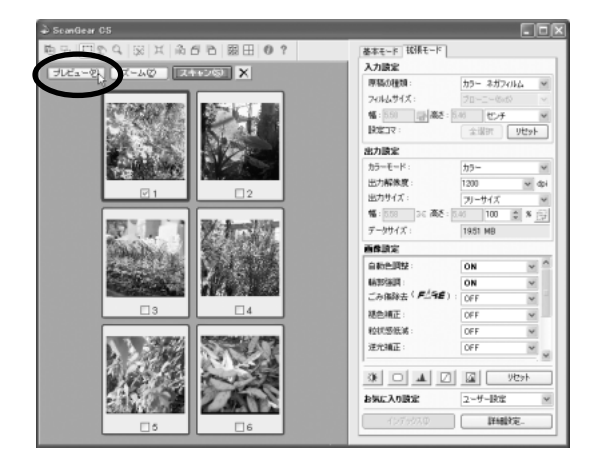

## 8 スキャンするコマやスキャン範囲、入力や出 力、 画像設定をします。

フィルムのサイズや種類、プレビュー画像の状態に応じて、 入力や出力、画像設定をします。設定のしかたは「拡張モードのフィルムスキャン」(P.37)や電子マニュアル「スキャ ナ操作ガイド」(電子マニュアルの見かた→P.47)をご覧 ください。

スキャン範囲 (クロップ範囲) の変更のしかたは P.14 をご 覧ください。

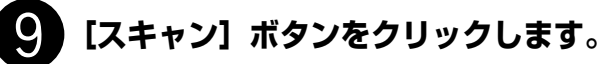

- ▼スキャンが始まり、チェックマークが付いたコマをス キャンします。
- スキャンが終了したら、ScanGear CSの
   画面を閉じます。

ScanGear CSのクローズボックス 🔀 (Windows) または 🙆 (Macintosh)をクリックして終了してください。

▼ ArcSoft PhotoStudioに読み取った画像が表示されます。

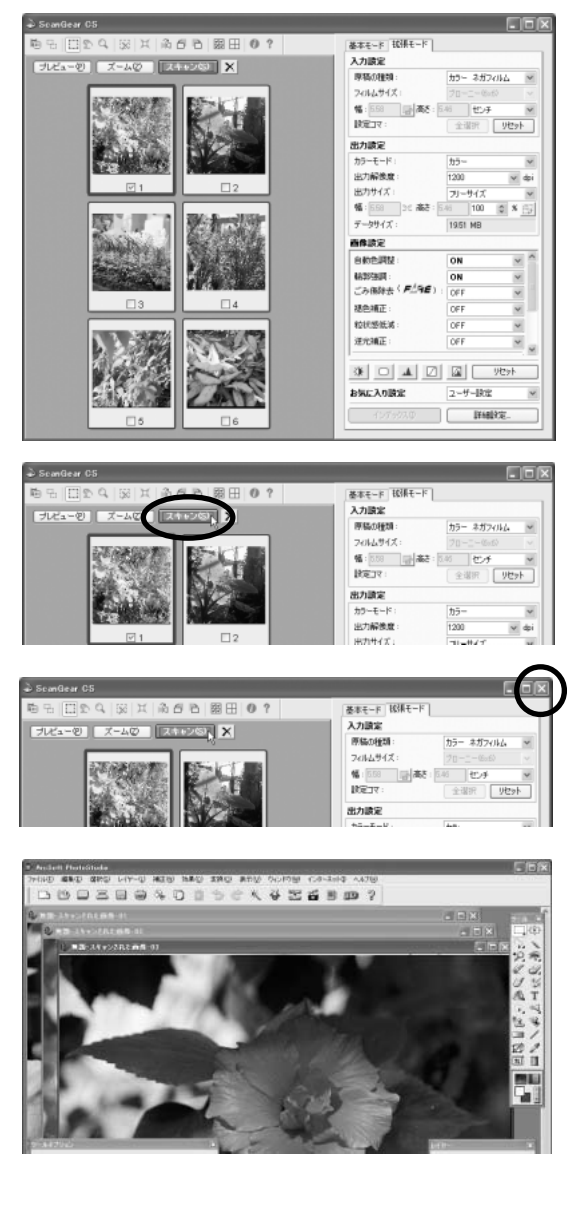

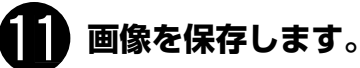

[ファイル]メニューから[名前を付けて保存]を選択します。

▼「名前を付けて保存」の画面が表示されます。 (画面の表示は、お使いのコンピュータによって異なります。)

ファイルの種類 (Windows) /フォーマット (Macintosh) に [Jpeg File] / [Jpeg ファイル] などを選択し、ファイル名 と保存する場所を指定して[保存] をクリックします。 複数の画像の場合は画像ごとに保存されます。

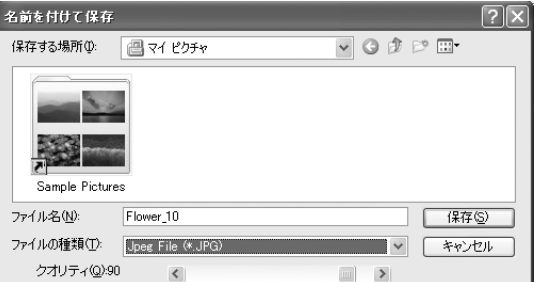

「Jpeg File」または「Jpeg ファイル」を指定しておくと、後で電子メールに添付したり、ワープロソフトに取り込むことができるようになります。ファイルの種類やフォーマットなどの詳細については、電子マニュアル「スキャナ操作ガイド」の「もっと上手にスキャンする」をご覧ください。(電子マニュアルの見かた→P.47)

## 12 終了するときは、ArcSoft PhotoStudio を閉じます。

- スキャナの活用法の詳細については、電子マニュアル「スキャナ操作ガイド」で説明しています。(電子マニュアルの見かた→P.47)
  - ArcSoft PhotoStudioの詳しい使いかたは、CD-ROM内の電子マニュアルをご覧ください。(電子マニュ アルの見かた→ P.47)

Y

重要

## 拡張モードのフィルムスキャン

フィルムを拡張モードでスキャンするときは、次の設定が行えます。

定します。

| <ul> <li>ツールバー</li> <li>サムネイル表示/非表示、クロップ、クロップ枠の<br/>削除、ズーム、画像の色反転や鏡像、回転、全コマ<br/>選択や情報表示、マニュアル表示ができます。</li> <li>プレビュー画像を1枚のタブに最大12コマ表示し<br/>ます。画像の下にチェックマークを付け、スキャン<br/>するコマを指定できます。複数のコマにチェック<br/>マークを付けると、それらのコマを連続してスキャ<br/>ンします。12コマ以降の画像は、右側のコマ番号が<br/>表示されているタブをクリックしてプレビューしま<br/>す。</li> </ul> | Scalder (3)         R = 1 2 3 X         Image: Second second secon                                                                                                    |                                                                                                    |
|----------------------------------------------------------------------------------------------------|----------------------------------------------------------------------------------------------------|----------------------------------------------------------------------------------------------------|
| <ul> <li>ヘノ設在</li> <li>・原稿の種類<br/>カラー ネガフィルム、カラー ポジフィルム、<br/>モノクロ ネガフィルム、モノクロポジフィルムが選択できます。</li> </ul>                                                                                                    | 基本モード                                                                                                    | 拡張モード                                                                                                    |
| <ul> <li>出力設定</li> <li>・カラーモード<br/>カラーまたはグレースケールを選択できます。</li> <li>・出力解像度<br/>スキャン結果の解像度を設定します。解像度や拡大率については P.<br/>みください。</li> </ul>                                                                                                    | 7イルムサイ<br>幅:358<br>設定コマ:<br>38をお読<br>カラーモー <br>山サ270                                                                                                    | (ズ:<br>35mm スリーブ<br>一) 高さ: 242 センチ<br>全選択 リセット<br>ド:<br>カラー                                                                                                    |
| <ul> <li>・出力サイズ</li> <li>スキャン画像の出力サイズ(縦横の大きさ)を設定します。</li> <li>画像設定</li> </ul>                                                                                                    | 出力解像。<br>出力サイス<br>● 幅 : 358<br>データサイ                                                                                                    | 展: 1200 ♥ dpi<br>ズ: フリーサイズ ♥<br>ラモ 高さ: 242 100 ♥ % ∰<br>ズ: 5.55 MB                                                                                                    |
| 以下の各種画像補正の設定、および露光・色調整設定、読取設定、キーの設定ができます。                                                                                                    | ・     ・     ・     ・     ・     ・     ・     ・     ・     ・     ・     ・     ・     ・     ・     ・     ・     ・     ・     ・     ・     ・     ・     ・     ・     ・     ・     ・     ・     ・     ・     ・     ・     ・     ・     ・     ・     ・     ・     ・     ・     ・     ・     ・     ・     ・     ・     ・     ・     ・     ・     ・     ・     ・     ・     ・     ・     ・     ・     ・     ・     ・     ・     ・     ・     ・     ・     ・     ・     ・     ・     ・     ・     ・     ・     ・     ・     ・     ・     ・     ・     ・     ・     ・     ・     ・     ・     ・     ・     ・     ・     ・     ・     ・     ・     ・     ・     ・     ・     ・     ・     ・     ・     ・     ・     ・     ・     ・     ・     ・     ・     ・     ・     ・     ・     ・     ・     ・     ・     ・     ・     ・     ・     ・     ・     ・     ・     ・     ・     ・     ・      ・     ・     ・     ・ </td <td>E : ON ▼     ON ▼     ON ▼     ON ▼     OFF ▼     OFF ■     OFF ■     OFF ■     OFF ■     OFF ■     OFF ■     OFF ■     OFF ■     OFF ■     OFF ■     OFF ■     OFF ■     OFF ■     OFF ■     OFF ■     OFF ■     OFF ■     OFF ■     OFF ■     OFF ■     OFF ■     OFF ■</td> | E : ON ▼     ON ▼     ON ▼     ON ▼     OFF ▼     OFF ■     OFF ■     OFF ■     OFF ■     OFF ■     OFF ■     OFF ■     OFF ■     OFF ■     OFF ■     OFF ■     OFF ■     OFF ■     OFF ■     OFF ■     OFF ■     OFF ■     OFF ■     OFF ■     OFF ■     OFF ■     OFF ■ |
| 右側の ▼(オープンボタン)をクリックすると次の項目が表示されます<br>・ 露光・色調整設定<br>手動露光調整のチェックボックスにチェックを入れると、露出アンタ<br>撮影したフィルムのスキャン時の露光状態を調整することで、最適な<br>得ることができます。                                                                                                    | 。<br>ボーやオーバーで<br>い明るさの画像を                                                                                                    | -ト: OFF ▼ ハーション設定 ▲ ハーション: 実行 カに毎回実行: OFF ▼                                                                                                    |
| 「選択範囲の色調整データを全コマに適用」の[実行] ボタンをクリーときの露光調整の設定値で他のコマまたはクロップ範囲をスキャン<br>• 読取設定<br>高画質モードのON/OFFができます。高画質モードをONにする。<br>は遅くなりますが、より高品質の画像が得られます。                                                                                                    | ックすると、その<br>ごきます。<br>た、スキャン速度                                                                                                    | ▲ □                                                                                                    |

上に並んだボタンでは、明るさ/コントラスト、 スキャン画像を正しい色合いに調整するための「キャリブレーション」の実行方法を設 ガンマ、ヒストグラム、トーンカーブなどの設 定・保存ができます。「お気に入り設定」では、 クロップ枠ごとに設定を保存し、呼び出すこと ができます。

## 解像度と拡大率、データ容量について

スキャナドライバScanGear CSの「拡張モード」でフィルムをスキャンする場合、初期設定では [出力サイズ] が [フリーサイズ]、[出力解像度] が「1200dpi」、倍率(%) は「100%」に設定されています。このままの設定では、フィルムのコマと同じ大きさの画像でスキャンされますので、ご注意ください。

フィルムをL判などに拡大するときには、[出力サイズ]で目的のサイズを選択してください。

[出力サイズ] で印刷目的の項目(名刺、L判など)を選択すると[出 力解像度]は「300dpi」に、画面表示目的の項目(128x128 ピク セルなど)を選択すると[出力解像度]は「150dpi」に変わります(初 期設定)。

このとき倍率(%)は、クロップされた範囲と出力サイズの大きさから 自動的に設定されます。印刷目的や画面表示目的の項目に設定すると、 出力解像度の変更はできますが、倍率を変更することはできません。

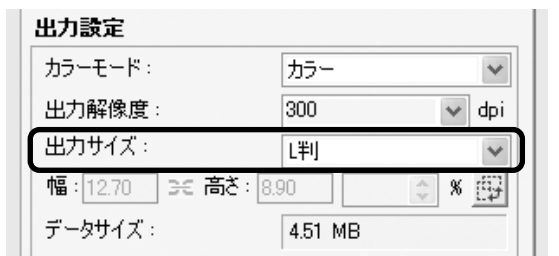

## 35mm フィルムを L 判に拡大するしくみ

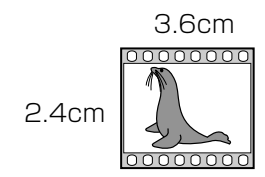

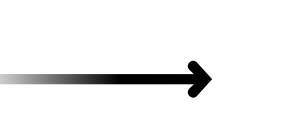

12.7cm 8.9cm

ScanGear CSの設定 出力サイズ:L判

出力解像度:300dpi

実際にスキャンする解像度:約1200dpi (= 300dpi x 約4倍)

スキャン後の解像度:300dpi データ容量:4.51MB

実際にスキャンできる解像度(入力解像度)は、出力解像度×倍率になります。出力解像度を大きくすると、読み込みに時間がかかり、またデータの容量も大きくなりますのでご注意ください。
 データの容量は[データサイズ]に表示されます。データの容量が大きくなる場合、[データサイズ]は赤字で表示され、また、[スキャン]ボタンをクリックしたときに、警告メッセージが表示されます。

## 保存容量のめやす(35mmカラーフィルムをL判で印刷する例)

| 出力解像度と出力サイズの設定 | 倍率  | 実際にスキャンする解像度  | データ容量    |
|----------------|-----|---------------|----------|
| 300dpi, L判     | 約4倍 | 約 1 2 0 0 dpi | 4.51MB   |
| 600dpi , L判    | 約4倍 | 約 2400dpi     | 18.05MB  |
| 1200dpi, L判    | 約4倍 | 約 4800dpi     | 72.20MB  |
| 2400dpi, L判    | 約4倍 | 約 9600dpi     | 288.80MB |

\*データ容量は BMP、PICT などで保存した場合です。JPG など圧縮ファイル形式で保存すると、データ容量は小さくなります。

## アプリケーションソフトで画像サイズを拡大する方法

等倍(100%)でスキャンしたあと、アプリケーションソフトの機能で、プリントサイズに調整することもできます。

#### < ArcSoft PhotoStudioの例>

- 1. [ファイル] メニューから [印刷] を選択し、「印刷ダイアログ」を開き ます。
- 2. スライダーを動かして、プリントサイズを調整します。このとき解像度は 自動的に調整されます。必要に応じて、その他の設定をおこないます。

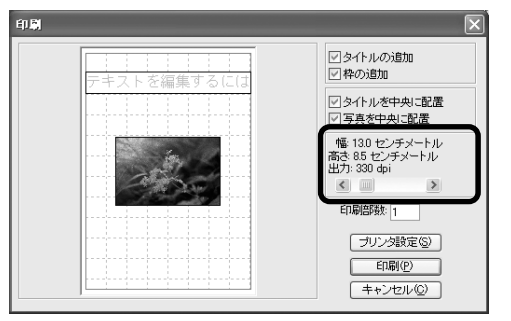

※詳しくは各アプリケーションソフトの電子マニュアルなどをご覧ください。

## 簡単な操作でフィルムをスキャンする

## CanoScan Toolbox を使って

CanoScan Toolboxの次のボタンから、35mm フィルムを簡単にスキャンすることができます。 操作の手順については、「5. スキャンする」の「CanoScan Toolbox を使って」をお読みください。→ P.16

| Canos                  | Scan Toolbox                    | PDF 24+2-1 24+2-2 設定 * Macintosh では、一部表示が異なります。                                           |
|------------------------|---------------------------------|-------------------------------------------------------------------------------------------|
|                        | [コピー] ボタン                       | スキャンした画像を、プリンタで印刷します。                                                                     |
| B                      | [プリント] ボタン                      | 原稿をスキャンし、「印刷レイアウト画面」で用紙や印刷方法、大きさや位置な<br>どを決めて印刷します。焼き増しや引き伸ばし印刷に便利です。                     |
| B                      | [保存] ボタン                        | スキャンした画像を、指定された保存先へ保存します。出力解像度や原稿サイ<br>ズ、ファイルの種類や保存先などが設定できます。                            |
| 5                      | [スキャン-1] ボタン                    | スキャンした画像を、付属のアプリケーションソフトへ渡します。初期設定では、[スキャン-1] ボタンにZoomBrowser EX (Windows) / ImageBrowser |
| <ul><li>※初期影</li></ul> | 【スキャン -2】ボタン<br>定では、35mm フィルムを2 | (Macintosh)、[スキャン-2] ボタンに ArcSoft PhotoStudio が登録されて<br>います。<br>スキャンすると自動的にL判サイズに拡大されます。  |

## EZ(イージー)ボタンを使って

EZ ボタンで、さらに簡単に 35mm フィルムをスキャンすることができます。 操作の手順については、「5. スキャンする」の「EZ ボタンを使って」をお読みください。→ P.18

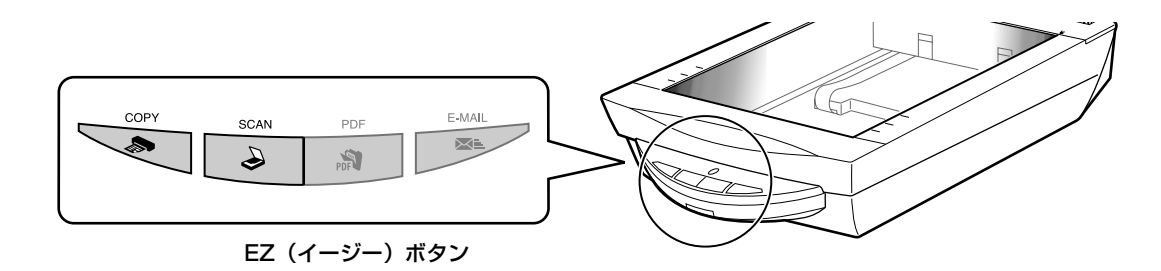

COPY (コピー)ボタン……フィルムをスキャンし、L 判に拡大してプリンタで印刷します。

SCAN (スキャン)ボタン.... フィルムをスキャンし、画像管理ソフトZoomBrowser EX (Windows) または ImageBrowser(Macintosh)にL判に拡大して表示します。

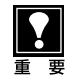

上記の状態はインストール直後の初期設定の場合で、CanoScan Toolboxの設定値を変更すると、変わる場合があります。

スキャン設定を変更する場合、CanoScan Toolboxの画面で設定を変更します。同じ設定で続けてスキャンできます。詳しい設定方法については、電子マニュアル「スキャナ操作ガイド」の「CanoScan Toolboxの使いかた」をご覧ください。(電子マニュアルの見かた→P.47)

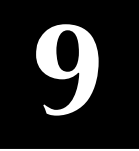

## うまく動作しないときは

本書のとおりに操作しても、ソフトウェアがうまくインストールできない場合や、スキャナ本体が正常に動作しない場合の、代表的な原因と対処方法を解説します。

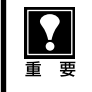

ここにない症状については、電子マニュアル「スキャナ操作ガイド」の「困ったときは」(電子マニュアルの見かた→P.47)、および「IEEE1394接続でのご注意」もお読みください。

## インストールのトラブル

### 症状 1

キヤノスキャンセットアップ CD-ROM をセットしてもメインメニュー画面が表示されない

#### 原因 1

CD-ROM が正しくセットされていない。

対 処 \_\_\_\_\_

「キヤノスキャンセットアップCD-ROM」をセットし直 してください。

#### 原因2

「キヤノスキャンセットアップ CD-ROM」や CD-ROM ド ライブに、ごみやほこりがついている。または、CD-ROM が手あかなどでよごれている。

#### 

CD-ROM のごみやほこりは、やわらかい布で軽くはた くか、軽くぬぐって取り除いてください。

#### 

CD-ROMの手あかなどの汚れは、めがねクリーナーな ど、やわらかい布で、CD-ROM に傷を付けないように 軽くぬぐって取り除いてください。

#### 対処3

CD-ROM ドライブのごみやほこりは、カメラレンズ用 のブロアブラシなどで吹き飛ばして取り除いてくださ い。

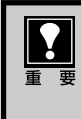

絶対に CD-ROM ドライブのセンサー部を直接 布で拭いたりしないでください。CD-ROMを読 み取れなくなることがあります。

### 原因 3

CD-ROMの自動起動の設定がオフになっているか、何らかの理由で自動起動しない。

対 処 \_\_\_\_\_

次の手順で「キヤノスキャンセットアップ」を直接起動 してください。 (右へ続く)

### Windows

● デスクトップの [マイ コンピュータ] アイコンをダ ブルクリック (Windows XPの場合、[スタート] メ ニューから [マイコンピュータ] をクリック)

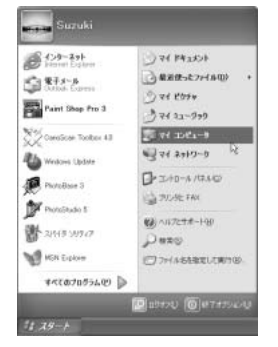

 [Canoscan] (CD-ROM ドライブ) アイコンをダ ブルクリック、または [CanoScan] を右クリック し [開く] をクリック後、[Setup] アイコンをダブ ルクリック

|   | 自動再生化                                              |
|---|----------------------------------------------------|
| r | 19730-90                                           |
|   | 共有とセキュリティとり、<br>これらのファイルを OD に書き込む(①<br>Add to Zip |
|   | 取り出しんD                                             |
|   | ⊐č~©                                               |
|   | ショートカットのTIERES                                     |
|   | ブロバティモリ                                            |

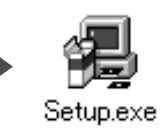

### (Macintosh)

- デスクトップのCD-ROMアイコンをダブルクリック
   [SetUp] アイコンをダブルクリック
- CD-ROM アイコンや [SetUp] アイコンが 表示されない場合は、CD-ROM ドライブが 正常に動作していない可能性があります。コ ンピュータの製造元にお問い合わせください。
  - CD-ROMアイコンをダブルクリックして開いても [SetUp] アイコンが見あたらない場合は、「キヤノスキャンセットアップ CD-ROM」が壊れている可能性があります。「お客様相談センター」(裏表紙)までお問い合わせください。

### 症状2<Windows>

Adobe Acrobat Readerのインストール時に、「アン IIII インストールが完了していません。・・・」とメッセージ が表示された

#### アンインストールが完了していません。処理を完了するにはシステムの再起動が必要です。アンインストールの処理を完了 せずにインストールを続行すると、アフリケーションが正常に動作しない可能性があります。 インストールを続行しますか?

## 原因

古いバージョンの Adobe Acrobat Reader がハードディ スク内に残っている。

#### 

以下の手順で古いバージョンのAdobe Acrobat Reader を削除してから、インストールします。

● [いいえ]をクリックしてインストールを中止します。

- ② メインメニュー画面に戻り、[ソフトウェアの削除] の[アプリケーションソフトの削除]を選択して古 いバージョンのAdobe Acrobat Readerを削除し ます。
- メインメニュー画面に戻り、[ソフトウェアのインストール]を選び、メッセージにしたがってインストールします。

## 症状 3

## インストールの途中で「ハードディスク容量不足」のメッセージが出てインストールできなくなった

### 原因

インストール先のハードディスクドライブが一杯になり、 インストールできなくなった。

対処 次の操作で十分なハードディスクの空き容量を確保した 後、インストールをし直してください。

### Windows

- ハードディスクドライブ(C:)内の不要なファイル やアプリケーションソフトを削除します。(かならず [ごみ箱を空にする]を実行します。)
- [スタート] メニューの [(すべての) プログラム] か ら [アクセサリ] の [システムツール] で [ディス ク クリーンアップ] を選択し、ハードディスクドラ イブ (C:) の不要なファイルを削除します。
- ハードディスクドライブ (C:)の [Windows] フォ ルダ (Windows 2000では [Winnt] フォルダ)内 の [Temp] フォルダを開き、その中のファイルを 削除します。

● Windows 2000/XPでは、ハードディスクドライブ(C:)の[Documents and Settings]→[ログインユーザ名]フォルダを表示させ、[ツール]メニューの[フォルダオプション]→[表示]で[すべてのファイルとフォルダを表示する]をチェックし、[OK]ボタンをクリックします。その後、[Local Settings]→[Temp]フォルダ内のファイルを削除します。

### (Macintosh)

不要なファイルを選択し、[ファイル] メニューから [ゴ ミ箱に入れる] を選択し、[Finder] メニューから [ゴ ミ箱を空にする] を選択します。

## 症状4

## 「メモリが足りません …」のメッセージが出てインストールできない

### 原因

作業中のアプリケーションソフトなどでメモリを使用して いて、インストールに必要なメモリ容量が確保できない。 対処 開いているアプリケーションをすべて閉じるか、コン ピュータを再起動して、その直後にインストールし直 してみてください。

### 症状 5

参 老

## インストール後、ScanGear CS が見つからない

対 処 =========================

ScanGear CS は単独では起動できません。かならず TWAINに対応したアプリケーションソフトから呼び出 してください。(→ P.11 ~ 12)

## Windows

ScanGear CS はインストールしても [スタート] メ ニューの [すべてのプログラム] 内や起動ディスクの [Program Files] フォルダ内には表示されません。

ソフトウェアのアンインストール(削除)の方法は、キヤノスキャンセットアップ CD-ROM の「ソフトウェア の削除」を選択してください。スキャナドライバやアプリケーションソフトの削除を行うと、スキャンができな くなることがありますので十分ご注意ください。

## 接続のトラブル

## 症状6<Windows>

スキャナを接続すると、新しいハードウェアの検索ウィザードまたは新しいハードウェアの追加ウィザード画 面が表示される

### 原因

「キヤノスキャンセットアップCD-ROM」でソフトウェア をインストールせずにスキャナを接続した。 対処 ウィザード画面の [キャンセル] ボタンをクリックして 終了し、「キヤノスキャンセットアップ CD-ROM」を セットして、ソフトウェアをインストールしてくださ い。(→P.4~7)

## スキャンのトラブル

### 症状 7

「TWAIN(トウェイン)エラー」や「スキャナが接続されていません・・・」などのエラーメッセージが表示されて、ScanGear CS がアプリケーションソフトから呼び出せない

#### 

スキャナの電源がオンになっているかを確認してください。

### 対処2

電源をオフにし、ACアダプタまたはUSBケーブル(または推奨のIEEE1394ケーブル)を接続し直してください。かならずスキャナに同梱されているACアダプタとUSBケーブル(または推奨のIEEE1394ケーブル)をお使いください。

### 対処3

USBケーブル (または IEEE 1394 ケーブル)をUSB ハブ (または IEEE 1394 リピーターハブ) などを介し て接続しているときは、コンピュータ本体の USB ポー ト (または IEEE 1394 ポート) に直接接続してくださ い。

**対処 4** コンピュータ本体に複数のUSB ポート(または IEEE1394ポート)がある場合、他のUSBポート(ま たはIEEE1394ポート)に差し替えてみてください。 対処5 アプリケーションソフトの「ソース選択」や「読み込み」 の手順で、お使いのスキャナ名称を選択してください。 (→ P.12)

### 対処 6 「キヤノスキャンセットアップ CD-ROM」をセットし、 ソフトウェアをインストールしてください。(→P.4~ 7)

対処 7 アプリケーションソフトがTWAINに対応していること を確認してください。TWAINに対応していないアプリ ケーションソフトから ScanGear CS を呼び出すこと はできません。

### <u>症状8</u>

ScanGear CS を起動しようとしたとき「ロックスイッチを解除し、・・・」というエラーメッセージが表示され、ScanGear CS の画面が表示できない

### 原因

スキャナ本体のロックが解除されていない。

#### 対 処 \_\_\_\_\_

いったん ScanGear CS を終了させてから、ロックを解除してUSBケーブル (または IEEE 1394 ケーブル) または AC アダプタをを接続し直してください。(→ P.9)

### 症状 9

#### スキャンの途中でコンピュータが動かなくなってしまった

#### 原因 1

解像度の設定が高すぎる。

### 対 処 \_\_\_\_\_

コンピュータを再起動し、出力解像度を下げてスキャン し直してください。(→P.23)

### 原因 2

ハードディスクの空き容量が少ない。

対処 1 コンピュータを再起動し、不要なファイルやアプリケー ションソフトを削除してからスキャンし直してくださ い。削除の方法は、P.41「症状3」をご参照ください。

#### 対処 2

アプリケーションソフトからScanGear CSを開き、拡 張モードの[詳細設定]の「スキャナシート」で、[テ ンポラリファイルの保存先フォルダ]を十分な空き容量 のあるドライブに変更してください。

#### 原因3

複数の機器をUSBポートまたはIEEE1394ポートに接続 している場合

#### 症状 10

### ● スキャナ前面の EZ ボタンが使えない

### 原因

ソフトウェアのインストール時に、CanoScan Toolboxま たは他のアプリケーションソフトをインストールしていな かった。 対処 「キヤノスキャンセットアップCD-ROM」をセットし、 すべてのソフトウェアを再インストールしてください。 (→P.4~7)

### ❷スキャナ前面の COPY (コピー) ボタンが使えない

#### 原因

プリンタドライバがインストールされていない。

#### 対 処 🔹 🔹 🔹 🔹 🔹 🔹 🔹 🔹 🔹 🔹

ご使用のプリンタのプリンタドライバをインストールし てください。プリンタが正常に動作するかチェックして ください。

## ❸ スキャナ前面の E-MAIL(Eメール)ボタンが使えない

#### 原因

適切なEメールソフトがインストールされていない。

#### 対 処 \_\_\_\_\_

Eメールソフトをインストールします。 使用できるメールソフトは、Windows では Outlook Express、Microsoft Outlook、EUDORA、 Netscape Messenger。

- Macintoshでは、Mail (Mac OS X 10.2以上の み)、EUDORA、MS Entourageです。
  - \* Windowsで動作しない場合、メールソフトのMAPI設定が有効に なっているかご確認ください。MAPI設定の方法については、各 メールソフトの説明書をお読みください。

### 症状 11

## スキャナが動かない、または動かなくなった

### 対処2

USB ケーブルをはずし、次の手順でScanGear CSを 削除して再インストールしてください。

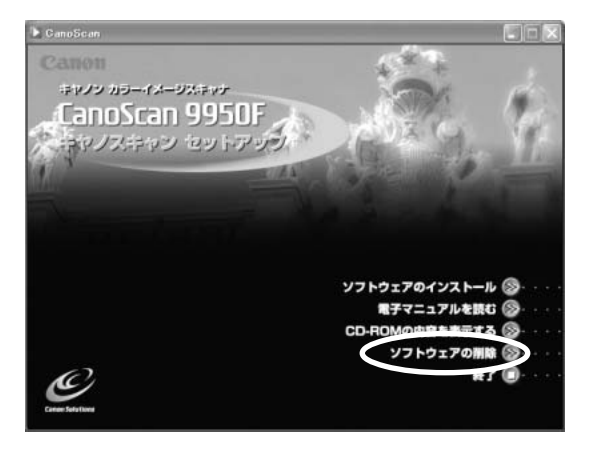

● ScanGear CSの削除

「キヤノスキャンセットアップCD-ROM」のメイン メニュー画面で、「ソフトウェアの削除」から [ScanGear CSの削除] を選び、ScanGear CS を削除します。

 ScanGear CS の再インストール 本書 P.4~7の手順にしたがって、ScanGear CS を再インストールします。

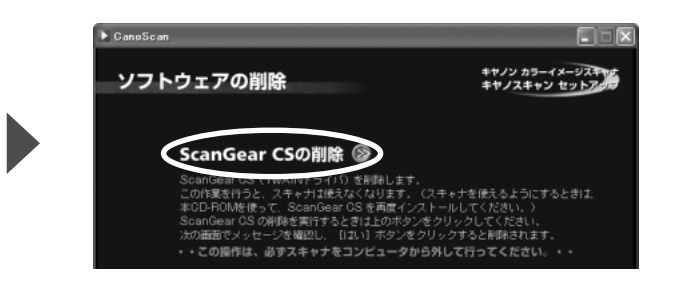

#### 症状 12 < Windows >

### これまで使っていた Windows を Windows XP にアップグレードしたら、スキャナが動かなくなった

### 原因

スキャナのドライバがインストールしてある場所が、これまでのWindows 98/Me/2000とWindows XPとでは異なる。

対処 USB ケーブルをはずし、ScanGear CSとCanoScan Toolbox を削除して再インストールしてください。

- ●「キヤノスキャンセットアップCD-ROM」の[ソフトウェアの削除]で、ScanGear CSは[ScanGear CSの削除]を選び、CanoScan Toolboxは[アプリケーションソフトの削除]を選んで、それぞれ削除します。
- ② 本書P.4~5の手順にしたがって、再インストールします。

#### 症状13<Windows>

### コンピュータに拡張 USB カードを取り付けて USB 2.0 対応にしたがスキャナが動かない

#### 

「キヤノスキャンセットアップCD-ROM」をセットし、 「ソフトウェアの削除」でいったんScanGear CSを削 除し、再度ScanGear CSを再インストールしてみて ください。(→ P.4 ~ 5) スキャナがUSB 2.0で正しく動作しているかどうかは、 ScanGear CS の情報画面で確認できます。 情報画面は ScanGear CS 画面の [情報] ボタンをク リックすると表示されます。 情報画面の「インタフェース」が USB 2.0 になってい れば正しく動作しています。

### 症状 14

きれいにスキャンできない

#### 原因 1

再キャリブレーションが必要になっている。

対処 ScanGear CSの拡張モードで、「画像設定」の「キャ リブレーション設定」にある「キャリブレーション」の [実行] ボタンをクリックします。また、「スキャン前に 毎回実行」をON にして、自動的に毎回キャリブレー ションを実行することもできます。(→P.22)

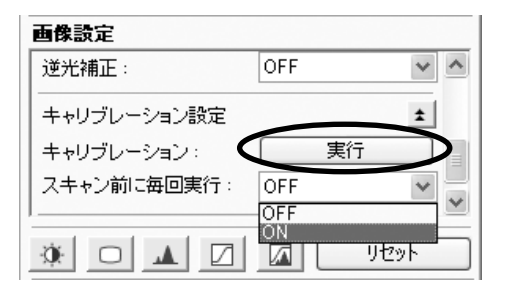

#### 原因 2

印刷物をスキャンするとモアレ(縞模様)が発生する。

対処 ScanGear CSの基本モードで「雑誌(カラー)」を選 択するか、拡張モードの「画像設定」で「モアレ低減」 をONにしてスキャンしてください。(→P.21、P.22)

#### 原因 3

原稿にごみがついていたり、褪色していたりで、原稿の状態が悪い。

対処

ScanGear CSの拡張モードの「画像設定」で「ごみ傷 低減」、「褪色補正」、「粒状感低減」など、補正してスキャ ンしてください。(→ P.22)

## フィルムスキャンのトラブル

## 症状 15

### フィルムのスキャンができない

#### 原因 1

フィルム読み取り用の FAU ケーブルが外れている。

対処 原稿台カバーのFAUケーブルをスキャナ背面のFAUコ ネクタに接続し直してください。(→P.9)

#### 原因2

保護シートを取り外していない。

原稿台カバー内側の保護シートを取り外してください。 (→P.28)

#### 原因3

フィルムガイドを置く位置がずれている。

対処 フィルムガイドを、スキャナの原稿台の正しい位置に セットしてください。(→ P.29、35)

#### 原因4

原稿台カバーを閉じていない。

原稿台カバーを正しく閉じてください。

#### 原因 5

キャリブレーション用窓がふさがっている。

対処 \_\_\_\_\_

フィルムガイドのキャリブレーション用窓をフィルムや その他のものでふさがないでください。(→P.29、35)

#### 原因 6

フィルムスキャンの設定になっていない。

#### 

ScanGear CSの [原稿の種類] で「ネガフィルム (カ ラー)」または「ポジフィルム (カラー)」(基本モード) /「カラーネガフィルム」、「カラーポジフイルム」、「モ ノクロネガフィルム」または「モノクロポジフイルム」 (拡張モード)を選択してください。(→ P.30, 35)

対処2 CanoScan Toolboxの[原稿の種類]で「フィルム」 または「自動判別」を選択してください。(フィルムス キャンできるボタンについてはP.39をご覧ください。)

#### 原因 7

内部の蛍光ランプが充分に暖まっていない。

対処 内部の蛍光ランプが点灯後、1~2分待ってからもうー 度プレビューを行い、スキャンしてください。

#### 原因 8

設定した解像度が高すぎる。出力サイズが大きい、または 多くのコマへ画像設定をおこなっている。

対処 1 適切な出力解像度または出力サイズへ変更し、スキャン し直してください。(→ P.38)

#### 対処2

スキャンするコマ数を減らす、または褪色補正などの画 像設定は必要なコマにのみ設定してください。

### 対処3

CanoScan Toolbox または ScanGear CS を立ち上 げるアプリケーションソフトを Adobe Photoshop Elements 2.0 へ変更し、スキャンし直してください。

## 症状 16

## プレビュー後、正常にサムネイル表示されない

#### 原因

非常に暗いシーンや、非常に明るいシーンのフィルム、またはフィルムのコマの間隔が非常に狭いフィルム(通常の間隔は 2mm 程度)をスキャンしようとしている。

- 対処 1
- ScanGear CSの拡張モードで、サムネイルボタン をクリックし、サムネイル非表示にします。

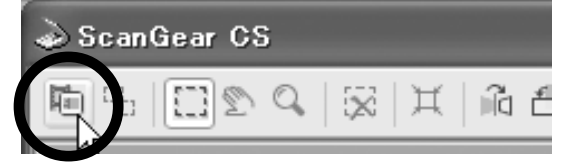

原稿台全体が表示され、自動的に検出されたコマに クロップ枠が表示されます。

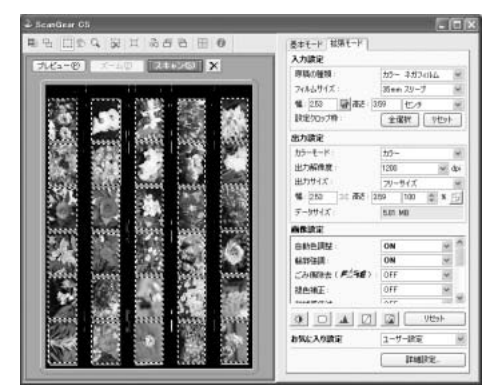

- クロップ枠で正常に表示されなかったコマを範囲指定します。
- ③ [ズーム] ボタンで拡大し、クロップ枠を目的の大き さに微調整します。

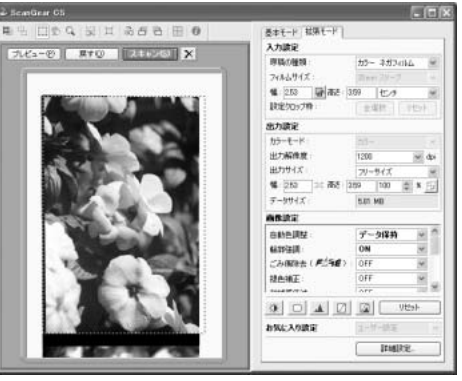

④ 不要なクロップ枠を削除します。
⑤ [スキャン] ボタンをクリックしてスキャンします。

#### 

サムネイル非表示にしてもクロップされないコマがある ときは ScanGear CSの[拡張モード]で日 ボタン をクリックするとフィルムサイズに合わせたクロップ枠 が全コマ表示されます。

その後、対処1の2~5をおこないます。

## 症状 17

## きれいにスキャンできない、適切な色合いでスキャンできない

#### 原因 1

キャリブレーション用窓の下の原稿台ガラス面や原稿台カ バー内側の光源部にほこりや汚れが付着している。

#### 

原稿台ガラス面や原稿台カバー内側の光源部の汚れをき れいに取り除いてください。(→別紙「安全にお使いい ただくためには」)

### 原因 2

キャリブレーションデータの更新が必要になった。

#### 対応 -----

ScanGear CSの拡張モードで、「画像設定」の「キャ リブレーション設定」にある「キャリブレーション」の [実行] ボタンをクリックします。(→P.37)

#### 原因 3

原稿にごみがついていたり、褪色していたりで、原稿の状態が悪い。

対処

ScanGear CSの拡張モードの「画像設定」で「ごみ傷 除去」、「褪色補正」、「粒状感低減」など、補正してスキャ ンしてください。(→ P.37)

#### 原因 4

フィルムマウントが白色のとき、その照り返し光が映り込む。

**対処** マウントを黒色にするか、黒い枠などでマウント部を 覆ってください。

- ディスプレイに表示されたスキャン画像には問題ないが、プリンタで印刷したときに画質が悪くなったり、印刷結果に余白が出てしまう場合は、プリンタでの設定方法やプリンタのトラブルが考えられます。お使いのプリンタの取扱説明書をご覧ください。
  - ここに記載されていない症状については、電子マニュアル「スキャナ操作ガイド」の「困ったときには」(電子マニュアルの見かた→ P.47)、および「IEEE1394 接続でのご注意」もお読みください。

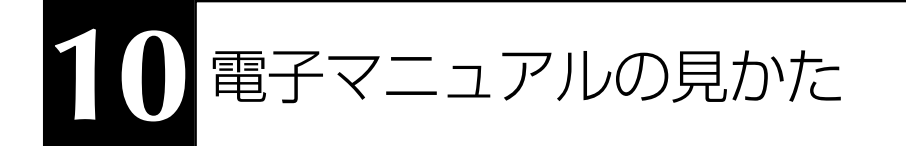

スキャナドライバ ScanGear CS、ユーティリティソフト CanoScan Toolbox の詳しい使いかたや付属のア プリケーションソフトの活用方法などを知りたいときは「スキャナ操作ガイド」(HTML 形式)、付属のアプリ ケーションソフトの詳しい使いかたを知りたいときは各アプリケーションソフトのマニュアル(PDF 形式や HTML 形式)をご覧ください。

## 電子マニュアルの種類

「キヤノスキャンセットアップCD-ROM」には、以下の電子マニュアルが入っています。

- スキャナ操作ガイド(HTML 形式)
- ArcSoft PhotoStudio マニュアル (PDF 形式)
- ZoomBrowser EX/PhotoRecord マニュアル (PDF 形式) Windows
   または ImageBrowser マニュアル (PDF 形式) (Macintosh)
- e.Typist エントリー マニュアル(PDF 形式)
- やさしくファイリングエントリー マニュアル(HTML 形式) Windows

電子マニュアルは、コンピュータの画面に表示して読むマニュアルで、HTML形式とPDF形式の2種類が あります。HTML形式の電子マニュアルを読むときはインターネットでホームページなどを見るブラウザソ フトを使います。PDF形式の電子マニュアルを読むときは、「キヤノスキャンセットアップCD-ROM」でイ ンストールした「Adobe Acrobat Reader」を使います。

## HTML形式の電子マニュアル

電子マニュアル「スキャナ操作ガイド」は、ソフトウェアのインストール時にコンピュータのハードディスクへ インストールされています。

## スキャナ操作ガイドの起動方法

方法1:デスクトップのアイコンをダブルクリックします。

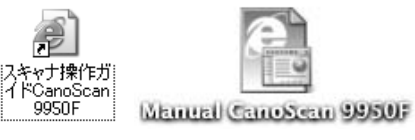

Windows Macintosh

方法 2: ScanGear CS のツールバーにある [マ ニュアル表示] ボタン ? 、CanoScan Toolbox のメイン画面にある [マニュアル 表示] ボタン ? をクリックすると、それぞ れの解説のトップページが表示されます。

▼ 自動的にブラウザソフトが起動し、「スキャナ操作ガイド」のトップページが表示されます。
 Windowsの場合、スタートメニューの[(すべての) プログラム] で [Canon] → [CanoScan 9950F] →
 [スキャナ操作ガイド CanoScan 9950F] を選択しても起動します。

## やさしくファイリングエントリー マニュアルの起動方法(Windowsのみ)

Windowsの [スタート] メニューの [(すべての) プログラム] で [やさしくファイリングエントリー] → [やさしくファイリングエントリー マニュアル] を選択します。

▼ 自動的にブラウザソフトが起動し、「やさしくファイリングエントリー マニュアル」のトップページが表示されます。

**1** 参考

「スキャナ操作ガイド」と「やさしくファイリングエントリー マニュアル」は、「キヤノスキャンセットアップCD-ROM」 から表示することもできます。 これらのマニュアルをハードディスクにインストールしなかった場合は、 CD-ROM の [電子マニュアルを読む] のメニューから選択してお読みください。

## 「スキャナ操作ガイド」の項目

### スキャンのしかた

EZ ボタンでスキャンする [COPY] ボタンで印刷する [SCAN] ボタンで回像を取り込む [PDF] ボタンで PDF ファイルを作成する [E-MAIL] ボタンでメールに添付する CanoScan Toolbox を使ってスキャンする アプリケーションソフトを使ってスキャンする フィルムをスキャンする EZ ボタンでスキャンする [COPY] ボタンで印刷する [SCAN] ボタンで回像を取り込む CanoScan Toolbox でスキャンする ScanGear CS の基本モードでスキャンする

### ScanGear CS の使いかた

ScanGear CSの起動 スキャンの手順 基本モードの機能 ツールバー 設定項目と操作のボタン [拡張モード] タブ プレビューエリア プレビューエリアでのクロップ範囲の作成方法 「マルチスキャン」ボタン<紙/写真> [マルチスキャン] ボタン<フィルム> [インデックス] ボタン<フィルム> 拡張モードの機能 ツールバー プレビューとスキャンのボタン プレビューエリア プレビューエリアでのクロップ範囲の作成方法 [基本モード] タブ 入力設定 出力設定 画像設定 色調整ボタン お気に入り設定 [インデックス] ボタン<フィルム> 詳細設定ボタン

#### CanoScan Toolbox の使いかた

CanoScan Toolbox の起動 スキャンの手順 ボタンの機能 [コピー] ボタン (コピー画面) 並行処理コピー (Windows) 画像の貼り合わせの詳しい手順 [プリント] ボタン (プリント画面) [印刷レイアウト] 画面 スキャン画像の確認と Exif 情報の入力 画像の貼り合わせの詳しい手順 [メール] ボタン (メール画面) スキャン画像の確認と Exif 情報の入力 [OCR] ボタン(OCR 画面) [保存] ボタン(保存画面) 画像の貼り合わせの詳しい手順 スキャン画像の確認と Exif 情報の入力 [PDF] ボタン(PDF 画面) 画像の貼り合わせの詳しい手順 スキャン画像の確認と Exif 情報の入力 [スキャン-1] [スキャン-2] ボタン(スキャン画面) 画像の貼り合わせの詳しい手順 スキャン画像の確認と Exif 情報の入力 [設定] ボタン(設定画面)

#### アプリケーションソフトについて

ZoomBrowser EX / PhotoRecord (Windows) ImageBrowser (Macintosh) PhotoStudio e.Typistエントリー やさしくファイリングエントリー (Windows) Acrobat Reader 電子マニュアル (PDF) の読みかた

#### 目的別にスキャンする

原稿をコピーしたい <紙 / 写真・フィルム > 写真をいろいろな用紙に印刷したい (焼き増し、引き伸ばし) <紙/写真・フィルム> デジタルアルバムを作りたい(写真のスクラップ)<紙/写真・フィルム> 保存した画像を整理したい Eメールに添付して送りたい<紙/写真> ホームページに貼り付けたい <紙 / 写真・フィルム > Word や Excel に貼り付けたい <紙 / 写真・フィルム > 保存してある画像を貼り付ける スキャンして貼り付ける 原稿の文字をテキストデータに変換したい(OCR)<紙/写真> 複数の原稿を一度にスキャンしたい(マルチスキャン)<紙/写真> CanoScan Toolbox でマルチスキャンする ScanGear CS の基本モードでマルチスキャンする ScanGear CS の拡張モードでマルチスキャンする 複数ページの原稿を1つの PDF ファイルにする 大きい原稿をスキャンしたい <紙/写真> フィルムをスキャンする

#### もっと上手にスキャンする

スキャン画像を好みの色合いに調整するには 明るさとコントラストの調整方法 ガンマ値の調整方法 ヒストグラムの調整方法 トーンカーブの調整方法 もっとくっきりした画質でスキャンするには モアレ、ごみ傷、色褪せなどを目立たなくするには 解像度の決めかた 解像度とデータ容量 スキャン画像を保存するときのファイル形式(ファイルの 種類、フォーマット)

### 困ったときには

インストールのトラブル 接続のトラブル スキャンのトラブル ソフトウェアのトラブル フィルムスキャンのトラブル その他のトラブル ScanGear CS メッセージ / エラーメッセージ一覧

#### 索引/用語解説

#### お問い合わせ先

\* 詳しくは、「スキャナ操作ガイド」の「総目次」をご覧ください。

## 「スキャナ操作ガイド」の基本操作

うGeneScan 9950F スキャナオロカガイド - Microsoft Internet Explorer

Cane

1521

スキャンの手順 基本モードの保能

シールバー 設定項目と操作の利 22 【鉱港モード13:1 プレビューエリア

プレビューエリアモ の2日ップ創催の 自己力法 124-524+514(3 5(6/948) 124-55 +2月前出 174 #24 #20183 2004260 140 #221832 (244 64)

係モードの価能

ゴルビューとス++ン のギタン

TUT

プレビューエリアで 02日22月間日の 0月末1年

LA () CAPropress Files/ICo

Canon

③#3·③·副副公户## ☆##LX1 @#77 @ @-副国场

基本モードの機能

CanoScan 9950F スキャナ操作ガイド

※ 其 えらら 開朗 0 ?

3 GanaScan F250F スキャナ社はガイド - Microaatt Internet Explorer

G RD + O - D B O PAR 2018010 88107 @ 0 - 3 - 3 - 3

CanoScan 9950F スキャナ操作ガイド

e CSの 眠 功 た | Gen Star Technolの 低 功 た | アプリケ スキャンする | 田ったとおには | 索引 | 常語解説 | 総日 次

制量な操作ですぐにスキャンできるのが基本モードです。Scandear CS をインスト リルと定置後には、このモードになっています、IP種類の種類1、開速の運用と 出力サイズの運用を通ぶだけで、使用目的に合った力ラーモードや解像度を設 ぎることができます。スキャンの操作にあまり慣れていれ、いうはこのモードをお

原稿の種類」が「写真(カラー)」、「雑誌(カラー)」、「新聞(白黒)」、「文書 グレー)」の場合

Since States

The are stated

8

m.

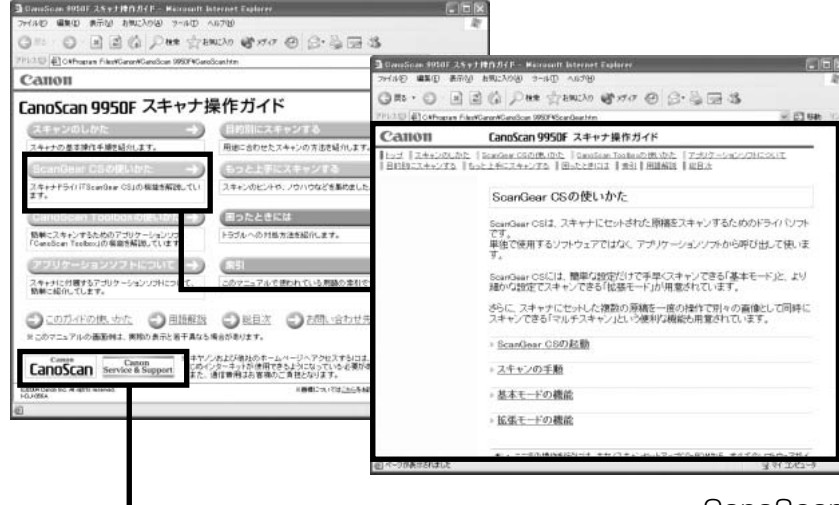

LEX

- -----

最初に表示されるのが「トップペー ジ」です。このページには5つのメ ニューがあり、必要な項目を選ぶと、 詳細な目次ページが表示されます。目 次ページの項目を選ぶと、本文が表示 されます。

画面内のボタンやリンク箇所をクリッ クしたり、ブラウザソフトの[戻る] ボ タンなどをクリックして、読みたい項 目を表示します。

CanoScan ボタンやService&Support ボタンをク リックするとキヤノンのホームページが表示され、最 新の製品情報やQ&Aを見ることができます。

\*ホームページをご覧になるには、インターネット に接続していることが必要です。

解説ページが表示されると、画面左側には現在選ばれ ているメニューがわかるように [ナビゲーション] が 表示されます。同じメニューの中ならば、ナビゲー ションの別の項目をクリックすることで、その内容を すばやく表示することができます。

 ソフトウェアの画面表示の知りたい部分をクリックす ると、その解説が表示されます。

トップページや各ページのヘッダーメニューで [索 引/用語解説]をクリックすると、索引が表示されま す。知りたい項目をクリックすると、その内容が説明 されているページにジャンプします

|                  | ScanGear CSの使いかた<br>ScanGear OSは、スキャナにサー<br>です。<br>単位で使用するソフトウェアで<br>す。<br>ScanGear OSには、簡単の設<br>和のな設定でスキャンできる | 100 - 2007 - 24<br>10日 - 25007 - 24<br>10日 - 東京の 第一<br>10日 - 2017 - 2017<br>- 2017 - 2017 - 2017<br>- 10日 - 2017 - 2017<br>- 2017 - 2017 - 2017<br>- 2017 - 2017 - 2017 - 2017<br>- 2017 - 2017 - 2017 - 2017 - 2017<br>- 2017 - 2017 - 2017 - 2017 - 2017 - 2017 - 2017<br>- 2017 - 2017 | マオオカスガイン Marcall Automat Leptern<br>リオオススガイン (1758)<br>国際 (1) 月 単本 会社的になっていたい。<br>(1) 日本 会社的になっていたい。<br>(1) 日本 会社のない。1997年ののないまた。                                                                                                    | 3<br>×       | <ul> <li>日本</li> <li>2 Ganston Statil 23</li> <li>2 HJRE 単型 あさ</li> </ul>                                                | Ny 注動な近く方・Microsoft Internet Explorer<br>Reg: AWEXAGE - 9-447 - 442789                                                                                                    |
|------------------|----------------------------------------------------------------------------------------------------|----------------------------------------------------------------------------------------------------|----------------------------------------------------------------------------------------------------|--------------|----------------------------------------------------------------------------------------------------|----------------------------------------------------------------------------------------------------|
|                  | さらに、スキャナにセットした禄<br>スキャンできる「マルチスキャン」                                                                            | anon                                                                                                    | CanoScan 9950F スキャナ操作ガイド                                                                                                    | or plicator. | Q R5 . 0 .                                                                                                    | ] 图 @ 戶## ☆BBICAO @3FOT @ @+基团 选                                                                                                    |
| + ScanGear CSの起動 |                                                                                                    | 1912スキャンナム                                                                                                    | Sortficterits   Motoficia   Mil   Hiddan   Milk                                                                                                    | ALCOLUMNAL A | Callon                                                                                                    | Fiel/Canol/Castical 950FiCantical/MI00001en/tim ビビ 話載 10/3<br>CanoScan 9950F スキャナ操作ガイド                                                                                                    |
| ] イークが象示されました    | <ul> <li>スキャンの手紙</li> <li>基本モービの機能</li> <li>協議モービの機能</li> <li>・</li></ul>                                      |                                                                                                    | ア行<br>アリケーションを使ってスキャンする<br>日本語 25-2-2-2-1<br>「読をつからう」」「読を方法<br>「読をつからう」」<br>「読をつかうう」」<br>「読をうか」<br>「読を方法」<br>「読を方法」<br>「です」」<br>「読を方法」<br>「です」」<br>「読まう」<br>「です」」<br>「読まう」<br>「です」」<br>「読まう」<br>「です」」<br>「です」」<br>「です」」<br>「です」」<br>「です」」<br>「です」」<br>「です」」<br>「です」」<br>「です」」<br>「です」」<br>「です」」<br>「です」」<br>「です」」<br>「です」」<br>「です」」<br>「です」」<br>「です」」<br>「です」」<br>「です」」<br>「で」」<br>「です」」<br>「で」」<br>「で」」<br>「で」」<br>「で」」<br>「で」」<br>「で」」<br>「で」」<br>「で」」<br>「で」」<br>「で」」<br>「で」」<br>「で」」<br>「で」」<br>「で」」<br>「で」」<br>「で」」<br>「で」」<br>「で」」<br>「で」」<br>「で」」<br>「で」」<br>「<br>「で」」<br>「で」」<br>「<br>「<br>「<br>「<br>「<br>「<br>「<br>「<br>「<br>「<br>「<br>「<br>「 | 442<br>28-   | 1 1 22 124-232<br>1 122 124-232<br>18<br>18<br>18<br>18<br>2<br>2<br>2<br>2<br>2<br>2<br>2<br>2<br>2<br>2<br>2<br>2<br>2 | <ul> <li>         (2) 「日本市場になりませんです。「日本には、「日本になりません」」であります。このには、「日本によりません」です。         (2) 明るさ・コントラスト         (2) 明るさ・コントラスト          (2) 明るさ・コントラスト         (2) 明るさ・コントラスト         (2) 明るさ・コントラスト         (2) 明るさ・コントラスト         (2) 明るさ・コントラスト         (2) 明るさ・コントラスト         (2) 明るさ・コントラスト         (2) いうスを          (2) いうスを          (2) いうスを         (2) いうスを          (2) いうスを          (2) いうスを         (2) いうスを          (2) いうスを          (2) いうスを          (2) いうスを          (2) いうスを          (2) いうス          (2) いうスを          (2) いうス          (2) いうス          (2) いっしっしいっしいっしいっしいっしいっしいっしいっしいっしいっしいっしいっしいっ</li></ul> |

\* 詳しくは、「スキャナ操作ガイド」の「スキャナ操作ガイドの使いかた」をご覧ください。

## PDF形式の電子マニュアル

「ArcSoft PhotoStudio」、「ZoomBrowser EX / PhotoRecord」、「ImageBrowser」、「e.Typist エント リー」のマニュアルは、PDF 形式で「キヤノスキャンセットアップ CD-ROM」に収録されています。

## PDF 形式電子マニュアルの起動方法

「キヤノスキャンセットアップ CD-ROM」 をCD-ROM ドライブにセットし、メニュー 画面の [電子マニュアルを読む] をクリック します。

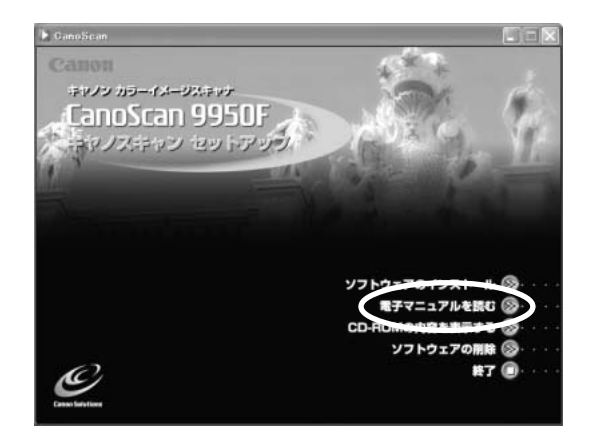

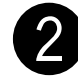

## 読みたいマニュアルをクリックします。

▼「Adobe Acrobat Reader」が自動的に起動し、選択 したアプリケーションソフトの電子マニュアルが画面上 に表示されます。

Adobe Acrobat Readerをはじめて使うときは、表示 された [ソフトウェア使用許諾書]の [同意する] ボタ ンをクリックしてください。

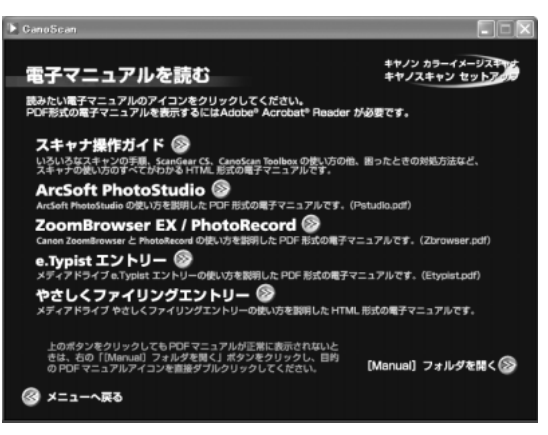

## マニュアルを読み終わったら、Adobe Acrobat Reader を終了します。

- ▼「キヤノスキャンセットアップ CD-ROM」の「電子マニュアルを読む」の画面に戻ります。
- ▼「キヤノスキャンセットアップCD-ROM」を終了し、CD-ROM を取り出します。

## Adobe Acrobat Readerの基本操作

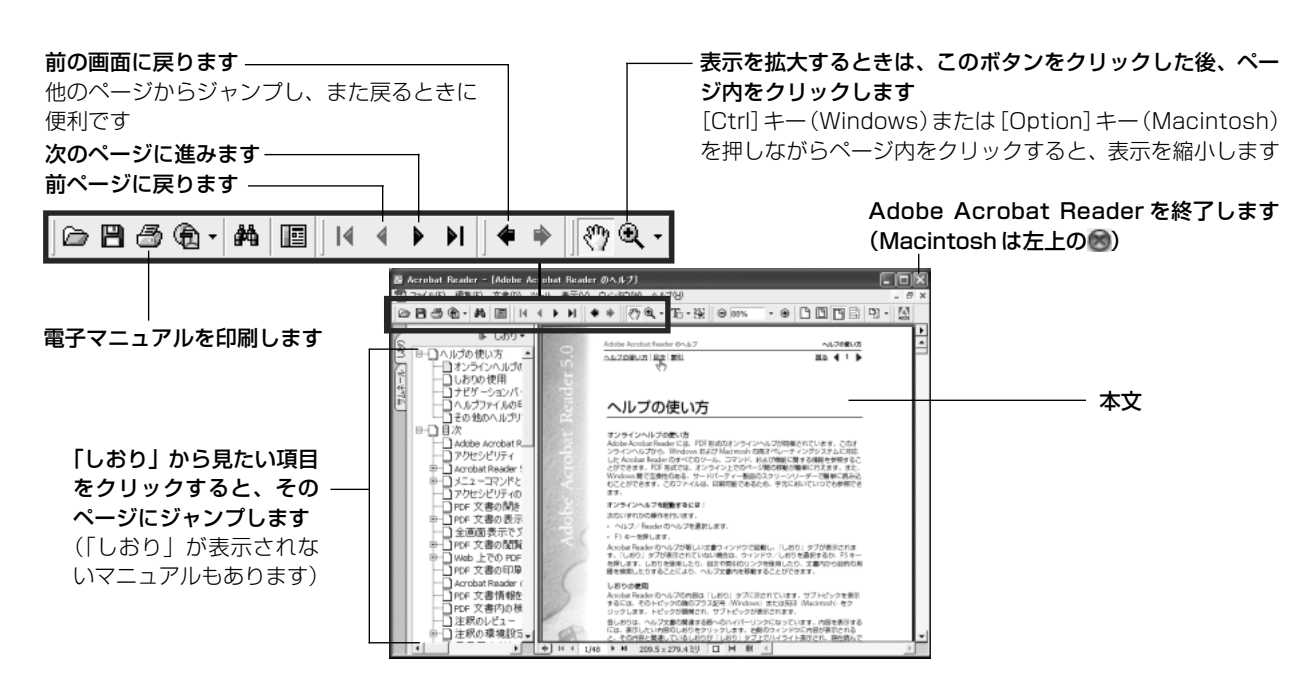

## システムインフォメーション

本欄は、お客様のスキャナの使用環境を記入していただく欄です。スキャナの故障で「修理サービス窓口」に修 理を依頼される場合や、トラブルで「お客様相談センター」に連絡をされる場合に必要になります。 かならずご 記入のうえ大切に保管してください。

● 修理などの保守作業の際には、保証書が必要になります。保証書は必要事項をご記入のうえ、保管いただき ますようお願いいたします。

● 本製品の保守サービス期間は、製品の製造打ち切り後、5 年間です。

| ご購入日:     | 年     | 月     | B     | ご購入店名: | 電話番号:            | ( | ) |  |
|-----------|-------|-------|-------|--------|------------------|---|---|--|
| ご購入店住所:   |       |       |       |        |                  |   |   |  |
| スキャナモデル名: | CanoS | can s | 9950F | 本体機種番号 | (本体背面に表記されています): |   |   |  |

### ■ご使用のパソコンについて

| メーカ名:        | 機種名:      | 幾種名:     |          |        |          |     |
|--------------|-----------|----------|----------|--------|----------|-----|
| CPU名:        |           | クロック周    | 波数:      | MH     | łz       |     |
|              | MB        | ハードディ    | スク容量:    | ME     | 空き容量:    | MB  |
| OS名: Windows | □XP       | □2000 □N | 1e 🗆 🤅   | 98 🗌 🤅 | 98SE     |     |
| Mac OS       | 🗌 X v10.1 | □X v10.2 | □X v10.  | .3     |          |     |
| OSのバージョン:    |           |          |          |        |          |     |
| <br>モニタメーカ名: |           | モニタ型名    | :        |        | モニタサイズ:  | インチ |
|              |           | プリンタ型    | 名:       |        | プリンタ解像度: | dpi |
|              |           | 常駐ファイル日  | 「縮プログラム: |        |          |     |
| 装備している拡張カード: |           |          |          |        |          |     |
| 接続周辺機器:      |           | 接続ネット    | ワーク名:    |        |          |     |

仕様

|                 |                | CanoScan 9950F                                   |  |
|-----------------|----------------|--------------------------------------------------|--|
| 形式              |                | フラットベッド型(原稿固定型)                                  |  |
| 読み取り素子          |                | CCD(6ライン カラーイメージセンサー)                            |  |
| 光源              |                | 冷陰極蛍光管ランプ                                        |  |
| 光学解像度           |                | 4800×9600dpi                                     |  |
| 読み取り密度          |                | 25~19200dpi (ScanGear CS)                        |  |
| 読み取り階調          | カラー            | RGB各色16ビット入力/16または8ビット出力                         |  |
|                 | グレースケール        | 16ビット入力/16*1または8ビット出力                            |  |
| 読み取り時間*2        | カラー            | 11.0msec/line (2400dpi)、11.0msec/line (4800dpi)  |  |
| (写真、文書)         | グレースケール、白黒     | 11.0msec/line (2400dpi), 11.0msec/line (4800dpi) |  |
| 読み取り時間(フィルム)*2  | カラー、グレースケール、白黒 | 5.5 ~88.0 msec/line                              |  |
| プレビュー速度*3       |                | 約3.6秒                                            |  |
| インターフェース        |                | USB 2.0 Hi-Speed、USB (USB 1.1相当)、IEEE1394a       |  |
| 最大原稿サイズ         |                | A4/レター、216×297mm                                 |  |
| フィルムタイプ/読み取りコマ数 | 35mm           | スリーブ(ネガ/ポジ)最大30コマ、マウント(ネガ/ポジ)最大12枚               |  |
|                 | 大判タイプ          | ブローニー最大6×22cm 2本、6×9cm 1本、4"×5" 1枚               |  |
| EZボタン           |                | COPY, SCAN, PDF, E-MAIL                          |  |
| 使用環境       温度範囲 |                | 10~35°C                                          |  |
|                 | 湿度範囲           | 10~90% RH、フィルムスキャン時20~80%(ただし結露のないこと)            |  |
| 電源供給            |                | AC 100±10%、50/60Hz±2Hz(専用ACアダプタ使用)               |  |
| 消費電力            |                | 最大28W、スタンバイ時6W、電源スイッチオフ時0.1W                     |  |
| 最大外形寸法、質量       |                | 290 (幅)×509 (奥行)×128 (高さ) mm、約5.8kg              |  |
| 別売品(オプション)      |                | アクセサリキット CSAK-9950F                              |  |

\*1 フィルムのみ対応。

\*<sup>2</sup> USB 2.0 Hi-Speed モードの Windows 環境における最速値。コンピュータへの転送時間は含みません。実際の速度は、スキャンする 原稿やスキャンの設定、コンピュータの仕様等により変化します。

\*3 キャリブレーション時間は含みません。

製品の仕様は予告なく変更することがあります。

## 動作環境

|            | USB2.0 Hi-Speedで接続する場合                                                                                                   |                                                                                                    |                                               |  |  |  |  |
|------------|----------------------------------------------------------------------------------------------------|----------------------------------------------------------------------------------------------------|-----------------------------------------------|--|--|--|--|
|            | Windo                                                                                                    | ws環境                                                                                                    | Macintosh環境                                   |  |  |  |  |
| PC         | DOS/V互換機(USB2.0 Hi-Speedイ<br>ンタフェースを標準装備している) *2                                                                         | DOS/V互換機 (USB2.0 Hi-Speed<br>インタフェースを装備していない)*1                                                                                                    | iBook、PowerBook、iMac、<br>PowerMacintosh       |  |  |  |  |
| CPU        | Intel: Pentiun<br>Celeron (56<br>AMD: Athlon, Athlon                                                                     | n III, Pentium4<br>66MHz以上)<br>MP, Athlon XP, Duron                                                                                                    | PowerMac G4以上                                 |  |  |  |  |
| インタフェース    | USB2.0 Hi-Speedインタフェース<br>(本体に標準装備されているもの)                                                                               | USB2.0 Hi-Speedインタフェース(別途キヤノン推奨USB2.0 Hi-Speedイン<br>タフェース拡張カードが必要)*3                                                                                         | USB2.0 Hi-Speedインタフェース<br>(本体に標準装備されているもの)・9  |  |  |  |  |
| os         | Windows XP Professional(プレインストール)<br>Windows XP Home Edition(プレインストール)<br>Windows XP Media Center Edition 2004(ブレインストール) | Windows XP Professional, Windows XP Home<br>Edition, Windows XP Media Center Edition<br>2004, Windows 2000 Professional,<br>Windows Millennium Edition *5 *6 | Mac OS X バージョン10.2.7以降<br>(ネイティブモードのみ) *7 *10 |  |  |  |  |
| メモリ        | 128MB以上(256MB以上推奨)                                                                                                    |                                                                                                    |                                               |  |  |  |  |
| 表示環境       | High color (16bit) 以上、800x600ドット以上(1,024x768ドット以上推奨) *8カラー32,000色以上                                                      |                                                                                                    |                                               |  |  |  |  |
| CD-ROMドライブ |                                                                                                    | 必要                                                                                                    |                                               |  |  |  |  |

|            | USB(USB1.1相当                                                                                                    | USB (USB1.1相当) で接続する場合                        |                                         |  |  |  |  |  |  |
|------------|----------------------------------------------------------------------------------------------------|-----------------------------------------------|-----------------------------------------|--|--|--|--|--|--|
|            | Windows環境                                                                                                    | Macintosh環境                                   | Macintosh環境のみ                           |  |  |  |  |  |  |
| PC         | DOS/V互換機 *1                                                                                                    | iBook、PowerBook、iMac、                         | eMac、PowerMacintosh                     |  |  |  |  |  |  |
| CPU        | Pentium 233MHz以上<br>(300MHz以上を推奨)                                                                                               | Power PC G3 以上                                | Power PC G4 以上 *12                      |  |  |  |  |  |  |
| インタフェース    | USB(USB1.1相当)(本体に                                                                                                    | 標準装備されているもの) *4                               | IEEE1394インタフェース(本体に標<br>準装備されているもの) *13 |  |  |  |  |  |  |
| OS         | Windows XP Professional,<br>Windows XP Home Edition,<br>Windows 2000 Professional,<br>Windows Millennium Edition, Windows 98 *5 | Mac OS X バージョン10.1.3以降<br>(ネイティブモードのみ) *7 *10 | Mac OS X バージョン10.2以降<br>(ネイティブモードのみ)・10 |  |  |  |  |  |  |
| メモリ        | 128MB以上(256MB以上推奨)                                                                                                    |                                               |                                         |  |  |  |  |  |  |
| 表示環境       | High color(16bit)以上、800x600ドット以上<br>(1,024x768ドット以上推奨)*8 カラー32,000色以上                                                           |                                               |                                         |  |  |  |  |  |  |
| CD-ROMドライブ |                                                                                                    | 必要                                            |                                         |  |  |  |  |  |  |

\* USB2.0 Hi-SpeedインタフェースはUSB(USB1.1相当) 完全上位互換ですので、USB(USB1.1相当)としてもご使用いただけます。

\* OS の動作条件が高い場合はそれに準じます。

\* USB2.0 Hi-Speed ドライバのダウンロードにあたり、ネットワーク環境が必要になる場合があります。

- \* USB2.0 Hi-Speedインタフェースを標準搭載しているMacintoshとの接続に関する最新情報については、キヤノスキャンのホームページ (http://canon.jp/canoscan)をご参照ください。
- \*1 NEC PC-9800/9821 シリーズには対応していません。自作PC、ショップブランドPCでは動作しない場合があります。
- \*2 USB2.0 Hi-Speed インタフェースを標準装備したPCすべての動作を保証するものではありません。最新情報については、キヤノスキャンのホームページ(http://canon.jp/canoscan)をご参照ください。
- \*3 キヤノン推奨 USB2.0 Hi-Speedインタフェース拡張カードの最新情報については、キヤノスキャンのホームページ(http://canon.jp/canoscan)をご参照ください。カードを取りつけたあとにスキャナドライバを再インストールすることをおすすめします。
- \*4 拡張USB(USB1.1 相当)カードには対応していません。
- \*5 Windows 95/98からのアップグレードを含みます。
- \*6 本スキャナは、Windows 98SE およびWindows 98におけるUSB2.0 Hi-Speed接続には対応しておりません。
- \*7 本スキャナは、Mac OS Xのクラシックモードには対応しておりません。
- \*8 本製品に同梱しているZoomBrowser EXをプレビューモードでお使いになる場合、1,024×768ドット以上が必要になります。
- \*9 Macintoshは、USB2.0拡張カードには対応していません。
- \*10 Mac OS 8以下がプリインストールされたMacintoshから、Mac OS X v.10.2へアップグレードした場合は、保証対象外となります。
- \*11 IEEE1394b接続には対応していません。
- \*12 PowerBookの場合は、CPUがPowerPC G4 550MHz以上であること。
- \*<sup>13</sup> キヤノン推奨IEEE1394ケーブルの最新情報については、キヤノスキャンのホームページ(http://canon.jp/canoscan)をご参照ください。

記載内容は予告無しに変更する場合があります。

仕様、動作環境についてはかならずカタログ、またはホームページ(http://canon.jp/canoscan)をご確認ください。

## 修理受付窓口

このスキャナの修理サービスのご相談は、お買い上げ販売店または、下記のサービス窓口へお問い合わせください。

#### ■修理受付窓口

下記、修理受付窓口の受付時間は 9:00 ~ 17:30 です。土曜、日曜、祝祭日は休ませていただきます。 (但し、東京QRセンター・新宿QRセンターの営業時間は、10:00 ~ 18:00、休業日は日曜・祝祭日です。) また、※印のサービスセンターでは、郵送・宅配による修理品の取扱いもしています。

#### お願い:このスキャナの取扱い方法のお問い合わせは、かならず販売店または「お客様相談センター」あてにご連絡ください。

| 北海道地区                                                                        |
|------------------------------------------------------------------------------|
| ※札幌サービスセンター TEL 011(728)0665                                                 |
| 〒060-8522 北海道札幌市北区北7条西1-1-2 SE山京ビル1F 札幌支店内                                   |
| <b>東北地区</b><br>※仙台サービスセンター TEL 022(217)3210                                  |
| 〒 980-8560 宮城県仙台市青葉区国分町 3 - 6 - 1 仙台パークビルヂング 1 F 仙台支店内                       |
| 関東・信越地区                                                                      |
| <b>大宮サービスセンター</b> (持ち込みのみ) TEL 048(649)1450                                  |
| 〒330-0854 埼玉県さいたま市大宮区桜木町1-10-17 シーノ大宮サウスウイング6F さいたま営業所内                      |
| <b>東日本修理センター</b> (持ち込みのみ) TEL 043(211)9032                                   |
| 〒261-8711 千葉県千葉市美浜区中瀬1-7-2 キヤノン販売ビル1F 幕張事業所内                                 |
| <b>東京・伊宗川・山梁地区</b><br>車克 OB センター (持ち込みのみ) TEL 03(3837)2961                   |
| T = 110-0005 東京都台東区上野 $1 - 1 - 12$ 信井ビル $1F$                                 |
| <b>新宿 (JB センター</b> (持ち込みのみ) TEL 03(3348)4725                                 |
| 〒163-0401 東京都新宿区西新宿 2 - 1 - 1 新宿三井ビル1 F                                      |
| <b>※キャノンテクニカルセンター</b> TEL 0297(35)5000                                       |
| 〒 306-0605 茨城県岩井市大字馬立1234 F7棟3F                                              |
| 関東地区・東京地区で郵送・宅配にて修理品をお送りいただく場合は、上記キヤノンテクニカルセンターにお送りください。                     |
| <b>横浜サービスセンター</b> (持ち込みのみ) TEL 045(312)0211                                  |
| 〒 220-0004   神奈川県横浜市西区北幸 2 - 6 - 2 6   H I横浜ビル 2 F  横浜営業所内                   |
|                                                                              |
| ※名古座QRビノソー TEL 032(939)1830<br>〒461-8511 愛知県名古屋市東区東桜2-2-1 高岳パークビル1F 名古屋支店内   |
|                                                                              |
| ※ <b>大阪QRセンター</b> TEL 06(6942)7418                                           |
| 〒 540-0003 大阪府大阪市中央区森ノ宮中央 2 - 5 - 3                                          |
| 中国・四国地区<br>※広島サービスヤンター TEL 082(240)6712                                      |
| 〒730-0051 広島県広島市中区大手町3-7-5 広島パークビルヂング1F 広島支店内                                |
| ※高松サービスヤンター TEL 087(823)4681                                                 |
| 〒760-0027 香川県高松市紺屋町4-10 鹿島紺屋町ビル1F 高松支店内                                      |
| 九州地区                                                                         |
| ※福岡QRセンター TEL 092(411)4173<br>〒910-0017 垣岡県垣岡市博名区美野自1 9 1 キャノン販売短岡ビル15 垣岡市市内 |
| IOIC-UUI/ 個叫宗悃叫川 得夕 区夫 野島 I - C - I キャノノ 敗 元 悃 叫 こ ル I F 個 叫 又 占 内           |

\*上記の記載内容は、2004年5月現在のものです。都合により予告なく変更する場合がありますのでご了承ください。

## 各種情報の入手方法

このスキャナに付属のキヤノン製ソフトウェアは、今後、機能アップなどのためのバージョンアップが行われることがあります。 バージョンアップの情報およびバージョンアップしたファイルは、次の方法でご入手ください。

### ■最新のドライバ、ユーティリティの入手方法

#### ●インターネット:キヤノンホームページ http://canon.jp/

「ダウンロード」を選択、「パーソナル向けスキャナー【CanoScan / IX】」を選択し、目的のソフトウェアをダウンロード してください。

※ インターネットの通信料はお客様のご負担になります。

※ ソフトウェアのご使用にあたっては、各使用許諾契約の内容について了解いただいたものとさせていただきます。

#### ●代引き配送サービス

配送時に代金引き換えにて、ドライバの CD-ROM をお送りいたします。インターネットで、製品に関する情報、提供中のドライバの種類や内容をご確認ください。

## お問い合わせの前に、ここをチェック!!

- CD-ROM や CD-ROM ドライブにごみやほこりがついていませんか? (→ P.40)
- すべてのソフトウェアをインストールしましたか? (→ Windows P.4、→ Macintosh P.6)
- スキャナのロックを解除しましたか? (→ P.8)
- スキャナとコンピュータが正しく接続されていますか? (→ P.9)
- 電源スイッチをオンにしていますか? (→P.10)
- アプリケーションソフトの[ソースの選択]で、お使いのスキャナを選択しましたか?

(→ Windows P.12、→ Macintosh P.12)

## お問い合わせ窓口

ホームページには、製品情報、Q&A 検索、ドライバダウンロードなどの情報が掲載されています。ぜひご利用ください。

●キヤノンホームページ http://canon.jp/canoscan

## ■付属のソフトウェアに関するお問い合わせ窓口とホームページ

ソフトウェアについては、「キヤノスキャンセットアップCD-ROM」の電子マニュアル、またはソフトウェアのREAD MEファイル、HELP などを合わせてご覧ください。

- Adobe Acrobat Reader(アドビ・アクロバット・リーダー)
- Adobe Photoshop Elements (アドビ・フォトショップ・エレメンツ)

| アドビシステムズ(株)                               |                       | http://www.adobe.co.jp/ 「サポートデータベース」 |  |  |
|-------------------------------------------|-----------------------|--------------------------------------|--|--|
| ● ArcSoft PhotoStudio (アーク                | <b>י</b> ソフト・フォトスタジオ) |                                      |  |  |
| アークソフトジャパン                                | 03-5795-1392          | <b>http://www.arcsoft.jp/</b> 「サポート」 |  |  |
| ● e.Typist エントリー(イー・タ<br>●やさしくファイリングエントリー | イピスト・エントリー)           |                                      |  |  |
| メディアドライブ(株)                               | 03-5789-3810          | http://mediadrive.jp/ 「よくある質問」       |  |  |

● ScanGear CS(スキャンギア CS)

● CanoScan Toolbox (キヤノスキャン・ツールボックス)

● Canon ZoomBrowser EX/PhotoRecord (ズームブラウザ EX/ フォトレコード) (Windows)

● Canon ImageBrowser(イメージブラウザ)(Macintosh)

**キヤノン販売(株)** お客様相談センター 0570-01-9000

http://canon.jp/canoscan

## ■スキャナの電話ご相談窓口

## お客様相談センター(全国共通電話番号) 🎇 0570-01-9000(商品該当番号:79)

※全国 64 か所にある最寄りのアクセスポイントまでの通話料金でご利用になれます。 お電話が繋がりましたら音声ガイダンスに従って、商品該当番号「79」または「キャノスキャン」とお話ください。

#### 【受付時間】 <平日>9:00~20:00 <土日祝日>10:00~17:00(1/1~1/3を除く)

※ 自動車電話・PHS をご使用の方、海外からご使用の方、ナビダイヤルをご利用いただけない方は、043-211-9555 をご利用ください。

※ 音声応答システム・受付時間・該当番号は予告なく変更する場合があります。あらかじめご了承ください。

 ※お問い合わせされた場合、スキャナを接続しているコンピュータの状況などをお尋ねすることがあります。あらかじめ、P.51の「シス テムインフォメーション」のページに必要事項をご記入の上、大切に保管しておいてください。
 ※お問い合わせ窓口は、変更されていることがありますのでご注意ください。